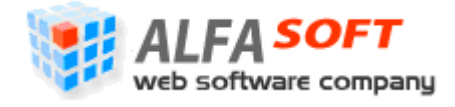

# Sistemul Informațional Automatizat "Cadastrul Fiscal" *Ghidul Perceptorului*

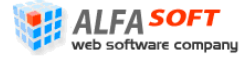

## Cuprins

| 1<br>ว | SCOPL  | JL ŞI MENIREA CADASTRULUI FISCAL                       | 4  |
|--------|--------|--------------------------------------------------------|----|
| 2      |        | DOCEDUDA DE AUTODIZADE                                 | 0  |
|        | 2.I F  | ROCEDURA DE AUTORIZARE                                 | 0  |
|        | 2.2 IN | ITERFAȚA "PAGINA PRINCIPALĂ"                           | 7  |
|        | 2.3 A  | DMINISTRAREA OBIECTELOR CADASTRALE.                    | 7  |
|        | 2.3.1  | Interfața "Gestiunea Obiectelor". Asignarea Obiectelor | 7  |
|        | 2.3.1  | .1 Interfața "Obiectele Mele". Revalidarea Obiectelor  | 17 |
|        | 2.3.1  | .2 Interfața "Obiectele Neasignate"                    | 18 |
|        | 2.3.1  | .3 Interfața "Obiectele Inactive"                      | 18 |
|        | 2.3.1  | .4 Interfața "Obiectele Comerciale"                    | 19 |
|        | 2.3.2  | Interfaţa "Relaţii Temporare"                          | 25 |
|        | 2.3.3  | Interfaţa "Contribuabilii"                             | 25 |
|        | 2.3.3  | .1 Interfața "Contribuabili Neindentificați"           | 25 |
|        | 2.4 O  | PERAŢIUNI                                              | 31 |
|        | 2.4.1  | Interfața "Gestiunea Conturilor"                       | 31 |
|        | 2.4.2  | Interfaţa "Amânări"                                    | 33 |
|        | 2.4.3  | Interfaţa "Operaţiuni Manuale"                         | 35 |
|        | 2.4.4  | Interfaţa "Acordare Scutiri"                           | 37 |
|        | 2.4.5  | Interfaţa "Acordare Scutiri în Cont"                   | 42 |
|        | 2.5 R  | APOARTE                                                | 46 |
|        | 2.5.1  | Interfața "Avize"                                      | 46 |
|        | 2.5.2  | Interfaţa "CF-1"                                       | 51 |
|        | 2.5.3  | Interfaţa "CF-2"                                       | 55 |
|        | 2.5.4  | Interfaţa "CF-3"                                       | 59 |
|        | 2.5.5  | Interfața "Avertisment"                                | 63 |
|        | 2.5.6  | Interfaţa "CF-5"                                       | 67 |
|        | 2.5.7  | Interfaţa "CF-6"                                       | 71 |
|        | 2.5.8  | Interfaţa "CF-7"                                       | 75 |
|        | 2.5.9  | Interfaţa "CF-8"                                       | 78 |
|        | 2.5.10 | Interfaţa "CF-9"                                       | 82 |

| 2.5.11 Interfața "CF-10"                          | 86 |
|---------------------------------------------------|----|
| 2.5.12 Interfaţa "Extras"                         | 90 |
| 2.5.13 Interfaţa "CF-11"                          | 94 |
| 2.5.14 Interfaţa "CF-12"                          | 98 |
| 2.5.15 Interfaţa "CF-13"1                         | 02 |
| 2.5.16 Interfaţa "CF-14"1                         | 06 |
| .6 INTERFAȚA "RAPOARTE GENERATE"1                 | 10 |
| 2.6.1 Interfața "Rapoarte Generate în Procesare"1 | 11 |
| 2.6.2 Interfaţa "Rapoarte Generate în Aşteptare"1 | 11 |
| .7 INTERFAȚA "DATE PERSONALE"1                    | 15 |
| 2.7.1 Interfața "Parolă"1                         | 15 |

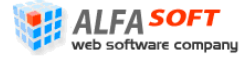

# 1 Scopul și Menirea Cadastrului Fiscal

**Cadastrul Fiscal** este un sistem informațional specializat ce include date sistematizate privind subiecții impunerii, numerele cadastrale, tipurile și adresa obiectelor ce constituie bunuri imobiliare, baza impozabilă, suma impozitului pe bunurile imobiliare ce urmează a fi achitată, precum și altă informație ce ține de plata acestui impozit. Practic cadastrul fiscal reprezintă un program informațional creat cu scopul asigurării calculării impozitului pe bunurile imobiliare și controlul asupra achitării acestui impozit.

**Perceptorul** este un actor de bază al Sistemului Cadastral Fiscal, care se ocupă cu gestiunea obiectelor cadastrale, gestiunea conturilor pe obiectele respective, efectuarea rapoartelor, precum și cu operațiuni de amânare și de acordare scutirilor, în măsura competenței sale. Fiecare perceptor are accesul la partea informației din Cadastrul Fiscal conform Inspectoratului Fiscal de Stat (IFS) pe care el/ea reprezintă; ceea ce înseamnă că perceptorul nu are competență de a gestiona sau viziona obiectele cadastrale care fac parte din răspunderea altor perceptori.

Mai jos în acest ghid veți găsi instrucțiuni detaliate privind toate tipurile de acțiuni care pot fi efectuate de perceptor asupra obiectelor fiscale și modurile de gestionare a acestor obiecte.

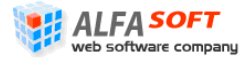

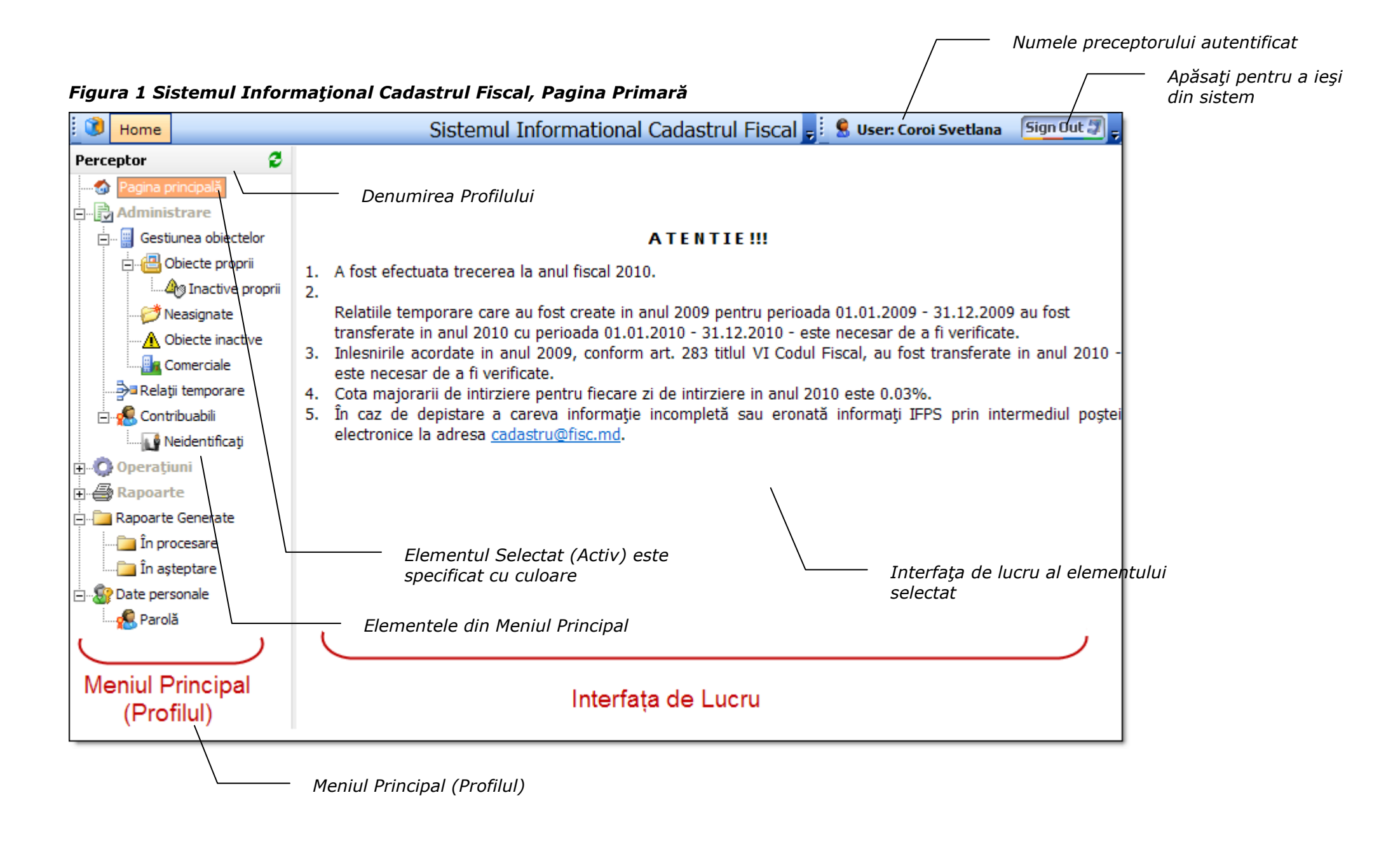

web software company Sistemul Informațional Automatizat "Cadastrul Fiscal" Ghidul Perceptorului Copyright © 2010 ALFA-SOFT, SRL

# 2 Lucrul în Sistemul Informațional "Cadastru Fiscal"

## 2.1 Procedura de Autorizare

Înainte de a începere lucrul în Sistemul Informațional Fiscal perceptorul este nevoit să treacă procedura autorizării. Pentru a efectua procedura autorizării în sistem realizați pașii următori:

 Intraţi pe pagina-web al Cadastrului Fiscal care se află la adresa electronică <u>http://cadastru.fisc.md</u> (vezi Figura 2).

**Notă**: Folosiți browserul Internet Explorer pentru a intra în aplicație.

- 2. Pe pagina de autentificare care se va deschide completați câmpurile **Numele utilizatorului** și **Parola** cu datele obținute de la administrator.
- 3. Apăsați butonul **Intra** pentru a introduce datele și a intra în sistem.

**Notă**: Folosiți fereastră de dialog AutoComplete Passwords în Internet Explorer pentru a reține numele și parola Dvs. pentru sesiunile ulterioare. După terminarea lucrului cu sistemul în scopuri de siguranță apăsați butonul **SignOut ?** în partea stângă de sus a ecranului (vezi **Figura 1**).

Figura 2 Pagina de Autentificare al Sistemului Cadastral Fiscal

| SICF | Sistemul Informational Cadastrul Fiscal                                                                                                    |
|------|----------------------------------------------------------------------------------------------------|
|      | Numele utilizatorul: perceptor_1 / Introduceți numele utilizatorului                                                                                                    |
|      | Parola: Introduceți parolă Introduceți parolă Intra                                                                                                    |
|      | AutoComplete Passwords       Image: Complete Password Sector Complete Password?         Do you want Internet Explorer to remember this password?       Internet Explorer can remember this password so you don't have to type it again the next time you visit this page         Don't offer to remember any more passwords       Image: Complete Password Sector Complete Passwords         Learn about AutoComplete       Yes       No |

Folosiți fereastră de dialog pentru a reține numele și parolă introdusă

Sistemul Informațional Automatizat "Cadastrul Fiscal" Ghidul Perceptorului Copyright © 2010 ALFA-SOFT, SRL

ALFA SOFT

## 2.2 Interfața "Pagina Principală"

Pagina principală este prima pagină web care se încarcă după ce perceptorul a fost autorizat la accesul în sistem. Ea are un caracter informativ și servește pentru plasarea diferitelor anunțuri importante ce se prezintă utilizatorilor Cadastrului Fiscal (vezi Figura 1 Sistemul Informațional Cadastrul Fiscal, Pagina Primară).

## 2.3 Administrarea Obiectelor Cadastrale.

Pentru a efectua lucrul cu obiectele cadastrale impozabile și cu contribuabilii lor în sistem este prevăzut elementul **Administrare** (vezi **Figura 1**), care este compus din câteva elemente. Cu ajutorul sub-elementelor în cadrul acestui element se face gestiunea obiectelor care se află în competență perceptorului corespunzător, se stabilesc obiectele inactive și relații temporale privind obiectele impozabile, se precizează existența obiectelor neasignate și obiectelor inactive, precum și se stabilesc contribuabilii neindificați. Acest grup de elemente este destinat doar pentru efectuarea unor operațiuni de căutare sau filtrare a obiectelor cadastrale și nu permite efectuarea schimbărilor de datele privind aceste obiecte. O astfel de structură a elementelor servește pentru comoditatea lucrului cu obiecte, și pentru sporirea eficienței utilizării sistemului. După cum a fost menționat mai sus, elementul administrare include următorul grup de elemente:

- Gestiunea obiectelor
  - o Obiectele mele
    - Objectele mele inactive
  - Obiectele neasignate
  - Obiectele inactive
  - Obiectele comerciale
- Obiectele în relații temporale
- Contribuabili
  - Contribuabili neindeficați

Examinarea lor detaliată este prezentată mai jos

## 2.3.1 Interfața "Gestiunea Obiectelor". Asignarea Obiectelor.

Pentru a începe gestiunea obiectelor, selectați elementul cu aceeași denumire din profilul principal (vezi **Figura 4**). Pe pagina dată există posibilitatea de a gestiona obiectele contribuabililor adică căutarea obiectelor după careva criterii, vedea informație amănunțită referitor la obiect și asignarea obiectului dat pentru rezolvarea neregulilor sau generarea rapoartelor. Fiecare perceptor în acest compartiment al sistemului are acces doar la obiectele cadastrale care fac parte din inspectoratul fiscal pe raionul dat.

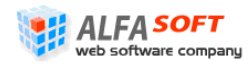

Interfața este compusă din filtrul și gridul, în care se reflectă rezultatele filtrării. Pentru a reflecta obiectele în listă folosiți filtrul. Înregistrările privind obiectele impozabile în listă pot fi deschise în forme.

Pentru a efectua lucrul cu înregistrările efectuați pașii următori:

- 1. Folosind butoanele de navigare selectați înregistrare din gridul (click pe înregistrare)
- Efectuați dublu-click pe înregistrare pentru a deschide o formă în care vor fi cuprinse datele privind obiectului fiscal (vezi Figura 5)

sau

- Apăsați butonul I în partea stângă pentru a deschide informația prescurtată privind deținătorul (deținătorii) obiectului impozabil. (Ea va fi arătată înt-un grid aparte în corpul gridului general) (vezi Figura 4).
- În gridul deschis apăsaţi pe codul fiscal al deţinătorului/contribuabilului
   (<u>0981802154109</u>) pentru a deschide forma cu datele despre el (vezi Figura 9).

Este necesar de menționat că atât formă cu datele privind obiectul fiscal, încât și formă cu datele despre contribuabil sânt formele complexe. Ele conțin profilurile proprii navigând prin care se reflectă elementele diferite în cadrul formei (se schimbă exteriorul formei).

Deci, elementele profilului în cadrul formei privind obiectul fiscal sânt:

- Informații arată informații generale despre obiectul impozabil (vezi Figura 5)
- Cotă arată cota-parte deținătorilor în acest obiect (vezi Figura 6)
- Cotă de Istorie arată istoria cotelor-părți pe ani (vezi Figura 7)
- Scutiri arată existența scutirilor pe obiectul respectiv (vezi Figura 8)

Elementele profilului în cadrul formei cu datele despre contribuabil sânt următoarele:

- Info arată informații generale despre contribuabil (vezi Figura 9)
- **Cont** arată informația privind contul contribuabilului și permite efectuarea procesărilor privind calcul impozitului, calcul penalității, avizelor (vezi **Figura 11**)
- **Verificate** permite efectuarea verificărilor de date despre contribuabil cu cele conținute în IFPSWS (vezi Figura 12)

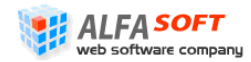

- Cotă arată cota-parte al contribuabilului în obiect (vezi Figura 10)
- Scutiri arată informație privind scutirile pe care posedă contribuabil (vezi
- Figura 13)
- Obiectelor arată datele privind obiectele și numărul lor, care se află în posesia contribuabilului (vezi Figura 14)

În afară de vizionarea datelor complete despre obiectul fiscal și datelor despre contribuabili perceptorul poate să folosească interfața elementului pentru asignarea obiectelor neasignate. Obiectele neasignate nu sânt fixate după un perceptor ori-care și apar în gridul fără înscrieri în coloana "perceptor". Pentru a efectua asignarea se apasă butonul **Asigneaza** în bară de meniu al gridului. Obiectul automat se asignează după perceptorul autentificat la sistem. Pentru evidența obiectelor neasignate aparte se folosește elementul "Neasignate" din profil (vezi **Interfața "Obiectele Neasignate"**)

#### Figura 3 Asignarea obiectelor

| Apasaţı pentru a efectua asıgnarea   |                                                        |             |                       |           |       |           |   |  |  |  |  |  |
|--------------------------------------|--------------------------------------------------------|-------------|-----------------------|-----------|-------|-----------|---|--|--|--|--|--|
| Asigneaza                            |                                                        |             |                       |           |       | ×         | 3 |  |  |  |  |  |
| Codul Cadastral                      | Adresa                                                 | Cotelor     | Valorea estimate      | Tipul     | area  | Perceptor | • |  |  |  |  |  |
| 17011060045.01.026                   | str. Strada Veche, 139<br>ap.26                        | 1,00        | 113.048,00            | Locative  | 53,50 |           |   |  |  |  |  |  |
| □ 17201010438.01.039                 | raionul Cahul Message<br>str. Garoafek                 | from wel    | opage                 |           | 38,40 |           |   |  |  |  |  |  |
|                                      | raionul Cahul<br>str. Ivan Spir                        | 1 Obiectele | e au fost asignate cu | u succes. | 51,20 |           |   |  |  |  |  |  |
| ✓ ± 17201010438.01.034               | raionul Cahul,<br>str. Garoafelo                       | / _         |                       |           | 46,00 | /         |   |  |  |  |  |  |
|                                      | raionul Cahul,<br>str. Garoafek                        | / L         | ок                    |           | 61,60 |           |   |  |  |  |  |  |
|                                      | raionul Cahul, or. canul<br>str. Garoafelor, 26 ap.6 / | 1,00        | 83.631,00             | Locative  | 48,40 |           |   |  |  |  |  |  |
|                                      | raionul Cahul, or. Cahul<br>str. Garoafelor, 26 ap.9   | 1,00        | 64.224,00             | Locative  | 36,60 |           |   |  |  |  |  |  |
| 17201010438.01.006                   | raionul Cahul, or. Cahul<br>str. Garoafelor, 23 ap.6   | 1,00        | 86.715,00             | Locative  | 52,00 | /         |   |  |  |  |  |  |
| Fereastră de dialog ca<br>efectuarea | /                                                      |             |                       |           |       |           |   |  |  |  |  |  |

|                                               | 'iunea Obiectelor''                                    |                                                  |                                                                      |                                                                                                    |                  |                 |                      |                   |            |      |
|-----------------------------------------------|--------------------------------------------------------|--------------------------------------------------|----------------------------------------------------------------------|----------------------------------------------------------------------------------------------------|------------------|-----------------|----------------------|-------------------|------------|------|
| Home                                          |                                                        | Sist                                             | emul Information                                                     | nal Cadas                                                                                                    | trul Fiscal      | -               | 🗄 🙎 User: Coroi S    | ovetlana Si       | gn Out 🗊 . | ÷    |
| Perceptor 🔮                                   |                                                        |                                                  |                                                                      |                                                                                                    |                  |                 |                      |                   |            | 1    |
| 🗠 🏠 Pagina principală                         | Gestiunea obie                                         | ectelor                                          |                                                                      |                                                                                                    |                  |                 |                      |                   |            | L    |
| 🖻 🖓 Administrare                              | Contribuabilii ce dețin î                              | n proprieta                                      | ate obiectele selectate                                              | mai au și alte                                                                                                    | obiecte afere    | nte aceleași    | localități/primării. |                   |            | L    |
| 📮 🖷 🔛 Gestiunea obiectelor                    | Pe această pagină sun<br>oforito în pagină ci asig     | t listate ob                                     | iectele cadastrale din ar                                            | ria Dvs. de a                                                                                                    | ctivitate. Ident | ificați obictel | e cadastrale cu aju  | torul filtrelor   |            | L    |
| 🖃 🕒 Obiectele mele                            | orence in pagina și asig                               |                                                  |                                                                      |                                                                                                    |                  |                 |                      |                   | L          |      |
| Mele inactive                                 | IFS                                                    | IFS pe raid                                      | nul CAHUL (34)                                                       | ×                                                                                                    | Cod fiscal       |                 |                      |                   |            | L    |
|                                               | Primăria                                               | CAHUL (17                                        | 701)                                                                 | ✓                                                                                                    | Nume             |                 |                      |                   |            | L    |
|                                               | Localitatea                                            | CAHUL (17                                        | 701)                                                                 | Image: A start and a start a start | Prenume          |                 |                      |                   |            | L    |
| Comerciale                                    | Cod cadastral                                          |                                                  |                                                                      |                                                                                                    | Valide           | Valio           | de                   |                   |            | L    |
| 🚽 Relații temporare                           | Adrees                                                 | 1                                                |                                                                      |                                                                                                    | Tipul abiastu    | الم             | tive                 |                   |            | L    |
| 🖻 🧏 Contribuabili                             | Auresa                                                 | I                                                |                                                                      |                                                                                                    | Tipul oblectu    |                 | auve                 |                   |            | L    |
| Neidentificați                                |                                                        |                                                  |                                                                      |                                                                                                    |                  |                 |                      | Renunta           | Cautare    | 1    |
| 🖻 🔘 Operațiuni                                | Asigneaza                                              |                                                  |                                                                      |                                                                                                    |                  |                 |                      |                   | 🛛 🖂        | 1    |
| - Cestiunea conturilor                        | Codul Cadastral A                                      |                                                  | Adresa                                                               | Cotelor V                                                                                                    | alorea estimate  | Tipul           | area                 | Perceptor         | 2          |      |
|                                               |                                                        | ra                                               | ionul Cahul, or. Cahul str.                                          | 1,00                                                                                                    | 108.537,00       | Locative        |                      | 0,07 Maria Iorga  | , i        |      |
| Acordare scutiri                              | ☑ 17010000155.01.000                                   | ra                                               | ionul Cahul, or. Cahul str.<br>ălărasilor. 4                         | 1,00                                                                                                    | 610.243,00       | Locative        | 28                   | 1, 10 Maria Iorga |            |      |
| 🕀 🎒 Rapoarte                                  | Cota Cod fiscal                                        |                                                  | Prenume                                                              | Nume                                                                                                    |                  | Data începu     | t Data sfârșit       | Tip de Relaț      | ile 🔻 🧭    |      |
| 🖻 🔐 Date personale                            | <b>¤ 0,50</b> <u>09818021541</u>                       | 09                                               | ZAGORODNII                                                           | GHEOR                                                                                                    | HE               | 01.01.2010      | 31.12.2010           | Temporară         | Dublu-c    | clic |
| 🔤 📶 Parolă                                    | <b>■ 0,50</b> <u>20020150116</u>                       | 00                                               | ZAGORODNII                                                           | VALENT                                                                                                    | NA               | 01.01.2010      | 31.12.2010           | Temporară         | pentru a   | a    |
| ati poptru a doschido —                       | (gasite 2)                                             |                                                  |                                                                      |                                                                                                    |                  |                 |                      | 🛛 🕅 🗰 Pagin       | a deschid  | e    |
| rma cu datele privind                         | 17010000155.02.000                                     | ra<br>Ci                                         | ionul Cahul, or. Cahul str.<br>ălărasilor, 4                         | 1,00                                                                                                    | 33.298,00        | Locative        | 2                    | 8,70 Maria Iorga  | obiectul   | í٢   |
| deținătorul obiectului                        | 17010000228.01.002                                     | ra                                               | ionul Cahul, or. Cahul str.                                          | 1,00                                                                                                    | 77.531,00        | Locative        | 4                    | 7,70 Balica       | impozal    | bil  |
|                                               | 1 din 20 sint selectate (gas                           | ite 22380).                                      | aroatelor /b an /                                                    |                                                                                                    |                  |                 |                      | Page 1 of 1       | 119 🔿 🕅    | 1    |
| ALFA SOFT<br>web software company Sistemul In | Apăs<br>presc<br>impo<br>formațional Automatizat "Cada | ați pentr<br>curtată p<br>zabil<br>strul Fiscal" | u a deschide inform<br>rivind deținătorii ob<br>Ghidul Perceptorului | nația<br>biectului                                                                                                    |                  | Înregist        | rările care core     | espund rezu       | ultatelor  |      |

| 🎥 Codul Cadastral: 1701 | 0000155.02.000 rai                                        | onul Cahul, or. Cahul str. Ca        | álărașilor, 4 |                |             | ! ? • <b>×</b> |  |  |  |  |
|-------------------------|-----------------------------------------------------------|--------------------------------------|---------------|----------------|-------------|----------------|--|--|--|--|
| Obiect 🛃                | Codul Cadastral                                           | 17010000155.02.000                   |               | #              | 2586216     |                |  |  |  |  |
| 🚰 Cotă (2)              | Arie                                                      | 28,70                                |               | value,MDL      | 33.298,00   |                |  |  |  |  |
| Cotă de istorie         | Cotă de istorie Nume Sarai (sura/magazie/atelier/depozit) |                                      |               |                |             |                |  |  |  |  |
| Scutiri                 | Adresa                                                    | raionul Cahul, or. Cahul str. Călăra |               |                |             |                |  |  |  |  |
|                         | Localitate                                                | CAHUL                                |               |                |             | ~              |  |  |  |  |
|                         | Tipul                                                     | Locative (Constructii)               | V             | Valide         | Valide      | ~              |  |  |  |  |
|                         | Suma cotelor                                              | 1,00                                 |               | Perceptor      | Maria Iorga | ~              |  |  |  |  |
|                         | Destination Type                                          | Fizic                                | ~             | Data adăugării | 29.04.2008  |                |  |  |  |  |
|                         |                                                           |                                      |               |                |             |                |  |  |  |  |
|                         |                                                           |                                      |               |                |             |                |  |  |  |  |
|                         |                                                           |                                      |               |                |             |                |  |  |  |  |

### Figura 5 Forma cu Date Generale Privind Obiectului Fiscal (Elementul "Informații")

#### Figura 6 Forma cu Date Generale Privind Deținătorii Obiectului Fiscal (Elementul "Cotă")

| 🎥 Codul Cadastral: 170                       | 10000155.02.000 raionul Ca                  | ahul, or. Cahul s | str. Călărașilo | r, 4         |                                 |                                |                  | 20         | x           |
|----------------------------------------------|---------------------------------------------|-------------------|-----------------|--------------|---------------------------------|--------------------------------|------------------|------------|-------------|
| Obiect 🔮                                     | Find: Cota                                  |                   |                 |              | Cauta                           | Vizualizare:                   | details          |            |             |
|                                              | 📱 🛄 Creaza Relatii Temporare                |                   |                 |              |                                 |                                |                  | ×          | 3           |
| Cotă (2)                                     | Cota Cod fiscal                             | Nume              | Prenume         | Aniversare   | Data început                    | Data sfârșit                   | Tip de Relațiile | <b>•</b>   | 2           |
| Cotă de istorie                              | <b>□</b> € <b>0,50</b> <u>0981802154109</u> | ZAGORODNII        | GHEORGHE        | 26.08.1959   | 01.01.2010                      | 31.12.2010                     | Temporară        | a 🖓 🖓      | <u>&gt;</u> |
| Scutiri                                      | <b>■ 0,50</b> <u>2002015011600</u>          | ZAGORODNII        | VALENTINA       | 03.04.1959   | 01.01.2010                      | 31.12.2010                     | Temporară        | - 🖓 🖗      | 9           |
| Apăsați pentru a crea o<br>relație temporară | 1 din 2 sint selectate (gasite 2).          |                   |                 |              | Apăsa                           | iți pentru a c<br>relație temp | orară            | K 🖛 Pagina |             |
| Web software company Sistem                  | nul Informational Automatizat Cada          | Percentorului     |                 |              | tru a modifica<br>ție temporară | /                              |                  |            |             |
| Copyri                                       | ight © 2010 ALFA-SOFT, SRL                  |                   |                 | Page 11 of 1 | 16                              | Apăsați <sub>l</sub><br>re     | a]<br>ă          |            |             |

| 🎥 Codul Cadastral: 170 | 01000 | 0155.02     | 2.000 raionul Ca      | hul, or. Cahı | ul str. Călăraș | şilor, 4     |            | l      | ! ? • <del>• × •</del> |
|------------------------|-------|-------------|-----------------------|---------------|-----------------|--------------|------------|--------|------------------------|
| Obiect 🔮               | Find  | l: Cota     |                       |               |                 |              |            |        | Cauta                  |
|                        | 1 🕰   | Creaza      | Relatii Temporare     |               |                 |              |            |        | 🛛 🧉                    |
|                        |       | Cota        | Codul fiscal          | Tip           | Data început    | Data sfârșit | Explicația | Statut | Înlocuit data 🔻 🛃      |
| Cota de istorie        | ₽Ę    | 0,50        | 0981802154109         | Temporară     | 01.01.2008      | 31.12.2008   | r          | Active | 01.01.2100 🔥           |
| Scutiri                | R     | 0,50        | 2002015011600         | Temporară     | 01.01.2008      | 31.12.2008   | r          | Active | 01.01.2100             |
|                        | R     | 0,50        | 0981802154109         | Temporară     | 01.01.2009      | 31.12.2009   | r          | Active | 01.01.2100             |
|                        | R     | 0,50        | 2002015011600         | Temporară     | 01.01.2009      | 31.12.2009   | r          | Active | 01.01.2100             |
|                        | R     | 0,50        | 0981802154109         | Temporară     | 01.01.2010      | 31.12.2010   | r          | Active | 01.01.2100             |
|                        | R     | 0,50        | 2002015011600         | Temporară     | 01.01.2010      | 31.12.2010   | r          | Active | 01.01.2100             |
|                        | R     | 1,00        | 0981802154109         | Temporară     | 01.01.2008      | 31.12.2008   | cf         | Active | 26.05.2008             |
|                        |       |             |                       |               |                 |              |            |        | ~                      |
| [                      | 1 d   | in 7 sint s | selectate (gasite 7). |               |                 |              |            |        | 🕅 📛 Pagina 1 🔿         |

#### Figura 7 Forma cu Date Generale Privind Deținătorii Obiectului Fiscal (Elementul "Cotă de istorie")

#### Figura 8 Forma cu Date Generale Privind Deținătorii Obiectului Fiscal (Elementul "Scutiri")

| 🎥 Codul Cadastral: 170 | 10000228.01.002 raionul Ca         | hul, or. Cahul str. G | aroafelor, 26 ap. | 2          |                   | l       | ! ? 🗆 💌                 |
|------------------------|------------------------------------|-----------------------|-------------------|------------|-------------------|---------|-------------------------|
| Obiect 🔮               | Find: Codul Cadastral              |                       |                   | (          | Cauta Vizualizare | default | $\overline{\mathbf{v}}$ |
| 😥 Informații           |                                    |                       |                   |            |                   |         |                         |
| Cotă (2)               | Codul Cadastral 🔺                  | Codul Fiscal          | Explicația        | Valoare    | Primaria          | Tip     | 3                       |
| Cota de istorie        | ▷ 🏭 17010000228.01.002             | 2001015449888         | р                 | 138.000,00 | CAHUL             |         | <u>^</u>                |
| Scutiri                | I701000228.01.002                  | 2001015449888         | p                 | 138.000,00 | CAHUL             |         |                         |
|                        | 17010000228.01.002                 | 2001015449888         | p                 | 138.000,00 | CAHUL             |         |                         |
|                        |                                    |                       |                   |            |                   |         | ~                       |
|                        | 1 din 4 sint selectate (gasite 4). |                       |                   |            |                   |         | 🕅 🗮 Pagina 1 🔿          |

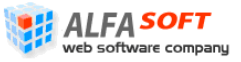

| 🎥 Cotribuabil IDNP: 20 | 02015011600 - ZAGO | ORODNII VALENTINA Do                                  | B: 03.04.1959 |            |           | ! ? • <mark>×</mark>         |  |  |
|------------------------|--------------------|-------------------------------------------------------|---------------|------------|-----------|------------------------------|--|--|
| TIN 💈                  | Contribuabil       |                                                       |               |            |           |                              |  |  |
| Info                   | Nume               | ZAGORODNII                                            |               | Prenume    | VALENTINA |                              |  |  |
|                        | Cod fiscal         | 2002015011600                                         |               | Patronimic |           |                              |  |  |
|                        | Adresa             | Adresa OR.CAHUL, STR. MIHAI VITEAZUL, casa 19, ap. 13 |               |            |           |                              |  |  |
| Scutiri                | Localitatea        |                                                       |               |            |           | $\left( \mathcal{S}\right) $ |  |  |
|                        | Data nasterii      | 03.04.1959                                            |               | id         | 2041651   |                              |  |  |
|                        | Statut             | Cu Obiectelor                                         | ~             | Тір        | Physical  | $\sim$                       |  |  |
|                        |                    |                                                       |               |            |           |                              |  |  |
|                        |                    |                                                       |               |            |           |                              |  |  |
|                        |                    |                                                       |               |            |           |                              |  |  |

#### Figura 9 Forma cu Datele despre Contribuabil (Elementul "Info")

#### Figura 10 Forma cu Datele despre Contribuabil (Elementul "Cotă")

| 🎥 Cotribuabil IDNP: 2 | 00 | 2015  | 011600     | - ZAGORODNII VAL        | ENTINA DoB: 03.0 | 4.1959    |              |              | ? 🗆 🗙          |    |
|-----------------------|----|-------|------------|-------------------------|------------------|-----------|--------------|--------------|----------------|----|
| TIN 🔮                 | 5  | Find  | : Cota     | $\overline{\mathbf{v}}$ |                  |           |              |              | Cauta          |    |
| Info                  |    |       |            |                         |                  |           |              |              | 🛛 🖾            | 5  |
| Cont                  |    | - 1   | Cota       | Codul Cadastral 📥       | Codul Fiscal     | Tip       | Data început | Data sfârșit | Explicația 🕻   | З  |
| Verificate            |    | R     | 0,50       | 17010000155.00.000      | 2002015011600    | Temporară | 01.01.2010   | 31.12.2010   | r 🦉            | ~  |
| Cota (4)              |    | ₽€    | 0,50       | 17010000155.01.000      | 2002015011600    | Temporară | 01.01.2010   | 31.12.2010   | r              |    |
|                       | 1  | ₽€    | 0,50       | 17010000155.02.000      | 2002015011600    | Temporară | 01.01.2010   | 31.12.2010   | r              |    |
|                       |    | ₽€    | 0,50       | 17011160353.00.000      | 2002015011600    | Temporară | 01.01.2010   | 31.12.2010   | r              |    |
|                       |    |       |            |                         |                  |           |              |              | 1              | Y. |
|                       |    | 1 dir | n 4 sint s | electate (gasite 4).    |                  |           |              |              | 🗲 🖛 Pagina 1 🛋 |    |

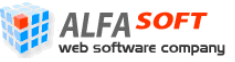

| 🎥 Cotribuabil IDNP: 200 | 02015011600 - 2                 | AGORO           | DONII VALENT                                     | INA DoB: 0                                       | 3.04.1959                         |                        |                  |                 |                         |                       | 20                 | X |
|-------------------------|---------------------------------|-----------------|--------------------------------------------------|--------------------------------------------------|-----------------------------------|------------------------|------------------|-----------------|-------------------------|-----------------------|--------------------|---|
| TIN 🗳                   | Contul Co                       | ntribua         | abilului                                         |                                                  |                                   |                        |                  |                 |                         |                       |                    |   |
| Cont<br>Verificate      | Codul Fiscal<br>Numele contribu | abilului        |                                                  | 20020150<br>ZAGORODNI                            | 11600<br>I VALENTINA              |                        |                  |                 |                         |                       |                    |   |
| Scutiri                 | An fiscal                       | 201             | 0                                                |                                                  |                                   |                        |                  |                 | ~                       |                       |                    |   |
|                         | Clasificație buge               | tară Imp        | ozitul pe bunu                                   | rile imobiliar                                   | e, cu desti                       | natie loca             | tiva dir         | n munic         | iç 🗸                    |                       |                    |   |
|                         | Toate operaținil                | •               | Caută                                            |                                                  |                                   |                        |                  |                 |                         |                       |                    |   |
|                         | Selectați acțiune               | a: Sel          | ectați acțiunea                                  |                                                  | Pro                               | cesează                |                  |                 |                         |                       |                    |   |
|                         | Data Dat<br>introducerii ope    | a<br>rarațiunii | Descrierea                                       | Termen de<br>stingere a<br>obligatiei<br>fiscale | Data<br>calculului<br>penalității | Impozit II<br>calculat | mpozit<br>plătit | Sold<br>impozit | Penalități<br>calculate | Penalități<br>plătite | Sold<br>penalități |   |
|                         |                                 |                 | Soldul la<br>inceputul<br>perioadei              | -                                                | -                                 | 0,00                   | 0,00             | 0,00            | 0,00                    | 0,00                  | 0,00               |   |
|                         | 25.05.2010 01.0                 | 1.2010          | Calcul impozit<br>pe anul curent                 | 15.08.2010                                       | 15.08.2010                        | 108,50                 | 0,00             | -108,50         | 0,00                    | 0,00                  | 0,00               |   |
|                         |                                 |                 |                                                  | 15.10.2010                                       | 15.10.2010                        | 108,51                 | 0,00             | -217,01         | 0,00                    | 0,00                  | 0,00               |   |
|                         | 19.06.2010 07.0                 | 6.2010          | Stingerea<br>obligatiei fiscale<br>prin achitare |                                                  |                                   | 0,00                   | 184,46           | -32,55          | 0,00                    | 0,00                  | 0,00               |   |
|                         |                                 |                 |                                                  |                                                  |                                   |                        |                  |                 |                         |                       |                    |   |
|                         |                                 |                 |                                                  |                                                  |                                   |                        |                  |                 |                         |                       |                    |   |
|                         |                                 |                 |                                                  |                                                  |                                   |                        |                  |                 |                         |                       |                    |   |

#### Figura 11 Forma cu Datele despre Contribuabil (Elementul "Cont")

| 🅭 Cotribuabil IDNP: 200 | 2015011600 - ZAGOF | ODNII VALENTINA DoB: 03.04.1959     |            | 1 ? 🗉 <mark>- X</mark> - |
|-------------------------|--------------------|-------------------------------------|------------|--------------------------|
| TIN 😴                   | ⊂ Contribuabil     |                                     |            |                          |
| Info                    | Cod fiscal         | 2002015011600                       | ]          |                          |
| Cont                    | Nume               | ZAGORODNII                          | Prenume    | VALENTINA                |
| Cota (4)                | Adresa             | OR.CAHUL, STR, MIHAI VITEAZUL, casa | 19. ap. 13 |                          |
| Scutiri                 | Localitatea        |                                     |            |                          |
| Obiectelor (4)          | Aniversare         | 03.04.1959                          |            |                          |
|                         | Statutul           |                                     | Tipul      | Physical                 |
|                         |                    |                                     |            | ritysical                |
|                         | From IFPSWS        | 2002015011600                       | ]          |                          |
|                         | Couriscal          | 2002013011000                       | ]          |                          |
|                         | Nume               | ZAGORODNII                          | Prenume    | VALENTINA                |
|                         |                    |                                     | Patronimic | GRIGORE                  |
|                         | Adresa             | OR.CAHUL, STR. MIHAI VITEAZUL, casa | 19, ap. 13 |                          |
|                         | Primaria           | 1701                                | ]          |                          |
|                         | Aniversare         | 03.04.1959                          | ]          |                          |
|                         |                    |                                     |            |                          |
|                         |                    |                                     |            |                          |
|                         |                    |                                     |            |                          |
|                         |                    |                                     |            |                          |
|                         |                    |                                     |            |                          |
|                         |                    |                                     |            | A Validaar *             |
|                         |                    |                                     |            |                          |

## Figura 12 Forma cu Datele despre Contribuabil (Elementul "Verificare")

| 🎥 Cotribuabil IDNP: 20 | 02015011600 - ZAGORODN            | II VALENTINA Dol | 3: 03.04.1959               |              |          |         |          |
|------------------------|-----------------------------------|------------------|-----------------------------|--------------|----------|---------|----------|
| TIN 😴                  | Find: Codul Cadastral             |                  |                             |              |          | Cau     | uta      |
|                        | 1                                 |                  |                             |              |          | 2       | ¥ 🔒      |
| Cont                   | Codul Cadastral 🔺                 | Codul Fiscal     | Explicația                  | Valoare      | Primaria | Tip     | 2        |
| Verificate             |                                   |                  |                             |              |          |         | <u>^</u> |
| Scutiri                |                                   | 5.               | , secondo eso essellable in | this view    |          |         |          |
|                        |                                   | 190              | records are available in    | T this view. |          |         |          |
|                        |                                   |                  |                             |              |          |         | ×        |
|                        | 0 din 0 sint selectate (gasite 0) | I.               |                             |              |          | 🕅 🗮 Pag | jina 1 🔿 |

#### Figura 13 Forma cu Datele despre Contribuabil (Elementul "Scutiri")

#### Figura 14 Forma cu Datele despre Contribuabil (Elementul "Obiectelor")

| 🅭 Cotribuabil IDNP: 20 | 02015011600 - ZAGOROD              | NII VALE | NTINA DoB: 03.04.1959 |            | ! ? 🗆      | x   |
|------------------------|------------------------------------|----------|-----------------------|------------|------------|-----|
| TIN 😴                  | Find: Codul Cadastral 💟            |          |                       |            | Cauta      |     |
|                        | 1                                  |          |                       |            | 26         | 3   |
| Cont                   | Codul Cadastral 🔺                  | Cota     | Cota Type             | startdate  | enddate    | 2   |
| Verificate             | <b>17010000155.00.000</b>          | 0,50     | Temporară             | 01.01.2010 | 31.12.2010 | ~   |
| Cota (4)               | <b>H</b> <u>17010000155.01.000</u> | 0,50     | Temporară             | 01.01.2010 | 31.12.2010 |     |
| Scutiri                | <b>H</b> <u>17010000155.02.000</u> | 0,50     | Temporară             | 01.01.2010 | 31.12.2010 |     |
|                        | <b>H</b> <u>17011160353.00.000</u> | 0,50     | Temporară             | 01.01.2010 | 31.12.2010 |     |
|                        |                                    |          |                       |            |            | ~   |
|                        | 1 din 4 sint selectate (gasite     | 4).      |                       |            | 🔣 📛 Pagina | 1 🌩 |

## 2.3.1.1 Interfața "Obiectele Mele". Revalidarea Obiectelor

Pentru a începe lucrul în această interfață selectați sub-elementul respectiv în componența elementului "Gestiunea Obiectelor" (vezi **Figura 16 Interfața "Obiectele Mele**"). În acest compartiment perceptorul poate viziona și efectua acțiunile doar cu obiectele cadastrale care se află în autoritatea lui. Interfața elementului este compusă din filtrul de căutare și gridul (listă) în care se arată înregistrările privind obiectele care corespund rezultatelor filtrării. Pentru a reflecta obiectele în listă folosiți filtrul. Înregistrările privind obiectele impozabile în listă pot fi deschise în forme.

Lucrul cu înregistrările și cu formele este asemănător cu lucrul în interfața "Gestiunea Obiectelor" și se efectuează în același mod (vezi **Interfața "Gestiunea Obiectelor".** *Asignarea Obiectelor.*)

În afara de operațiile de vizionare a obiectelor arătate în listă, în interfața "Obiectele Mele" perceptorul poate efectua **revalidarea** acestora. Revalidarea se efectuează cu scopuri verificării și actualizării datelor privind obiectul impozabil, pentru depistarea neregulilor în evidența acestuia. Revalidarea poate fi efectuată asupra oricărui obiect impozabil, în cazul când în urma revalidării se ivesc unele nereguli înregistrarea despre obiect devine marcată

cu culoare roșie. Pentru efectuarea revalidării se folosește butonul Revalideaza în bara bară de meniu al gridului "Obiectele Mele" (vezi Figura 15)

#### Figura 15 Revalidarea Obiectelor

|       | Apas                                | să pentru a efe                    | ectua revalidarea   | obiectulu       | i selectat      |                |
|-------|-------------------------------------|------------------------------------|---------------------|-----------------|-----------------|----------------|
| 🛛 🗹 R | evalideaza                          |                                    |                     |                 |                 | × 4            |
|       | Codul Cadastral 🔺                   | Adresa                             | Tipul obiectului    | Cotelor V       | alorea estimate | Perceptor      |
| 🔲 🕀 : | 17011010023.00.000                  | raionul Cahul, or. (<br>str. Dosof | Cahul Locative      | 1.00            | 46.947,00       | Coroi Svetlana |
| 🔲 🛨 : | 17011010023.01.000                  | raionul Cal 🏉 ht<br>str. Dosof     | tp://cadastru.fisc. | .m 🔳 🛛          | 7,00            | Coroi Svetlana |
| 🗌 🛨 : | 17011010023.02.000                  | raionul Cal 🙋 h<br>str. Dosof      | Message from we     | bpage [         | 7,00            | Coroi Svetlana |
| 💌 🗉 : | 17011010023.03.000                  | raionul Cal<br>str. Dosofi         | 1 ojecte a          | fost revalidati | 5,00            | Coroi Svetlana |
| 📃 🛨 : | 17011010077.00.000                  | raionul Cal<br>str. Dosof          |                     |                 | 2,00            | Coroi Svetlana |
| 🔲 🛨 : | 17011010077.01.000                  | raionul Cal<br>str. Dosof          | / Ок                |                 | 6,00            | Coroi Svetlana |
| 🔲 🛨 : | 17011010077.02.000                  | raionul Cal<br>str. Dosof Unkno    | wn Zone 🛛 🕠 🔻       | · 🖲 100%        | 5,00            | Coroi Svetlana |
| 🗌 🛨 : | 17011010077.03.000                  | raionul Cal, str. Dosoftei, 2      | ocative             | 1,00            | 18.906,00       | Coroi Svetlana |
| Fere  | eastră de dialog ca<br>efectuarea r | are indică —<br>evalidării         |                     |                 |                 |                |

Web software company

## 2.3.1.1.1 Interfața "Obiectele Mele Inactive"

Acest element face parte din grupul elementelor "Obiectele Mele" și servește pentru precizia acelor tipuri de obiecte cadastrale impozabile din autoritatea perceptorului care din anumite motive sânt considerate inactive (atunci când codul fiscal al contribuabilului nu este stabilit sau sânt alte neajunsuri pentru reflectarea lor corectă în Cadastrul Fiscal). Structura interfeței este compusă din filtrul de căutare și gridul (listă) în care se arată înregistrările privind obiectele inactive care corespund rezultatelor filtrării (vezi **Figura 17 Interfața "Obiectele Mele Inactive**"). În gridul înregistrările privind obiectele inactive se arată în culoarea roșie. Pentru a reflecta obiectele inactive în listă folosiți filtrul. Înregistrările privind obiectele inactive privind obiectele inactive în listă folosiți filtrul.

Lucrul cu înregistrările și cu formele este asemănător cu lucrul în interfața "Gestiunea Obiectelor" și se efectuează în același mod (vezi **Interfața "Gestiunea Obiectelor". Asignarea Obiectelor.**) Revalidarea obiectelor inactive se efectuează în același mod descris în punctul **Interfața "Obiectele Mele". Revalidarea Obiectelor**.

## 2.3.1.2 Interfața "Obiectele Neasignate"

Acest element face parte din grupul elementelor "Obiectele Mele" și servește pentru reflectarea obiectelor cadastrale neasignate. Astfel de obiecte pot apărea atunci când obiectul cadastral din anumite motive nu este fixat după un perceptor concret (este un obiect nou sau proprietarii obiectului nu sânt stabiliți). Interfața elementului este compusă din filtrul de căutare și gridul (listă) în care se arată înregistrările privind obiectele neasignate care corespund rezultatelor filtrării (vezi **Figura 18 Interfața "Obiectele Neasignate**"). Pentru a reflecta obiectele în listă folosiți filtrul. Înregistrările privind obiectele impozabile în listă pot fi deschise în forme.

Lucrul cu înregistrările și cu formele, precum și asignarea obiectelor neasignate sânt asemănătore cu lucrul în interfața "Gestiunea Obiectelor" și se efectuează în același mod (vezi **Interfața "Gestiunea Obiectelor". Asignarea Obiectelor.**)

## 2.3.1.3 Interfața "Obiectele Inactive"

Această interfață are o menire asemănătoare cu interfața "Obiectele Mele Inactive", numai că reflectă datele privind acest tip de obiecte cadastrale în general pe inspectoratul fiscal al raionului respectiv (pe toți perceptori pe raion).

Structura interfeței este compusă din filtrul de căutare și gridul (listă) în care se arată înregistrările privind obiectele inactive care corespund rezultatelor filtrării (vezi Figura 19 Interfața "Obiecte Inactive"). În gridul înregistrările privind obiectele inactive se arată în

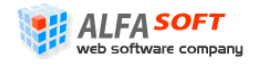

culoarea roșie. Pentru a reflecta obiectele inactive în listă folosiți filtrul. Înregistrările privind obiectele impozabile în listă pot fi deschise în forme.

Lucrul cu înregistrările și cu formele, precum și asignarea obiectelor inactive sânt asemănătore cu lucrul în interfața "Gestiunea Obiectelor" și se efectuează în același mod (vezi *Interfața "Gestiunea Obiectelor". Asignarea Obiectelor.*) Revalidarea obiectelor inactive se efectuează în același mod descris în punctul *Interfața "Obiectele Mele". Revalidarea Obiectelor*.

## 2.3.1.4 Interfața "Obiectele Comerciale"

Această interfață face parte din componența grupului "Gestiunea Obiectelor" și servește pentru reflectarea datelor privind toate obiectele cadastrale care sânt deținute de persoane juridice (vezi **Figura 20 Interfața "Obiecte Comerciale**"). Atunci când doar o parte a obiectului este deținută de persoană juridică el nu se consideră comercial și nu se arată în acest compartiment.

Structura interfeței este compusă din filtrul de căutare și gridul (listă) în care se arată înregistrările privind obiectele comerciale care corespund rezultatelor filtrării. În gridul înregistrările privind obiectele comerciale se arată în culoarea albastră. Pentru a reflecta obiectele comerciale în listă folosiți filtrul. Înregistrările privind obiectele impozabile în listă pot fi deschise în forme.

Revalidarea obiectelor inactive se efectuează în același mod descris în punctul **Interfața** "Obiectele Mele". Revalidarea Obiectelor

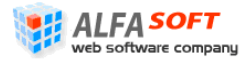

### Figura 16 Interfața "Obiectele Mele"

|                                                                                                    | — Apăsați pentru                                                              |                                                                                         | Filtrul elementu                                  | ului "Obiectele mel                         |                                               |                                  |
|----------------------------------------------------------------------------------------------------|-------------------------------------------------------------------------------|-----------------------------------------------------------------------------------------|---------------------------------------------------|---------------------------------------------|-----------------------------------------------|----------------------------------|
| Verceptor       Pagina principală       Pagina principală       Administrare       Emergina Gestiunea obiectelor                      | <b>Gestiunea obie</b><br>Contribuabilii ce dețin în<br>Pe această pagină sunt | <b>ctelor</b><br>proprietate obiectele selec<br>listate obiectele cadastrale            | tate mai au și alte ob<br>din aria Dvs. de activi | iecte aferente ace<br>tate. Identificați ol | leași localități/prim<br>pictele cadastrale c | ării.<br>cu ajutorul filtrelor   |
| Diectele hele                                                                                                    | IFS                                                                           | IFS pe raionul CAHUL (34)<br>CAHUL (1701)                                               | Cod                                               | l fiscal                                    |                                               |                                  |
| ···· <u>A</u> Obiecte inactive<br>···· <mark>}</mark> Comerciale<br>···· <del>}</del> Relații temporare<br>⊡·· <b>£</b> Contribuabili | Localitatea<br>Cod cadastral<br>Adresa                                        | CAHUL (1701)                                                                            | Pres<br>Valie<br>Tipu                             | nume<br>de Va<br>Il obiectului Ga           | ide<br>raje                                   |                                  |
| Operațiuni                                                                                                    | Revalideaza                                                                   | Adresa                                                                                  | Tipul obie                                        | ectului Cotelor                             | Valorea estimate                              | Renunta Cautare                  |
| <br><br><br><br>                                                                                                    | □                                                                             | .000 raionul Cahul, or. Cahu<br>Spirin, 13<br>raionul Cahul, or. Cahu                   | Il str. Ivan Garaje                               | 1,00                                        | 38.297,00                                     | Coroi Svetlana                   |
| Rapoarte     Date personale     A Parolă                                                                                              | Cod fiscal                                                                    | Veche, 153<br>Prenume<br>Danili                                                         | Nume<br>Vladimir                                  | Data începu<br>13.02.2007                   | t Data sfârși<br>01.01.2100                   | t Tip de Relațiile  Proprietate  |
|                                                                                                    | (gaste 1)                                                                     | .000 raionul Cahul, or. Cahu<br>Veche, 153                                              | ıl str. Strada <sub>Garaje</sub>                  | 1,00                                        | 17.530,00                                     | Coroi Svetlana                   |
|                                                                                                    | <ul> <li>☐ 17011060005.18.0000</li> <li>☐ 17011060005.25.0000</li> </ul>      | .000 raionul Cahul, or. Cahu<br>Veche, 153<br>.000 raionul Cahul, or. Cahu<br>Veche 153 | il str. Strada Garaje<br>Il str. Strada Garaje    | 1,00                                        | 15.635,00<br>11.549,00                        | Coroi Svetlana<br>Coroi Svetlana |
|                                                                                                    | 1 din 20 sint selectate (gasit                                                | e 102).                                                                                 |                                                   |                                             | К ←                                           | Page 1 of 6 🔿 🗎                  |

Lista cu înregistrări conform rezultatelor filtrării

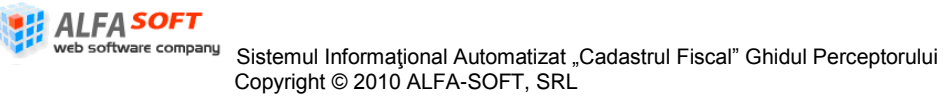

#### Figura 17 Interfața "Obiectele Mele Inactive"

| Γ                         | —— Apăsați pentru                                                               | u a se deplasa în "Obiec                                                                          | tele mele l                                     | inactive"                              | Filti                                    | rul elementu                          | ılui "Obie              | ctele mele inactive " |
|---------------------------|---------------------------------------------------------------------------------|---------------------------------------------------------------------------------------------------|-------------------------------------------------|----------------------------------------|------------------------------------------|---------------------------------------|-------------------------|-----------------------|
| Perceptor 2               | Gestiunea obie                                                                  | actelor                                                                                           |                                                 |                                        |                                          |                                       |                         |                       |
| Administrare              | Contribuabilii ce dețin î<br>Pe această pagină sun<br>oferite în pagină și asig | n proprietate obiectele selec<br>t listate obiectele cadastrale<br>nați sau dezasignați obiectele | tate mai au ș<br>din aria Dvs. (<br>e după caz. | ii alte obiecte a<br>de activitate. Io | iferente aceleași<br>dentificați obictel | localități/primăr<br>le cadastrale cu | rii.<br>I ajutoru       |                       |
|                           | IFS                                                                             | IFS pe raionul CAHUL (34)                                                                         | C                                               | od fiscal                              |                                          |                                       |                         |                       |
|                           | Primăria                                                                        | CAHUL (1701)                                                                                      | N                                               | ume                                    |                                          |                                       |                         |                       |
| ···· 🚹 Obiecte inactive   | Localitatea                                                                     | CAHUL (1701)                                                                                      | P                                               | renume                                 |                                          |                                       |                         |                       |
| Comerciale                | Cod cadastral                                                                   |                                                                                                   | V                                               | alide                                  | - Toate -                                |                                       | $\overline{\mathbf{v}}$ |                       |
| Relații temporare         | Adresa                                                                          |                                                                                                   | т                                               | ipul obiectului                        | Locative                                 |                                       | $\overline{\mathbf{v}}$ |                       |
| 🔤 Neidentificați          |                                                                                 |                                                                                                   |                                                 |                                        |                                          | Renunta                               | Cautare                 |                       |
| Operațiuni     Operațiuni | 🛛 🗹 Revalideaza                                                                 |                                                                                                   |                                                 |                                        | _                                        |                                       | ¥ 🔒                     |                       |
| Amânări                   | 📃 🛛 Codul Cadastral 🔺                                                           | Adresa                                                                                            | Tipul obiectul                                  | ui Cotelor                             | Valorea estimate                         | Perceptor                             | ø                       |                       |
| Operațiuni manuale        | 17011030170.01.000                                                              | raionul Cahul, or.<br>Cahul str. Ivan Spirin,<br>73                                               | Locative                                        | 1,00                                   | 108.962,00                               | Coroi Svetlan                         | a 🔷                     |                       |
| Rapoarte                  | ☑ 17011050014.02.000                                                            | raionul Cahul, or.<br>Cahul str. Ivan Spirin,<br>153/1                                            | Locative                                        | 1,00                                   | 44.129,00                                | Coroi Svetlan                         | a<br>E                  |                       |
| Rarolă                    | Cod fiscal                                                                      | Prenume                                                                                           | Nume                                            |                                        | Data început                             | Data sfârșit                          | Tip c                   |                       |
|                           | <u>ka</u>                                                                       | Moraru                                                                                            | Octavian                                        |                                        | 26.10.2001                               | 01.01.2100                            | Propri                  |                       |
|                           | (gasite 1)                                                                      |                                                                                                   |                                                 |                                        |                                          | 🔰 🛑 Pagina                            | 1 🔿 💻                   |                       |
|                           |                                                                                 | raionul Cahul, or.<br>Cahul str. Strada<br>Veche, 143                                             | Locative                                        | 1,00                                   | 87.841,00                                | Coroi Svetlan                         | a                       |                       |
|                           | □ 17011060036.01.046                                                            | raionul Cahul, or.<br>Cahul str. Ivan Spirin,                                                     | Locative                                        | 1,00                                   | 95.754,00                                | Coroi Svetlan                         | a 🔽                     |                       |
|                           | 1 din 20 sint selectate (gas                                                    | ite 44).                                                                                          |                                                 |                                        | N I                                      | 🔫 Page 1 of                           | 3 - 1                   |                       |

# Web software company

Sistemul Informațional Automatizat "Cadastrul Fiscal" Ghidul Perceptorului Copyright © 2010 ALFA-SOFT, SRL \_\_\_\_\_

Lista cu înregistrări conform rezultatelor filtrării

| Figura 18 Interfața "C   | Dbiectele Neasigna            | te″                                                            |                   |                 | FI                | iltrul element       | ului "Obi | iectele Neasignat |
|--------------------------|-------------------------------|----------------------------------------------------------------|-------------------|-----------------|-------------------|----------------------|-----------|-------------------|
| Perceptor 2              | Apăsați penti                 | ru a se deplasa în "Ob                                         | viectele neasi    | gnate"          |                   |                      |           |                   |
| 🗠 🏠 Pagina principală    | Gestiunea ob                  | lectelor                                                       |                   |                 | /                 |                      | I         |                   |
| 🗄 🖓 Administrare         | Contribuabilii ce dețin       | în proprietate obiectele se                                    | electate mai au   | și alte obiecte | aferente acelea   | ași localități/primă | árii.     |                   |
| 🖃 🔛 Gestiunea obiectelor | Pe această pagină su          | nt listate obiectele cadastr                                   | ale din aria Dvs. | de activitate.  | Identificați obic | tele cadastrale c    | u ajuto   |                   |
|                          | oferite în pagină și asi      | ignați sau dezasignați obiec                                   | tele după caz.    |                 | /                 |                      |           |                   |
| An Mele inactive         | IFS IFS pe raionul CAHUL (34) |                                                                |                   | od fiscal       | /                 |                      |           |                   |
| 📂 Neasignate             | Primăria CAHUL (1701)         |                                                                | ✓ N               | ume             |                   |                      |           |                   |
| Obiecte inactive         | Localitatea                   | CAHUL (1701)                                                   | P                 | renume          |                   |                      |           |                   |
|                          | Cod cadastral                 |                                                                | v                 | alide           | Valide            |                      |           |                   |
|                          |                               |                                                                |                   |                 |                   |                      |           |                   |
| 🖃 🥵 Contribuabili        | Adresa                        |                                                                | 1                 | ipul obiectului | Locative          |                      |           |                   |
| Neidentificați           |                               |                                                                |                   |                 |                   | Renunta C            | autare    |                   |
| 🖨 🔷 Operațiuni           | Asigneaza                     |                                                                |                   |                 |                   |                      | a 🖪       |                   |
| 🧐 Gestiunea conturilor   |                               | 44                                                             | The distant day   | Catalas         | V-lana - Parak    | L Desertes           |           |                   |
| 🔄 Amânări                |                               | Adresa                                                         | l ipui obiectulu  | Cotelor         | valorea estimate  | Perceptor            |           |                   |
|                          |                               | raionul Canul, or.<br>11 Cahul str.                            | Locative          | 1,00            | 63.878,00         |                      | Ĥ         |                   |
| 🏎 🖏 Acordare scutiri     |                               | Garoafelor, 23 ap.                                             | 1                 |                 |                   |                      |           |                   |
| 🕀 🚭 Rapoarte             | ✓ ± 17201010438.01.00         | 2 Cahul str.                                                   | Locative          | 1,00            | 87.323,00         |                      | ≡         |                   |
| 🖃 🌆 Date personale       |                               | Garoafelor, 23 ap.                                             | 2                 |                 |                   |                      |           |                   |
| 🕵 Parolă                 | Cod fiscal                    | Prenume                                                        | Nume              |                 | Data început      | Data sfârșit         | Ti 🔄      |                   |
|                          | <b>■</b> <u>2001015203048</u> | CHICIUC                                                        | FIODOR            |                 | 01.01.2010        | 31.12.2010           | Ten       |                   |
|                          | 2001015203048                 | CHICIUC                                                        | FIODOR            |                 | 27.11.2003        | 01.01.2100           | Pro       |                   |
|                          | (gasite 2)                    |                                                                |                   |                 |                   | 🕴 🛑 Pagina 1         | ⇒         |                   |
|                          | □ 🗄 17201010438.01.01         | 5 raionul Cahul, or.<br>Cahul str.<br>Garoafelor, 23<br>ap. 15 | Locative          | 1,00            | 54.569,00         |                      |           |                   |
|                          | 1 din 20 sint selectate (ga   | site 51).                                                      |                   |                 | M                 | 🖛 Page 1 of 🤅        | 3 ➡₩      |                   |
|                          |                               |                                                                |                   |                 |                   |                      |           |                   |

Lista cu înregistrări conform rezultatelor filtrării

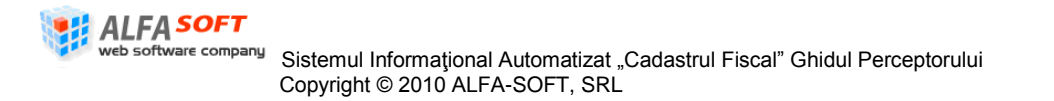

## Figura 19 Interfața "Obiecte Inactive"

|                                                                                                    | Apăsați pentru a se o                                                                                                    | deplasa în "Obiectele inact                                                                                                    | Filtrul e                                                                              | elementului "O                      | <i>biectele inactive "</i>                 |                                             |
|----------------------------------------------------------------------------------------------------|----------------------------------------------------------------------------------------------------|----------------------------------------------------------------------------------------------------|----------------------------------------------------------------------------------------|-------------------------------------|--------------------------------------------|---------------------------------------------|
| Perceptor<br>Pagina principală<br>Administrare<br>Gestiunea obiectelor<br>Gestiunea obiectelor<br>Obiectele mele<br>Mele inactive<br>Neasignate<br>Obiecte inactive<br>Gestiunea obiectelor | Gestiunea obie<br>Contribuabilii ce dețin în<br>Pe această pagină sunt<br>oferite în pagină și asign<br>IFS<br>Primăria<br>Localitatea | ctelor<br>proprietate obiectele selectate<br>listate obiectele cadastrale din ai<br>ați sau dezasignați obiectele dup<br>IFS pe raionul CAHUL (34)<br>CAHUL (1701)<br>CAHUL (1701) | mai au și alte obie<br>ria Dvs. de activita<br>pă caz.<br>Cod fisca<br>Nume<br>Prenume | ecte afereni<br>ate. Identifi<br>al | te aceleași localită<br>cați obictele cada | ți/primării.<br>strale cu ajutorul filtre   |
| Pelații temporare                                                                                                    | Cod cadastral<br>Adresa                                                                                                    |                                                                                                    | Valide<br>Tipul obie                                                                   | ectului                             | Invalide<br>Locative                       | Renunta Cautare                             |
| 🖻 😳 Operațiuni                                                                                                    | Asigneaza 🖌 Revalid                                                                                                    | eaza Adresa                                                                                                    | Tipul objectului                                                                       | Cotelor                             | Valorea estimate                           | Perceptor                                   |
| 🚰 Amânări<br>🌾 Operațiuni manuale                                                                                                    | □         17010000228.01.027                                                                                                    | raionul Cahul, or. Cahul str.<br>Garoafelor, 26 ap.27                                                                                                    | Locative                                                                               | 1,00                                | 55.735,00                                  | Balica                                      |
| Acordare scutiri                                                                                                    | ☑                                                                                                    | raionul Cahul, or. Cahul str.<br>Garoafelor, 26 ap.43                                                                                                    | Locative                                                                               | 1,00                                | 59.648,00                                  | Balica                                      |
| Date personale                                                                                                    | Cod fiscal                                                                                                    | Prenume<br>Zavati                                                                                                    | Nume<br>Vasilii                                                                        | Data<br>18.03.                      | început Dat<br>2008 01.0                   | a sfârșit Tip de Rela<br>1.2100 Proprietate |
|                                                                                                    | □ 17010000684.01.024                                                                                                    | raionul Cahul, or. Cahul str.<br>Garoafelor, 20 ap.24                                                                                                    | Locative                                                                               | 1,00                                | 92.827,00                                  | Balica                                      |
|                                                                                                    | ☐                                                                                                    | raionul Cahul, or. Cahul str.<br>Profesorul Dimitriu, 39                                                                                                    | Locative                                                                               | 1,00                                | 10.339,00                                  | Maria Iorga                                 |
|                                                                                                    | ■ 17011030005.03.000                                                                                                    | raionul Cahul, or. Cahul str.<br>Profesorul Dimitriu. 39<br>263).                                                                                                    | Locative                                                                               | 1,00                                | 12.028,00                                  | Maria Iorga                                 |
|                                                                                                    | 2 an 20 sine solociato (gasite                                                                                                    |                                                                                                    |                                                                                        |                                     | 14.4                                       |                                             |

# web software company

<sup>pany</sup> Sistemul Informațional Automatizat "Cadastrul Fiscal" Ghidul Perceptorului Copyright © 2010 ALFA-SOFT, SRL Lista cu înregistrări conform rezultatelor filtrării

#### Figura 20 Interfața "Obiecte Comerciale"

|                                                     | ——— Apăsați penti                                                                                   | u a se deplasa în "Obie                                                                                      | ecte Comerciale                                           | e″                                      | Filtrul ele                                   | ementului "Ob                       | oiectele c |
|-----------------------------------------------------|----------------------------------------------------------------------------------------------------|----------------------------------------------------------------------------------------------------|-----------------------------------------------------------|-----------------------------------------|-----------------------------------------------|-------------------------------------|------------|
| Perceptor<br>Pagina principală<br>Administrare<br>C | <b>Gestiunea ob</b> i<br>Contribuabilii ce dețin<br>Pe această pagină su<br>oferite în pagină și as | ectelor<br>în proprietate obiectele sele<br>it listate obiectele cadastrale<br>gnați sau dezasignați obiecte | ectate mai au și alt<br>din aria Dvs. de a<br>e după caz. | e obiecte aferer<br>activitate. Identif | nte aceleași localită<br>ficați obictele cada | ăți∕primării.<br>astrale cu ajutoru | l filtrel  |
| Mele nacti                                          | e IFS                                                                                               | IFS pe raionul CAHUL (34)                                                                                    | Cc                                                        | od fiscal                               |                                               |                                     |            |
| 🧭 Neasignate                                        | Primăria                                                                                            | CAHUL (1701)                                                                                                 | NI NI                                                     | ıme                                     |                                               |                                     |            |
| 🚹 Obiecte inactiv                                   | Localitatea                                                                                         | CAHUL (1701)                                                                                                 | Pr                                                        | enume                                   |                                               |                                     |            |
|                                                     | Cod cadastral                                                                                       |                                                                                                    | Vē                                                        | lide                                    | Valide                                        |                                     |            |
| Relații temporare                                   | Adresa                                                                                              |                                                                                                    | Ţ                                                         | oul obiectului                          | Comerciale                                    |                                     |            |
| Neidentificați                                      |                                                                                                    |                                                                                                    |                                                           |                                         |                                               | Renunta Ca                          | utare      |
| Operațiuni                                          | 1                                                                                                   |                                                                                                    |                                                           |                                         |                                               | 3                                   |            |
|                                                     | Codul Cadastral                                                                                     | Adresa                                                                                                    | Tipul obiec                                               | tului Cotelor                           | Valorea estimate                              | Perceptor                           | 3          |
| Amânări                                             | □                                                                                                   | 00.000 raionul Cahul, or. Cal                                                                                | hul str Comerciale                                        | 1,00                                    | 583.276,00                                    | Gassieva                            |            |
| Operațiuni manuale     Socretare scutiri            | ☑                                                                                                   | 00.000 raionul Cahul, or. Cal                                                                                | hul str Comerciale                                        | 1,00                                    | 118.419,00                                    |                                     |            |
| Rapoarte                                            | Cod fiscal                                                                                          | Prenume                                                                                                    | Nume                                                      | Data                                    | a început Dat                                 | ta sfârșit 🛛 Tip de I               | Rela       |
|                                                     | <u>k</u> <u>1003600008275</u>                                                                       | Tirex Petrol, întrepri                                                                                       | indere IS.A.                                              | 16.12                                   | 2.2000 01.0                                   | 1.2100 Proprie                      | tate       |
| 🖉 Parolă                                            | (gasite 1)                                                                                          |                                                                                                    |                                                           |                                         |                                               | 🕅 🛑 Pagina 1                        | •          |
|                                                     | 17011010010.08.00                                                                                   | 00.000 raionul Cahul, or. Cal                                                                                | hul str Comerciale                                        | 1,00                                    | 40.936,00                                     |                                     |            |
|                                                     | 17011010010.12.00                                                                                   | 00.000 raionul Cahul, or. Cal                                                                                | hul str Comerciale                                        | 1,00                                    | 73.638,00                                     |                                     |            |
|                                                     | 17011010010.14.00                                                                                   | 00.000 raionul Cahul, or. Cal                                                                                | hul str Comerciale                                        | 1,00                                    | 185.525,00                                    |                                     |            |
|                                                     | □ I 17011010010.15.00                                                                               | 00.000 raionul Cahul, or. Cal                                                                                | hul str Comerciale                                        | 1.00                                    | 159.463.00                                    | - D <b>1</b> -6.00                  |            |

web software company

Lista cu înregistrări conform rezultatelor filtrării

## 2.3.2 Interfața "Relații Temporare"

Această interfață face parte din componența grupului de Administrare a obiectelor și servește pentru evidența obiectelor care se află în relații temporare (atunci când proprietarul obiectului se schimbă însă acest fapt nu este aprovizionat cu documentele necesare). În așa cazuri perceptorul organizează o relație temporară pe obiect (vezi Figura 21 Interfața "Relații Temporale").

Structura interfeței este compusă din filtrul de căutare și gridul (listă) în care se arată înregistrările privind obiectele în relații temporale care corespund rezultatelor filtrării. Pentru a reflecta obiectele comerciale în listă folosiți filtrul. Înregistrările privind obiectele impozabile cu relații temporale în listă pot fi deschise în forme.

Lucrul cu înregistrările și cu formele este asemănător cu lucrul în interfața "Gestiunea Obiectelor" și se efectuează în același mod (vezi **Interfața "Gestiunea Obiectelor".** *Asignarea Obiectelor.*)

## 2.3.3 Interfața "Contribuabilii"

Această interfață face parte din componența grupului de Administrare a obiectelor și servește pentru evidența informației privind deținătorii obiectelor cadastrale impozabile (vezi Figura 22 Interfața "Contribuabili"). Practic servește pentru reflectarea informației privind aceiași obiectele impozabile numai că din partea posesorilor (deținătorilor) lor.

Structura interfeței este compusă din filtrul de căutare și gridul (listă) în care se arată înregistrările privind contribuabilii care corespund rezultatelor filtrării. Pentru a reflecta contribuabili în listă folosiți filtrul. Înregistrările privind contribuabili în listă pot fi deschise în forme. Pentru a deschide formă înregistrării dorite efectuați dublu-click pe înregistrare din listă. Veți fi deplasați în formă cu datele despre contribuabil (vezi Figura 9 Forma cu Datele despre Contribuabil (Elementul "Info")). Elementele acestei forme sânt descrise în punctul *Interfața "Gestiunea Obiectelor"*.

## 2.3.3.1 Interfața "Contribuabili Neindentificați"

Această interfață face parte din componența elementului "Contribuabilii" și servește pentru reflectarea acelei părți ale contribuabililor care nu au un cod fiscal sau posesia acestora de obiecte fiscale nu este confirmată de documentele necesare (vezi Figura 23 Interfața "Contribuabili Neidentificați").

Structura interfeței este compusă din filtrul de căutare și gridul (listă) în care se arată înregistrările privind contribuabilii neidentificați care corespund rezultatelor filtrării. Pentru a

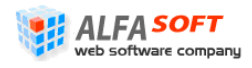

reflecta contribuabili în listă folosiți filtrul. Înregistrările privind contribuabili în listă pot fi deschise în forme. Pentru a deschide formă înregistrării dorite efectuați dublu-click pe înregistrare din listă. Veți fi deplasați în formă cu datele privind contul contribuabilului, asemănătoare cu elementul "Cont" al formei cu datele despre contribuabil (**Figura 11**). Vezi **Figura 24 Forma "Contul Contribuabilului"**.

Cu ajutorul acestei forme se poate de vizionat informație privind contul contribuabilului pe ani, sau de procesat acțiunile de introducerea operațiunilor manuale, amânarea datoriilor, calculul impozitului calculul penalității, afișarea contului contribuabilului și avizelor.

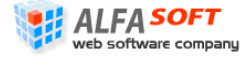

Filtrul elementului "Relații Temporale" Figura 21 Interfața "Relații Temporale" Э Perceptor Relatii Temporare 🚮 Pagina principală Contribuabilii ce detin în proprietate obiectele selectate mai au și alte obiecte aferente aceleasi localități/primării. Administrare Pe această pagină sunt listate obiectele cadastrale din aria Dvs. de activitate. Identificați obictele cadastrale cu ajutorul filtrel 🚊 📲 Gestiunea obiectelor oferite în pagină și asignați sau dezasignați obiectele după caz. IFS IFS pe raionul CAHUL (34) Cod fiscal Mele inactive Primăria CAHUL (1701) Nume 📂 Neasignate A Obiecte inactive Localitatea CAHUL (1701) Prenume Comerciale Cod cadastral Valide Valide **≫**∎| ~ Tipul obiectului Adresa - Toate -📩 👧 Contribuabi Neidentificați Renunta Cautare 🗄 🙆 Operațiuni 4 24 🕞 Gestiunea conturilor С Codul Cadastral 🔺 Adresa Tipul obiectului Cotelor Valorea estimate Perceptor Amânări 17010000155.00.000 raionul Cahul, or. Cahul str. Căl... Locative 1,00 108.537,00 Maria Iorga 👔 Operațiuni manuale raionul Cahul, or. Cahul str. Căl... Locative ▼ ± 17010000155.01.000 1,00 610.243,00 Maria Iorga acordare scutiri Cod fiscal Prenume Nume Data început Data sfârsit Tip de Rela 🗄 📇 Rapoarte ■€ 0981802154109 ZAGORODNII 31.12.2010 Temporară GHEORGHE 01.01.2010 🗄 🕼 Date personale ■€ 2002015011600 ZAGORODNII VALENTINA 01.01.2010 31.12.2010 Temporară 🔍 Parolă 🖊 🖛 Pagina 1 🔿 (gasite 2) 17010000155.02.000 raionul Cahul, or. Cahul str. Căl... Locative 33.298,00 1,00 Maria Iorga 17010000228.01.001 raionul Cahul, or. Cahul str. Gar... Locative 1,00 59.289,00 Balica 17010000228.01.003 raionul Cahul, or. Cahul str. Gar... Locative Balica 1,00 58.017,00 17010000228.01.004 raionul Cahul, or. Cahul str. Gar... Locative 102.868,00 Balica 1,00 17010000228.01.009 raionul Cahul, or. Cahul str. Gar... Locative Balica 1,00 64.224,00 1 din 20 sint selectate (gasite 23380). 🕅 🖛 Page 1 of 1169 🔿 🗎 Apăsați pentru a se deplasa în Lista cu înregistrări conform rezultatelor filtrării "Relații Temporare"

Web software company

Sistemul Informational Automatizat "Cadastrul Fiscal" Ghidul Perceptorului Copyright © 2010 ALFA-SOFT, SRL

| 🔇 Home                     |                 | Sis        | temul Informati      | onal Cadast             | rul Fiscal                            | 🚽 🤶 User: Coroi 🤅            | Svetlana 🧧 | iign Out 🗊 |
|----------------------------|-----------------|------------|----------------------|-------------------------|---------------------------------------|------------------------------|------------|------------|
| erceptor 🔮                 |                 |            |                      |                         |                                       |                              |            |            |
|                            | Contribu        | abili      |                      |                         |                                       |                              |            |            |
| - 🔂 Administrare           |                 |            |                      |                         | I                                     |                              |            |            |
| 🚊 🛛 🔛 Gestiunea obiectelor | IFS             | IFS pe     | e raionul CAHUL (34) | ×                       | Cod fiscal                            |                              |            |            |
| 🖻 📇 Obiectele mele         | Primaria        | CAHU       | L (1701)             | $\checkmark$            | Prenume                               |                              |            |            |
| Mele inactive              | Localitatea     | CAHU       | L (1701)             | $\overline{\mathbf{v}}$ | Nume                                  |                              |            |            |
|                            | Codendaria      |            | - (                  |                         | A                                     |                              |            |            |
|                            | Cod cadastral   |            |                      |                         | Adresa                                |                              |            |            |
|                            |                 |            |                      |                         | Persoana                              | Physical                     |            | $\sim$     |
| 🗦 Relații temporare        |                 |            |                      |                         | Statut                                | Fara Obiectelor              |            | ~          |
| 🗄 🔬 Contribuabili          |                 |            |                      |                         |                                       |                              |            |            |
| Neidentificați             | _               |            |                      |                         |                                       |                              | Renunta    | Cautare    |
| Operațiuni                 |                 |            |                      |                         |                                       |                              |            | 🛛 🗶 📑      |
|                            | Codul fiscal    | Nume 🔻     | Prenume              | Aniversare              | Adresa                                | Statutul                     | replaced   | date       |
|                            | 0071407156290   | Zamostaanu | Linderila            | 22.02.1070              | raionul Cahul, or                     | ;<br>ioi E - Eara Obiostalar | 01 01 21   | 00         |
| 🛶 🏹 Operațiuni manuale     | 0971407130300   | zamosteanu | Liuumia              | 22.03.1979              | Nr. 2                                 | iei 5, Tala Obiecteloi       | 01.01.21   | .0         |
| acordare scutiri           | 0991500915965   | Valter     | Veaceslav            | 11.05.1970              |                                       | Fara Obiectelor              | 01.01.210  | 00         |
| 🗃 Rapoarte                 | 0971205153460   | Strueva    | Evolenia             | 18 02 1939              | raionul Cahul, or<br>Cabul, str. 31 A | Igust Fara Objectelor        | 01 01 210  | 00         |
| 🕼 Date personale           | 007/1200100 100 | Succes     | Evgnenia             | 10.02.1999              | 11, Nr. 22                            | igast i ala obiecteloi       | 01.01.21   | ~          |
| Rarolă                     | 0000000154055   | Continue   | Carachantin          | 20.07.1045              | raionul Cahul, or                     | Ceirie Fere Ohiesteler       | 01.01.01   |            |
|                            | 0990302134255   | secheru    | Constantin           | 29.07.1945              | 83                                    | Spinin Para Objectelor       | 01.01.210  | 0          |
|                            | 2003011505877   | Şalari     | Marina               | 14.10.1987              |                                       | Fara Obiectelor              | 01.01.210  | 00         |
|                            | 2001089606956   | Rizov      | Parascovia           | 19.06 1957              |                                       | Eara Obiectelor              | 01 01 210  | 10<br>     |

Apăsați pentru a se deplasa în "Contribuabili"

Lista cu înregistrări conform rezultatelor filtrării. Efectuați dublu-click pe înregistrare pentru a deschide forma cu datele despre contribuabil

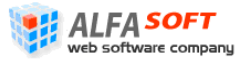

Sistemul Informațional Automatizat "Cadastrul Fiscal" Ghidul Perceptorului Copyright © 2010 ALFA-SOFT, SRL

| gura 23 Interfața "C            | ontribuabili N      | leidentificați    | "                |                  |                      | Filtrul eleme               | ntului "Conti | ribuabili  |
|---------------------------------|---------------------|-------------------|------------------|------------------|----------------------|-----------------------------|---------------|------------|
| erceptor 💈                      |                     |                   |                  |                  |                      |                             |               |            |
| 🚮 Pagina principală             | Contribua           | abili neiden      | tificati         |                  |                      |                             |               |            |
| Administrare                    |                     |                   |                  |                  |                      |                             |               |            |
| 🚊 🛛 🔡 Gestiunea obiectelor      | IFS                 | IFS pe ra         | ionul CAHUL (34) | ~                | Cod fiscal           |                             |               |            |
| 🚊 📇 Obiectele mele              | Primaria            | CAHUL (           | 1701)            | $\checkmark$     | Prenume              |                             |               |            |
| Mele inactive                   | Localitatea         | CAHUL (           | 1701)            |                  | Nume                 |                             |               |            |
|                                 | Cod codoctrol       |                   | •                |                  | Adrosa               |                             |               |            |
| ···· <u> A</u> Obiecte inactive | Cou cauasu ai       |                   |                  |                  | Auresa               |                             |               |            |
| 📴 Comerciale                    |                     |                   |                  |                  | Persoana             | - Toate -                   |               | ×          |
| 🚽 🔁 Relații temporare           |                     |                   |                  |                  | Statut               | Fara Obiectelor             |               | $\sim$     |
| 🗄 🐔 Contribuabili               |                     |                   |                  |                  |                      |                             | Requests      | Cautava    |
| Neidentificați                  | =                   |                   |                  |                  |                      |                             | Renunta       | Cautare    |
| 🗘 Operațiuni                    | <u> </u>            |                   |                  |                  |                      |                             |               | <b>N</b> 🔁 |
|                                 | Code fiscale        | Nume 🔻            | Prenume          | Adresa           |                      | Statut                      | Aniversare    | <b>2</b>   |
| Amânări                         | 0971407156380       | Zamosteanu        | Liudmila         | raionul Cahul, o | or. Cahul, bd. Victo | riei 5, N Fara Obiectelor   | 22.03.1979    | <u>_</u>   |
|                                 | 0991500915965       | Valter            | Veaceslav        |                  |                      | Fara Obiectelor             | 11.05.1970    |            |
| 🏎 🖏 Acordare scutiri            | 2001015430653       | Valachi           | Elena            | raionul Cahul, o | or. Cahul, str. Ivan | Spirin Fara Obiectelor      | 01.11.1959    |            |
| a Rapoarte                      | 0372105154688       | Ţuţu              | Vasilisa         |                  |                      | Fara Obiectelor             | 11.01.1941    |            |
| Date personale                  | 2003011505877       | Şalari            | Marina           |                  |                      | Fara Obiectelor             | 14.10.1987    |            |
|                                 | 2001089606956       | Rizov             | Parascovia       |                  |                      | Fara Obiectelor             | 19.06.1957    |            |
|                                 | 0961011152845       | Reuţcaia          | Ecaterina        | raionul Cahul, o | or. Cahul, str. Cost | ache N Fara Obiectelor      | 01.05.1941    |            |
|                                 | 0981440103881       | Reul              | Valeria          |                  |                      | Fara Obiectelor             | 17.07.2007    | ·          |
|                                 | 0964051519554       | Puleva            | Ana              | raionul Cahul, o | or. Cahul, str. Lev  | Tolstoi 8/6 Fara Obiectelor | 15.07.1952    |            |
|                                 | 2004015003506       | Рора              | Nicolae          |                  |                      | Fara Obiectelor             | 25.10.1972    |            |
|                                 |                     |                   |                  |                  |                      |                             |               | ~          |
|                                 | 0 din 17 sint selec | tate (gasite 57). |                  |                  |                      | K                           | 🔶 Page 1 o    | of 4 🔿 🗎   |

Apăsați pentru a se deplasa în "Contribuabili Neidentificați"

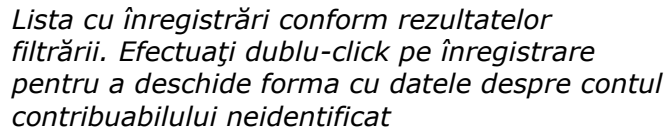

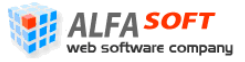

Sistemul Informațional Automatizat "Cadastrul Fiscal" Ghidul Perceptorului Copyright © 2010 ALFA-SOFT, SRL

#### Figura 24 Forma "Contul Contribuabilului"

| 🎥 Cotribuabil IDNP: 0971205153460                  | ) - Strueva Evghenia DoB: 18.02.1939                                                                                                    |                                            |                   |                         |                       | ? 🗆                | x |
|----------------------------------------------------|----------------------------------------------------------------------------------------------------|--------------------------------------------|-------------------|-------------------------|-----------------------|--------------------|---|
| Contul Contribuabilului                            |                                                                                                    |                                            |                   |                         |                       |                    |   |
| Codul Fiscal<br>Numele contribuabilului            | 0971205153460<br>Strueva Evghenia                                                                                                    | Selectați anul fiscal                      |                   |                         |                       |                    |   |
| An fiscal 2010                                     |                                                                                                    | $\checkmark$                               |                   |                         |                       |                    |   |
| Clasificație bugetară Impozitul pe bunur           | rile imobiliare, cu destinatie locativa din munic                                                                                                    | ~                                          |                   |                         |                       |                    |   |
| Toate operaținile 🔲 Caută                          | Selectaţi tipul                                                                                                    | operațiunii din listă                      | propusă           |                         |                       |                    |   |
| Selectați acțiunea: Selectați acțiunea             | Procesează Apă<br>sele                                                                                                    | sați pentru a începe<br>ctate              | e procesa         | nrea acțiuni            | ii                    |                    |   |
| Data Data<br>introducerii operarațiunii Descrierea | a Termen de stingere a Data calcu<br>a obligatiei fiscale penal                                                                                           | ului Impozit Impozi<br>ății calculat plăti | t Sold<br>impozit | Penalități<br>calculate | Penalități<br>plătite | Sold<br>penalități | ~ |
| Soldul la inc<br>perioadei                         |                                                                                                    | - 0,00 0,0                                 | 0,00              | 0,00                    | 0,00                  | 0,00               |   |
| B                                                  | <ul> <li>Apăsaţi pentru a începe căutarea</li> <li>Bifaţi pentru viziona toate</li> <li>peraţiunile pe cont pe parcursul</li> <li>nului fiscal</li> </ul> |                                            |                   |                         |                       |                    |   |

## 2.4 Operațiuni

## 2.4.1 Interfața "Gestiunea Conturilor"

Interfața acestui element servește pentru efectuarea operațiunilor multiple asupra conturilor (vezi **Figura 25 Interfața "Gestiunea Conturilor"**). Elementul este compus din filtrul de căutare și din listă în care se reflectă rezultatele căutării efectuate. După ce filtrarea a fost efectuată perceptorul poate să aleagă una sau mai multe înregistrări din listă (click pe înregistrare în listă) pentru a efectuata următoarele operațiuni cu ele:

- Revalidarea apăsați butonul
   Revalideaza
   în partea de jos a gridului
- Calcularea impozitului apăsați butonul
   Calculeaza Impozit
   în partea de jos
   a gridului
- Calcularea Penalității apăsați butonul Calculeaza Penalitate în partea de jos a gridului

Operațiunile date vor fi aplicate doar pentru înregistrările selectate în prealabil. În cazul când doriți să aplicați o operațiune pentru toate înregistrările din listă folosiții inscripția

Pentru a vedea informația amănunțită privind contul contribuabilului apăsați butonul *s*în partea dreaptă a rândului cu înregistrare. Veți fi deplasați în forma "Contul Contribuabilului" (vezi **Figura 24 Forma "Contul Contribuabilului"**)

Pentru a naviga în listă folosiți următoarele elemente (butoane) situate în partea de jos a listei:

🔣 - folosiți acest buton pentru a naviga pe primă pagină a gridului

folosiţi acest buton pentru a naviga pe pagină precedentă a gridului

1 2 3 4 5 6 7 8 9 10 ... - folosiți indicatori de pagini pentru a naviga pe pagină dorită

I folosiţi acest buton pentru a naviga pe pagină următoare a gridului

🖻 - folosiți acest buton pentru a naviga pe ultimă pagină a gridului

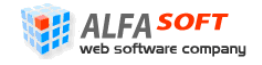

Apăsați pentru a începe filtrarea conform paramentelor stabiliți

## Figura 25 Interfața "Gestiunea Conturilor"

| Perceptor 💋                                             | Acest ecran afiseaza contribuabilii bunurile imobiliare ale carora va sunt asignate. Detalii despre contul contribuabililor in parte pot fi accesate apasand pe codul fiscal al |                                                                          |           |                                            |                                             |                               |  |
|---------------------------------------------------------|----------------------------------------------------------------------------------------------------|--------------------------------------------------------------------------|-----------|--------------------------------------------|---------------------------------------------|-------------------------------|--|
|                                                         | contribuabilului. Dirente operatiuni pot n'aplicate asupra contrurilor contribuabilior selectand-ul din lista de contribuabili sau accesand contul necesar in parte.            |                                                                          |           |                                            |                                             |                               |  |
| Administrare                                            | Odata ce statul operativnij este 'In Procesare' n-are rost de declansat inca odata calculul sau penalitatea pentru conturile date. Sistemul in mod automat va calcula           |                                                                          |           |                                            |                                             |                               |  |
| 🖃 🖷 🔛 Gestiunea obiectelor                              | impozitul sau penaltatile.                                                                                                    |                                                                          |           |                                            |                                             |                               |  |
| 🖻 💾 Obiectele mele                                      |                                                                                                    |                                                                          |           |                                            |                                             |                               |  |
| Mele inactive                                           | Localitatea                                                                                                    | CAHUL                                                                    | $\sim$    | Adresa                                     |                                             |                               |  |
|                                                         | Prenumele                                                                                                    |                                                                          |           | Numele                                     |                                             |                               |  |
|                                                         | Cod fiscal                                                                                                    |                                                                          |           | Anul fiscal                                | 2010                                        |                               |  |
| Comerciale                                              | Afiseaza                                                                                                    | Asignate                                                                 |           | Impozit                                    | Toate                                       |                               |  |
| Relații temporare                                       |                                                                                                    |                                                                          |           |                                            |                                             |                               |  |
|                                                         |                                                                                                    |                                                                          |           |                                            |                                             | Cauta                         |  |
| Neidentificați                                          | Selecteaza to                                                                                                    | ate                                                                      |           |                                            |                                             |                               |  |
| - Operațiuni                                            | Codul Fise                                                                                                    | al Numele                                                                | Adresa    |                                            | Impozit calculat                            | Penalitatea calculata         |  |
| - Amânări                                               | 037210515                                                                                                    | 4688 Tutu Vasilisa                                                       |           |                                            |                                             | Ø                             |  |
|                                                         | ✓ 095081289                                                                                                    | 4149 CLECOVCHIN STANISLAV                                                | OR.CAH    | UL, STR. SPIRIN I., casa 102, ap. 6        | 26.05.2010                                  | 1                             |  |
| Acordare scutiri                                        | 095091189                                                                                                    | 5290 LEVITCHII VITALII                                                   | OR.CAH    | UL, STR. TINERETULUI, casa 49              | 15.04.2010                                  | Į                             |  |
| Date personale                                          | ✓ 095101089                                                                                                    | 6418 Jitcu Nadejda                                                       | OR.CAH    | UL, STR. I. SPIRIN, casa 8                 | 26.05.2010                                  | 1                             |  |
|                                                         | ✓ 095131289                                                                                                    | 9928 Ciobanu Ulian                                                       | SEC.CEN   | ITRU, STR. MIORITA, casa 11, ap. 31        | 26.05.2010                                  | 1                             |  |
|                                                         | 096010289                                                                                                    | 3288 VATAVU IVAN                                                         | OR.CAH    | UL, STR. ION CREANGA, casa 31              | 26.05.2010                                  | Ø                             |  |
|                                                         | 096010659                                                                                                    | 7735 MANDAJI SERGHEI                                                     | OR.CAH    | UL, STR. SPIRIN, casa 92, ap. 6            | 26.05.2010                                  | 4                             |  |
|                                                         | ₫   4   1   2                                                                                                    | 345678910 🕨                                                              | ⊳I        |                                            |                                             | 2531 items in 254 pages       |  |
|                                                         |                                                                                                    |                                                                          |           | Revalideaza Calcu                          | eaza Impozit                                | Calculeaza Penalitate         |  |
| Web software company<br>Web software company<br>Copyric | <i>Apăsați pentru<br/>deplasa în "Ge<br/>Conturilor"</i>                                                                                                    | ─ Blocul cu elementele<br>navigare<br>u a se ₃cal" Ghidul Pe<br>estiunea | <i>de</i> | Înregistrările Selectate<br>Page 32 of 116 | Apăsați pentru a de<br>forma ,<br>Contribua | eschide<br>Contul<br>bilului" |  |

## 2.4.2 Interfața "Amânări"

Interfața acestui element se folosește pentru acordarea amânărilor privind plata impozitului pe bunurile imobiliare (vezi Figura 26). Toate amânările pot fi grupate în trei categorii:

- Amânarea datoriei privind impozit pe bunurile imobiliare
- Amânarea penalității
- Amânarea impozitului pentru anii precedenți

Interfața de lucru a elementului este elaborată pentru lucrul cu amânările care se acordă persoanelor fizice și este prezentată în aspectul unui forme cu câmpuri unde se introduc datele privind cazul concret de amânare, după ce datele se salvează.

Pentru a acorda o amânare privind impozit pe bunurile imobiliare efectuați pașii următori:

- 1. În interfața elementului "Amânări" introduceți datele privind cazul amânării în următoarele câmpuri:
  - Tipul operațiunii selectați din listă categoria amânării
  - Numărul documentului introduceți numărul documentului care atestă cazul amânării
  - Codul fiscal al contribuabilului folosiţi fereastra de tip Lookup (vezi Figura 28) pentru a selecta contribuabil (persoana fizică) pentru care doriţi să acordaţi amânare
  - **Clasificație bugetară** valoare acestui câmp este preselectată deoarece amânările se acordă doar la persoanele fizice
  - Data Operațiunii selectați din calendar data la care a fost efectuat cazul amânării
  - Termen de stingere al obligației fiscale (achitare penalității) selectați din calendar data la care obligația fiscală trebuie să fie stinsă
  - Suma introduceți suma amânării în cifre
  - **Continuă calcularea penalității** bifați acest câmp pentru un răspuns afirmativ (pentru cazul amânării impozitului curent și pentru anii precedenți )
  - Descrierea introduceți descrierea prescurtată cazului de amânare (în caz de necesitate)
- 2. Apăsați butonul Salvează pentru a salva datele privind cazul de amânare efectuat

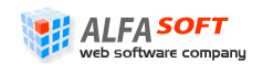

#### Figura 26 Interfața "Operațiuni Manuale"

Apăsați pentru a selecta codul fiscal al contribuabilului din fereastră "Look Up"

| Perceptor 💈                                                                                                    | Amânări                                                                                                    |                                                                                                    |               |  |
|----------------------------------------------------------------------------------------------------|----------------------------------------------------------------------------------------------------|----------------------------------------------------------------------------------------------------|---------------|--|
| <ul> <li>Administrare</li> <li>⊕… <ul> <li>Gestiunea obiectelor</li> <li>⇒a Relații temporare</li> <li>⊕… <ul> <li>Contribuabili</li> <li>⊕… <ul> <li>Contribuabili</li> </ul> </li> </ul></li></ul></li></ul> | Selectati detaliile contului pentru care<br>contribuabilului la data curenta. Pentru<br>datoriei de amanat si data termenului e | doriti sa amanati datorii. Amanarea poate fi facuta doar in limita sumei dato<br>i inscrierea amanarii indicati data de la care sa figureze amanarea in sistem,<br>de stingere a obligatiei fiscale. | oriei<br>suma |  |
| 🖃 🔘 Operațiuni                                                                                                    | Tipul operatiunii                                                                                                    | Amânări penalități                                                                                                    | $\overline{}$ |  |
|                                                                                                    | Numărul documentului                                                                                                    |                                                                                                    |               |  |
| Amânări<br>                                                                                                    | Codul fiscal al contribuarului                                                                                                  | 0962106893981                                                                                                    |               |  |
|                                                                                                    | Clasificație bugetară                                                                                                    | TaxForDomicileDestinationOfPhysicalPersons                                                                                                    | ~             |  |
|                                                                                                    | Data operațiunii                                                                                                    | 14.06.2010                                                                                                    |               |  |
|                                                                                                    | Termen de achitare al penalității                                                                                               | 30.09.2010                                                                                                    |               |  |
|                                                                                                    | Suma                                                                                                    |                                                                                                    |               |  |
|                                                                                                    | Descrierea                                                                                                    |                                                                                                    | <u>^</u>      |  |
|                                                                                                    |                                                                                                    |                                                                                                    | *             |  |
|                                                                                                    | Apăsați pentru a se deplasa în "Amânări" Salvează                                                                               |                                                                                                    |               |  |
|                                                                                                    |                                                                                                    |                                                                                                    |               |  |

## 2.4.3 Interfața "Operațiuni Manuale"

Interfața acestui element se folosește în cazul când contribuabilul efectuează plățile referitore la obiectele cadastrale direct la oficiile inspectoratelor fiscale de stat (*vezi* Figura 27 Interfața "Operațiuni Manuale"). Interfața elementului este prezentată în aspectul unei forme în care perceptorul introduce datele privind cazul concret de plată. Informație privind plată se introduce în următoarele câmpuri:

- Numărul documentului se introduce numărul documentului care adevereşte efectuarea plății în oficiul fiscal
- Codul Fiscal al Contribuabilului din fereastră "Look Up" se selectează numărul codului fiscal al contribuabilului care efectuează plată (vezi Figura 28 Fereastră "Look Up" de selectarea contribuabilului)
- Ajustează se precizează alocarea plății efectuate (impozit calculat, penalitatea calculată, impozit pentru anii precedenți)
- Termen de stingere a obligației fiscale se selectează data calendaristică la care obligația fiscală trebuie să fie stinsă
- Suma (+/-) se efectuează corectarea plății în cazul apărerii unor supraplăți sau plăți incomplete
- Descrierea se introduce descrierea pe scurt cazului de plată

După completarea câmpurilor se apasă butonul Salvează pentru a salva datele introduse în sistem.

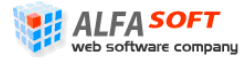

### Figura 27 Interfața "Operațiuni Manuale"

Apăsați pentru a selecta codul fiscal al contribuabilului din fereastră "Look Up"

| Perceptor 🔮              | <b>.</b>                                                                                                    |                                                                                        |  |
|--------------------------|----------------------------------------------------------------------------------------------------|----------------------------------------------------------------------------------------|--|
|                          | Operațiuni manuale                                                                                                    |                                                                                        |  |
| Administrare             | Această pagină permite ajustarea contul                                                                                         | ui upui contribuabil prin operatiuni manuale. Identificati contul care trebuie aiustat |  |
| 🕀 🔛 Gestiunea obiectelor | selectați soldul care trebuie modificat (Impozit sau Penalitate) și indicați suma cu care doriți să majorați sau să mice        |                                                                                        |  |
|                          | respectiv. Cu "-" sunt inserate sumele pentru majorarea impozitului calculat, cu "+" sunt inserate sumele pentru diminua        |                                                                                        |  |
| 🖃 🧟 Contribuabili        | impozitului calculat. Pentru orice operațiune inserată în sistem este necesar de selectat data de la care să figureze în sistem |                                                                                        |  |
| Neidentificați           |                                                                                                    |                                                                                        |  |
| 🚊 🖓 Operațiuni           | Numărul documentului                                                                                                    | 23                                                                                     |  |
|                          | Codul fiscal al contribuarului                                                                                                  | 0990601011663                                                                          |  |
|                          | Ajustează                                                                                                    | Impozit calculat                                                                       |  |
| Operațiuni manuale       | Termen de stingere a obligatiei fiscale                                                                                         | 21.06.2010                                                                             |  |
| Acordare scutiri         | Suma (+/-)                                                                                                    | -56,00                                                                                 |  |
| H. Date personale        | Descrierea                                                                                                    | introduceți descrierea plății aici                                                     |  |
| Parolă                   |                                                                                                    |                                                                                        |  |
|                          |                                                                                                    |                                                                                        |  |
|                          |                                                                                                    |                                                                                        |  |
|                          |                                                                                                    |                                                                                        |  |
|                          |                                                                                                    | Salvează                                                                               |  |
|                          |                                                                                                    |                                                                                        |  |
|                          |                                                                                                    |                                                                                        |  |
|                          | Apăsați pentru a se deplasa în                                                                                                  |                                                                                        |  |

"Operațiuni manuale"
### Figura 28 Fereastră "Look Up" de selectarea contribuabilului

| 🆖 Select codu<br>Introdu informatia | I <b>l fiscal al contribuabil</b> u<br>in Cautare si apasa Cauta. A | u <b>lui</b><br>poi, alege inregistrar | ea necesara si apasa OK                    | x    |
|-------------------------------------|---------------------------------------------------------------------|----------------------------------------|--------------------------------------------|------|
| Tipul: Coo                          | dul fiscal al contribuabilulu                                       | Ji                                     |                                            |      |
| Cautare: Co                         | dul Fiscal 🔽                                                        |                                        | Cau                                        | ta   |
| Codul Fiscal                        | Nume 🔻                                                              | dob                                    | Adresa                                     |      |
| 2005042086247                       | ZVORIGHINA INNA                                                     | 11.04.1963                             | SEC.BOTANICA, STR. DECEBAL BD., casa       | a [  |
| 2001004550973                       | ZVONOVSKI FIODOR                                                    | 05.03.1917                             | OR.BALTI, STR. B. GLAVAN STR-LA, casa      | 121  |
| 2005004102613                       | ZVONOVSCAIA GALINA                                                  | 19.03.1950                             | OR.BALTI, STR. AIVAZOVSKI, casa 31         |      |
| 2002002055851                       | Zvonova Zinaida                                                     | 08.12.1953                             | SEC.RISCANI, STR. ACAD. SAHAROV, ca        | s    |
| 0960506887609                       | ZVONOVA NADEJDA                                                     | 14.12.1964                             | SEC.BOTANICA, STR. HRISTO BOTEV, ca        | s    |
| 0990601011663                       | Zvonova Liudmila                                                    | 11.03.1932                             | SEC.CENTRU, STR. STEFAN CEL MARE BE        | )    |
| 2002048096319                       | ZVONOVA ANNA                                                        | 22.02.1932                             | SEC.RISCANI, STR. MIRON COSTIN, casa       | a    |
| 2000002090926                       | ZVONOV SERGHEI                                                      | 06.07.1974                             | SEC.RISCANI ACAD. SAHAROV Casa 5 A         | p    |
| 0952909895060                       | ZVONOV SERGHEI                                                      | 23.10.1958                             | SEC.BOTANICA, STR. DECEBAL BD., casa       | a    |
| 0962106421542                       | Zvonov Marina                                                       | 28.08.1973                             | SEC.BOTANICA, STR. DECEBAL BD., casa       | a    |
| 2001001549550                       | ZVONIC VICTORIA                                                     | 05.09.1943                             | SEC.CENTRU, STR. NEGRE÷TENI, casa 7        | ,    |
| 0962106893981                       | Zvonic Victor                                                       | 25.10.1970                             | OR.UNGHENI, STR. BOICO, casa 11, ap.       | 6    |
| 2003036042938                       | Zvonic Aliona                                                       | 12.05.1965                             | raionul Ungheni, or. Ungheni, str. G. Ureo |      |
| 2001004591871                       | Zvoncova Elena                                                      | 08.10.1934                             | OR.BALTI, STR. VASILE COROBAN, casa        | 6    |
| 2006004018263                       | ZVONCOV VICTOR                                                      | 26.08.1963                             | OR.BALTI, STR. VASILE COROBAN, casa        | 6    |
| 1 din 15 sint selec                 | tate (gasite 581726).                                               |                                        | 🛛 🖛 Pagina                                 | 1 =  |
| Contribuabil no                     |                                                                     |                                        | None 🗸 OK 🔀 Renu                           | unta |

Apăsați pe înregistrare pentru o alege

Apăsați pentru a introduce datele despre un contribuabil nou

# 2.4.4 Interfața "Acordare Scutiri"

Interfața acestui element se folosește în cazul când contribuabilului se acordă o scutire privind impozitul cadastral. Utilizând interfața dată se poate de precizat listă completă de scutiri privind impozit, valoarea lor, descrierea persoanelor (persoanele în vârstă, familiile militarilor, etc.) care pot poseda de o scutire concretă.

Pentru a acorda o scutire efectuați pașii următori:

- 1. Apăsați pe denumirea ei în lista scutirilor (vezi Figura 29 Interfața "Acordare Scutiri").
- În interfaţa care se va deschide introduceţi parametrii de căutare pentru cazul de scutire concretă (vezi Figura 30 Interfaţa "Acordare Scutiri – Persoanele de Vârstă Pensionară")

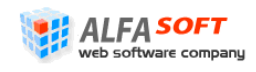

٦

- 3. Apăsați butonul Caută pentru a reflecta gridul cu rezultatele filtrării.
- 4. În gridul cu înregistrări selectați persoana la care doriți să acordați o scutire și apăsați butonul <u>Acordă</u> "Acordă" în partea dreaptă a înregistrării.
  - Notă: în cazul când scutirea a fost deja acordată vizavi de înregistrarea concretă în listă veți vedea butonul in loc de butonul <u>Acordă</u>.
- 5. În forma "Acordare Scutiri" care se va deschide introduceți datele privind suma scutirii și comentariile proprii (vezi Figura 31 Forma "Acordarea Scutirii").
- 6. Apăsați butonul <u>Acordă</u> pentru a acorda scutirea.
- 7. Veți vedea mesajul care va atesta acordarea reușită a scutirii (vezi Figura 35)

Pentru a modifica datele privind scutirea calculată apăsați butonul 🖆. Veți fi deplasați în forma de acordare a scutirii.

Pentru a reseta scutirea calculată apăsați butonul 🍄 "Resetează" în rândul cu înregistrare corespunzătoare.

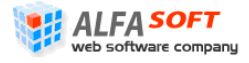

| igura 29 Interfața ".            | Acordare S  | Scutiri"                                                                                                    | Lista sc<br>legii                                                       | utirilor prevo               | ăzute confori                 |
|----------------------------------|-------------|----------------------------------------------------------------------------------------------------|-------------------------------------------------------------------------|------------------------------|-------------------------------|
| Perceptor 💈                      |             |                                                                                                    |                                                                         |                              |                               |
| 🛯 🌀 Pagina principală            | Acorda      | area scutirii                                                                                                    |                                                                         |                              |                               |
| Administrare                     | Dentru ala  | care selectati o scutire din lista                                                                                                    |                                                                         |                              |                               |
| 🗄 🖷 🔛 Gestiunea obiectelor       | Pelluru alu | care selectad o scutre un lista                                                                                                    |                                                                         |                              |                               |
| 🖓 🔁 Relații temporare            | Denumire    | Descriere                                                                                                    | Min                                                                     | Valoare                      | Max                           |
| 🗄 🧏 Contribuabili                | S201        | Persoanele de virsta pensionara                                                                                                    | 1,00                                                                    | 138.000,00                   | 380.000,00                    |
| 🦾 🔐 Neidentificați               | S202        | Invalizii de gradul I si II                                                                                                    | 1,00                                                                    | 138.000,00                   | 380.000,00                    |
| Operațiuni                       | S203        | Invalizii din copilarie                                                                                                    | 1,00                                                                    | 138.000,00                   | 380.000,00                    |
|                                  | S204        | Invalizii de gradul III (participanti la actiunile de lu<br>integritatii teritoriale, participanti la actiunile de lu<br>participanti la lichidarea consecintelor avariei de la | ipta pentru apararea 1,00<br>ipta din Afganistan,<br>a C.A.E. Cernobíl) | 138.000,00                   | 380.000,00                    |
| Acordare scutiri                 | S205        | Persoanele supuse represiunilor si ulterior reabilita                                                                                                    | ate 1,00                                                                | 138.000,00                   | 380.000,00                    |
| - Apoarte<br>- Sp Date personale | S206        | Familiile participantilor cazuti în actiunile de lupta<br>integritații teritoriale și independentei Republicii M<br>care au fost întreținuțe de aceșția                         | pentru apararea 1,00<br>Aoldova si persoanele                           | 138.000,00                   | 380.000,00                    |
|                                  | S207        | Familiile militarilor cazuti în actiunile de lupta din A<br>persoanele care au fost întretinute de acestia                                                                      | fganistan si 1,00                                                       | 138.000,00                   | 380.000,00                    |
|                                  | S208        | Familiile care au copii invalizi în vîrsta de pîna la 18                                                                                                    | <u>ani</u> 1,00                                                         | 138.000,00                   | 380.000,00                    |
|                                  | S209        | Familiile persoanelor decedate în urma unor boli c<br>lor la lucrarile de lichidare a consecintelor avariei c<br>persoanele care au fost întretinute de acestea                 | <u>cauzate de participare</u> 1,00<br>de la C.A.E. Cernobîl <u>s</u>    | 138.000,00                   | 380.000,00                    |
|                                  | —— Ap       | ăsați pentru a se deplasa în<br>cordare Scutiri″                                                                                                    |                                                                         | Apăsați peni<br>interfata de | tru a se depl<br>acordare a s |

Sistemul Informațional Automatizat "Cadastrul Fiscal" Ghidul Perceptorului Copyright © 2010 ALFA-SOFT, SRL concrete

#### Э Perceptor Introduceți parametrii de căutare Acordarea scutirii 🚮 Pagina principală (S201) Persoanele de virsta pensionara Administrare 🗄 🖩 🛄 Gestiunea obiectelor Pentru alocarea scutirii, căutați contribuabilul și apăsați link-ul Acordă Relaţii temporare Inspectorat fiscal IFS pe raionul CAHUL 📩 👧 Contribuabili Primăria CAHUL Alocarea pe contribuabil: Neidentificați Cod cadastral Cod fiscal 🖃 🖸 Operațiuni 🕞 Gestiunea conturilor Adresa Eminescu Prenume Amânări Numai obiecte/contribuabili cu Nume valori asignate 💼 Operatiuni manuale Adresa 🚔 Rapoarte + Caută 💭 Date personale 🕷 Parolă Total: 304 Pagina: 1 -Valoarea Valoarea Codul fiscal Cod cadastral Adresa Contribuabili Actiune Apasati pentru a acordată estimata se deplasa în 17011010191.01.001 raionul Cahul, or. Cahul str. Mihai 63.544,00 Cirjau Ana 2002015069106 0,00 Acordă "Acordare Eminescu, 18 ap.1 Scutiri" 17011010191.01.003 raionul Cahul, or. Cahul str. Mihai 32.271,00 BREZGHINA VASILISA 2001015437757 0,00 Acordă Eminescu, 18 ap.3 17011010191.01.004 raionul Cahul, or. Cahul str. Mihai 31.717,00 Sidorenco Meluzina i 🔁 🖏 2003015053362 138.000,00 Eminescu, 18 ap.4 17011010191.01.005 raionul Cahul, or. Cahul str. Mihai 32,160,00 Lisitcaia Liudmila 0990712155898 0,00 Eminescu, 18 ap.5 17011010191.01.006 raionul Cahul, or. Cahul str. Mihai 29.675,00 Lisitcaia Liudmila 0990712155898 0,00 cordă Eminescu, 18 ap.6

#### Figura 30 Interfața "Acordare Scutiri – Persoanele de Vârstă Pensionară"

Apăsați pentru a deschide forma de acordare scutirii

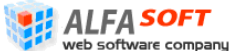

Sistemul Informational Automatizat "Cadastrul Fiscal" Ghidul Perceptorului Copyright © 2010 ALFA-SOFT, SRL

Apăsați pentru a renunța acordarea scutirii

Page 40 of 116

### Figura 31 Forma "Acordarea Scutirii"

| 🚯 Acordarea scut     | irii                                           |                           |                |                                  | X                                                                   |
|----------------------|------------------------------------------------|---------------------------|----------------|----------------------------------|---------------------------------------------------------------------|
| Acordarea so         | utirii                                         |                           |                |                                  |                                                                     |
| La acordare, dvs. av | veți posibilitatea să specificați va           | loarea acordată în suma l | imitelor se    | etate la niveluril               | e superioare.                                                       |
| Object               | 17011010191.01.004                             | Owner                     | 20030          | 15053362                         |                                                                     |
|                      | Apartament la sol                              |                           | Sidore         | enco Meluzina                    |                                                                     |
|                      | raionul Cahul, or. Cahul str. Mihai En<br>ap.4 | ninescu, 18               | OR.C/<br>ap. 4 | AHUL, STR. MIHAI                 | EMINESCU, casa 18,                                                  |
| Scutirea             | 138.000,00                                     | Valoarea ob.              | 31.71          | 7,00 * 1,00 = 31.3               | 717,00                                                              |
| Comentariu           | introduceți comentariu propriu                 | ı aici                    |                |                                  | ~                                                                   |
| Lista obiectele pent | ru contribuitor                                |                           |                |                                  |                                                                     |
| Fiscal code          | Cadastral code                                 | Adresa                    | Quota          | Value                            | Assigned Value                                                      |
|                      |                                                | 1                         | 1              | Max pentru loo<br>Sold pentru ac | Total: 138.000,00<br>calitatea: 138.000,00<br>cordarea: <b>0,00</b> |
|                      |                                                |                           |                | Acordă                           | Close                                                               |
|                      | Apă                                            | sați pentru a acorda s    | scutirea       | ]                                |                                                                     |

Web software company

<sup>mpany</sup> Sistemul Informațional Automatizat "Cadastrul Fiscal" Ghidul Perceptorului Copyright © 2010 ALFA-SOFT, SRL

# 2.4.5 Interfața "Acordare Scutiri în Cont"

Această interfață se utilizează în cazul când este necesar de acordat o scutire în contul contribuabilului. Scutirile de acest tip pot fi acordate de autoritățile reprezentative ale administrației publice locale în cazuri prevăzute conform Codului Fiscal.

Interfața elementului este prezentată în forma unui tabel din care se alege tipul scutirii și mai apoi se selectează persoana (persoane) la care vor fi acordate scutiri și mărimea scutirilor.

Pentru a acorda o scutire în contul contribuabilului efectuați pașii următori:

- În interfaţa "Acordare Scutiri în Cont" selectaţi din tabel (listă) tipul scutirii (înlesnirii) pe care doriţi să acordaţi (vezi Figura 32).
- În interfaţa nouă care se va deschide introduceţi parametrii de căutare în filtru (vezi Figura 33)
- 3. Apăsați butonul <u>Caută</u> pentru a reflecta gridul cu rezultatele filtrării
- 4. În gridul cu înregistrări selectați persoana la care doriți să acordați o scutire și apăsați butonul <u>Acordă</u> "Acordă" în partea dreaptă a înregistrării.
  - Notă: în cazul când scutirea a fost deja acordată vizavi de înregistrarea concretă în listă veţi vedea butonul <sup>1</sup>/<sub>2</sub> în loc de butonul <u>Acordă</u>.
- 5. În forma "Acordare Scutiri" care se va deschide introduceți datele privind suma scutirii și comentariile proprii (vezi **Figura 34**).
- 6. Apăsați butonul <u>Acordă</u> pentru a acorda scutirea.
- 7. Veți vedea mesajul care va atesta acordarea reușită a scutirii (vezi Figura 35)

Pentru a modifica datele privind scutirea calculată apăsați butonul 🔄. Veți fi deplasați în forma de acordare a scutirii.

Pentru a reseta scutirea calculată apăsați butonul 🍄 "Resetează" în rândul cu înregistrare corespunzătoare

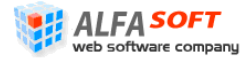

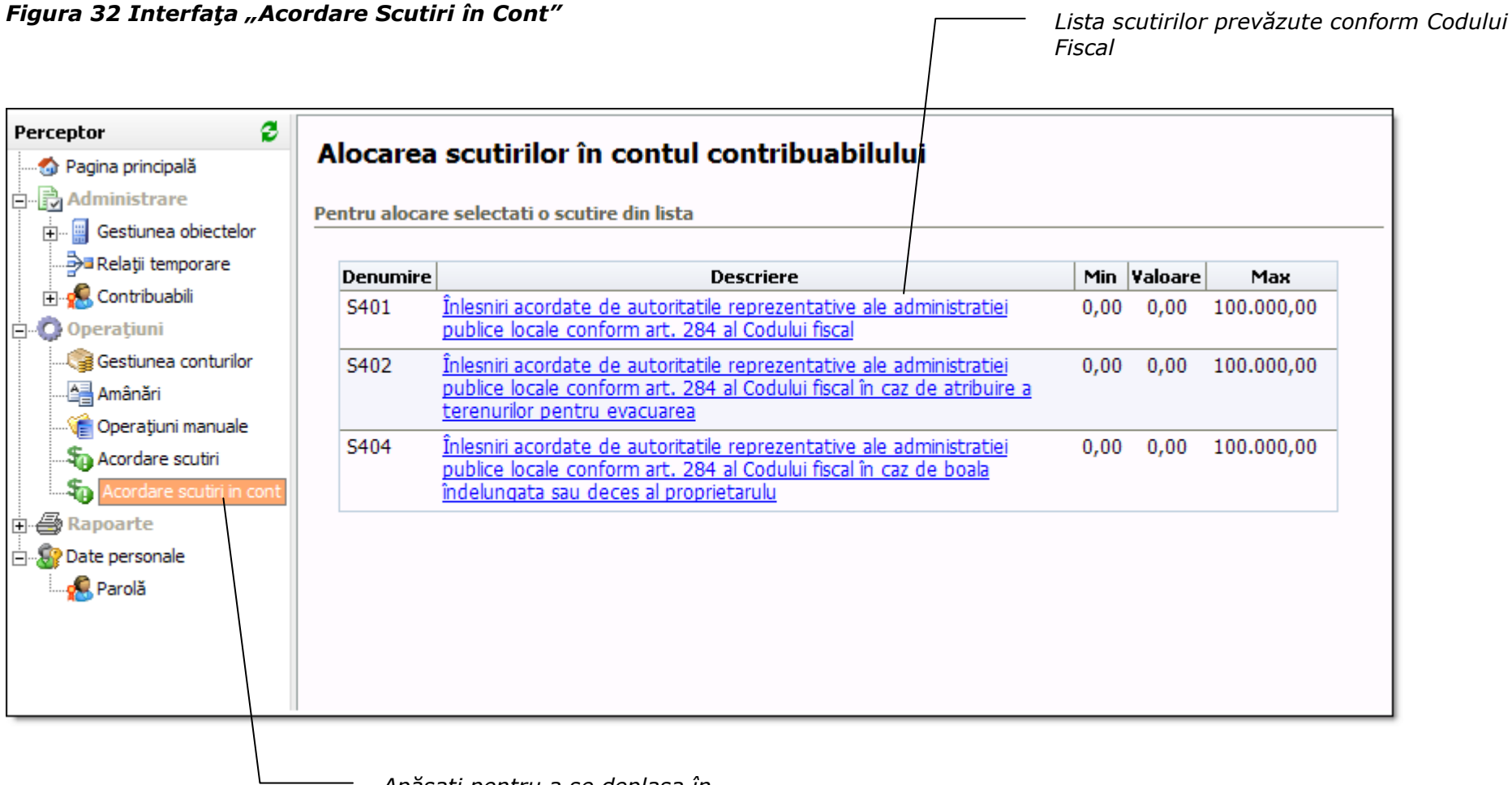

*Apăsați pentru a se deplasa în "Acordare Scutiri în cont"* 

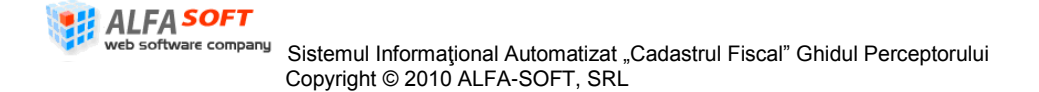

### Figura 33 Interfața "Acordare Scutiri în Contul Contribuabilului cu Rezultatele Filtrării

|                          |                           |                                        | Introduceți parame            | etrii de căutar | re                  |               |
|--------------------------|---------------------------|----------------------------------------|-------------------------------|-----------------|---------------------|---------------|
| Perceptor 🔮              | Alecarea coutiri          | lor în contul contribuab               | ::                            |                 |                     |               |
|                          | Alocal ea Scutill         | ior in contar contribuab               |                               |                 |                     | .             |
| Administrare             | (S401) Inlesniri acorda   | te de autoritatile reprezentative ale  | administratiei publice locale | conform art. 2  | 84 al Codului fisca |               |
| 🕂 🔛 Gestiunea obiectelor | Pentru alocarea scutirii, | căutați contribuabilul și apăsați linl | c-ul Acordă                   |                 |                     |               |
|                          | Tananata wat Garal        | TEC as actioned CALUM                  | C-161                         |                 |                     |               |
| 🗄 🚓 Contribuabili        | Inspectoral fiscal        | IFS pe raionul CAHUL                   | Cod fiscal                    |                 |                     |               |
| 🔁 🗘 Operațiuni           | Primăria                  | CAHUL                                  | Prenume                       |                 |                     |               |
|                          |                           |                                        | Nume                          |                 |                     |               |
| Amânări                  |                           |                                        | Adresa                        |                 |                     |               |
|                          | Apăsaț                    | i pentru a începe căutarea 🛛 -         | _                             |                 |                     |               |
| Acordare scutiri         |                           |                                        | \ <sub>Caută</sub>            |                 |                     |               |
| Acordare scutiri in cont | Total: 2409               |                                        |                               |                 | K 🖛 Pa              | oina: 6 🛋 🔿   |
| 🕀 🚭 Rapoarte             |                           |                                        |                               | [               |                     |               |
| 🗄 🕼 🕼 Date personale     | Codul fiscal              | Denumirea                              | Data nasterii                 | Soldul          | Scutirea            | Acordá        |
|                          | 0960605151322             | Polișciuc Valentina                    | 23.11.1953                    | 0,00            | 0,00                | Acordă        |
|                          | <u>0962709155691</u>      | Ostaş Ivan                             | 04.09.1957                    | -1,00           | 0,00                | <u>Acordă</u> |
|                          | 0992205154959             | Boceva Domnica                         | 28.07.1954                    | 0,00            | 0,00                | <u>Acordă</u> |
|                          | 2000015089573             | Condrea Svetlana                       | 22.09.1982                    | 80,29           | 29,00               | 🚰 🔕           |
|                          | 0991401154204             | Cazanji Irina                          | 22.08.1978                    | -4,82           | 0,00                | <u>Acordă</u> |
|                          | 0982608155626             | Popa Liba                              | 03.08.1974                    | -22,37          | 0,00                | <u>Acordă</u> |
|                          | 2004015057839             | Popazu Maria                           | 14.03.1949                    | 0,00            | 0,00                | <u>Acordă</u> |
|                          | 2001015441664             | Calinina Liudmila                      | 09.05.1951                    | 0,00            | 0,00                | <u>Acordă</u> |

Lista contribuabililor conform rezultatelor filtrării Apăsați pentru a deschide forma de acordare scutirii 📑

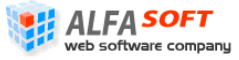

Sistemul Informațional Automatizat "Cadastrul Fiscal" Ghidul Perceptorului Copyright © 2010 ALFA-SOFT, SRL

| <ol> <li>Acordarea s</li> </ol> | cutirii                                    |                       | ×                                                              |
|---------------------------------|--------------------------------------------|-----------------------|----------------------------------------------------------------|
| Acordarea                       | scutirii în contul contribu                | uabilului             |                                                                |
| La acordare, dvs                | s. aveți posibilitatea să specificați valo | area acordată în suma | limitelor setate la nivelurile superioare.                     |
|                                 |                                            | Owner                 | 2000015089573                                                  |
|                                 |                                            |                       | Condrea Svetlana<br>raionul Cahul, com. Cucoara, sat. Chircani |
| Scutirea                        | 29,00                                      | Contul:               | 109,29                                                         |
| Comentariu                      | introduceți comentariu aici                |                       |                                                                |
|                                 |                                            |                       | Acordă Close                                                   |

### Figura 34 Forma "Acordarea Scutirii în Contul Contribuabilului"

### Figura 35 Forma "Acordarea Scutirii în Contul Contribuabilului" (partea a doua)

| <ol> <li>Acordarea scutirii</li> </ol> |                                    | × |
|----------------------------------------|------------------------------------|---|
|                                        |                                    |   |
|                                        | Scutirea a fost acordata cu succes |   |
|                                        | Close                              |   |

# 2.5 Rapoarte

Elementele profilului care intră în grupul rapoarte sânt destinate pentru generarea rapoartelor asupra informației care se conține în sistem în formă de avize, chitanțe, facturi, etc.

# 2.5.1 Interfața "Avize"

Interfața "Avize" se utilizează cu scopul generării avizelor de plată privind impozit calculat care mai apoi se expediază către contribuabili (vezi **Figura 36 Interfața** "Avize"). Interfața acestui element conține filtru de căutare în care se introduc parametrii necesari după ce sistemul arată o listă cu rezultatele filtrării

Pentru generarea avizelor efectuați pașii următori:

- 1. În interfața "Avize" introduceți parametrii de căutare în următoarele câmpuri:
  - La data de din calendar selectați data care va fi indicată în avize
  - Pentru anul fiscal selectați anul fiscal pentru care doriși să generați avize
  - **IFS** selectați inspectoratul fiscal de stat pe raionul respectiv (în cazul utilizatorilor la nivel de IFS sau mai jos acest criteriu va fi preselectat)
  - **Primăria** selectați primăria și codul ei din lista pe care doriți să generați avize (pentru utilizatorii la nivel de primărie sau mai jos acest criteriu este preselectat)
  - Adresa indicaţi adresa necesară (de obicei în acest câmp se indică denumirea străzii pe care vor fi generate avize)
  - **Cod Cadastral** indicați codul cadastral complet sau primele cifre ale codului pentru a selecta doar acele obiecte care corespund criteriului
  - Numai cu datorii bifați acest câmp atunci când aveți nevoie de a genera avize doar pentru contribuabili care au datorii
- 2. Apăsați butonul Cauta pentru a reflecta rezultatele filtrării în listă (vezi Figura 37 Interfața "Avize" cu Rezultatele Filtrării).
- 3. Folosiți câmpul "Formatul raportului" în partea de jos a listei pentru a selectă forma în care vor fi generate avize (PDF, MS Word sau MS Excel).
- 4. Apăsați butonul Afișează în cazul când doriți ca rapoartele să fie generate imediat.

Sau

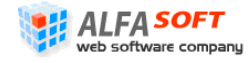

Apăsați butonul Salveaza pentru a pune comandă de generare a avizelor în rândul sarcinilor care vor fi executate de sistem după planul ei (de obicei acest proces durează timp de la o oră până la 24 de ore)

În cazul când a fost apăsat butonul Afişează va apărea o fereastră de dialog, în care Dvs puteți să selectați felul operației pe care doriți să efectuați cu avize generate (salvarea sau deschiderea avizului).

În cazul când a fost apăsat butonul Salveaza înregistrarea sarcinii va apărea în lista elementului "Rapoarte generate în așteptare" din profilul principal.

Avizul generat este prezentat pe Figura 38 Aviz de Plată Generat de Sistem.

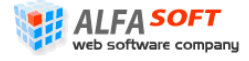

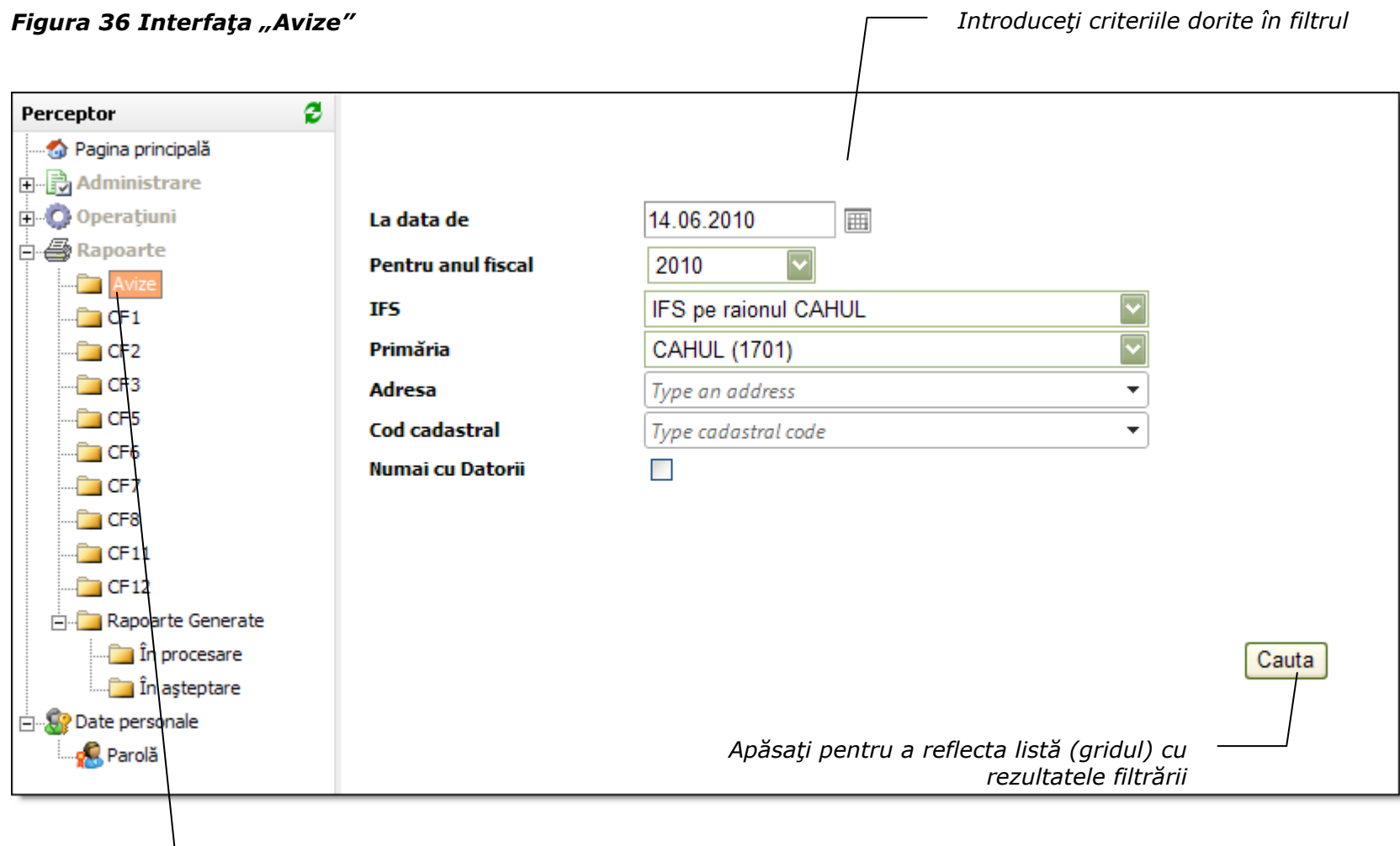

- Apăsați pentru a se deplasa în "Avize"

### Figura 37 Interfața "Avize" cu Rezultatele Filtrării

| Perceptor 💈                                   | La data de                                                | 14.06.2010                    |                                |                         |                    |                                                    |
|-----------------------------------------------|-----------------------------------------------------------|-------------------------------|--------------------------------|-------------------------|--------------------|----------------------------------------------------|
|                                               | Pentru anul fiscal                                        | 2010                          |                                |                         |                    |                                                    |
| Administrare                                  | IFS                                                       | IFS pe raionul CAHU           | L                              | $\overline{\mathbf{v}}$ |                    |                                                    |
|                                               | Primăria                                                  | CAHUL (1701)                  |                                |                         |                    |                                                    |
| Avize                                         | Adresa                                                    | str. 31 August                |                                | •                       |                    |                                                    |
|                                               | Cod cadastral                                             |                               |                                | •                       |                    |                                                    |
| 🛅 CF2                                         | Numai cu Datorii                                          |                               |                                |                         |                    |                                                    |
|                                               |                                                           |                               |                                |                         | Cauta              |                                                    |
| CF5                                           | 0-110-1                                                   |                               | NL                             |                         |                    |                                                    |
|                                               | Codul fiscal                                              |                               | Numele                         |                         |                    |                                                    |
| CF8                                           | 0972005154043                                             |                               | PASAT VALERIU                  |                         |                    |                                                    |
|                                               | 2002015043157                                             |                               | Armanu Elena                   |                         |                    |                                                    |
|                                               | 2005015072545                                             |                               | USTINOV PAVEL                  |                         |                    |                                                    |
| 🖃 🛅 Rapoarte Generate                         | 0980505150966                                             |                               | TIMOFEEV SERGHEI               | λ                       |                    |                                                    |
| În procesare                                  | 0992005153967                                             |                               | Pascalova Tatiana              | $\backslash$            |                    |                                                    |
| În așteptare                                  | 2001015010075                                             |                               | PETROAIE MARIA                 | \                       |                    | ridul) cu rozultatolo filtrării                    |
| 🖻 🖓 Date personale                            | 0982907152454                                             |                               | Gurgurov Maria                 |                         | LISLA (            |                                                    |
|                                               | 2002015040145                                             |                               | MALAI IRINA                    | [                       | ——— Apăsa          | ți pentru a începe                                 |
|                                               | 0992901463586                                             |                               | Sarsaman Tamara                |                         | gener              | area rapoarteior                                   |
|                                               |                                                           | N Page cizes 15               | 7                              |                         |                    | ísați pentru a pune                                |
|                                               |                                                           | Pi Page size: 15              |                                | ^                       | 2 items in 4 pagen | erarea rapoartelor in randul<br>cinilor sistemului |
|                                               | Formatul raportului PDF                                   |                               | $\backslash$                   | Afişează                | Salveaza           |                                                    |
|                                               |                                                           | Bloc                          | Apăsați pent<br>ul de navigare | tru a selecta num       | ărul de înregist   | rări pe o pagină                                   |
| ALFA SOFT                                     |                                                           | Selectați                     | formatul raportului            |                         |                    |                                                    |
| web software company<br>Sistemul<br>Copyright | Informațional Automatizat "Cadas<br>© 2010 ALFA-SOFT, SRL | trul Fiscal" Ghidul Perceptor | ului<br>Page 49 of 116         |                         |                    |                                                    |

### Figura 38 Aviz de Plată Generat de Sistem

|                                                                                                    |                                                                                                    |                                                                                     |                                                       | UNGR                                                                                         | ENI                                                                |                                          |                                                                                                    |                                                                                                    |                                                                                         |                                                                                                    |                                      |
|----------------------------------------------------------------------------------------------------|----------------------------------------------------------------------------------------------------|-------------------------------------------------------------------------------------|-------------------------------------------------------|----------------------------------------------------------------------------------------------|--------------------------------------------------------------------|------------------------------------------|----------------------------------------------------------------------------------------------------|----------------------------------------------------------------------------------------------------|-----------------------------------------------------------------------------------------|----------------------------------------------------------------------------------------------------|--------------------------------------|
| Nr. 9201208846                                                                                                    |                                                                                                    |                                                                                     |                                                       |                                                                                              |                                                                    |                                          |                                                                                                    | Dat                                                                                                    | a înte                                                                                  | ocmirii: 0                                                                                               | 1.06.2010                            |
|                                                                                                    |                                                                                                    |                                                                                     |                                                       | AVI                                                                                          | Z                                                                  |                                          |                                                                                                    |                                                                                                    |                                                                                         |                                                                                                    |                                      |
|                                                                                                    |                                                                                                    | de                                                                                  | e plată a impozitu                                    | lui pe bunurile                                                                              | imobili                                                            | are pentru an                            | ul 2010                                                                                                    |                                                                                                    |                                                                                         |                                                                                                    |                                      |
| Contribuabilul: V                                                                                                    | acarluc A                                                                                                    | ona                                                                                 |                                                       |                                                                                              |                                                                    | Codi                                     | fiscal: 0980é                                                                                                    | 511365                                                                                                    | 547                                                                                     |                                                                                                    |                                      |
| Adresa: (9201) -                                                                                                    | raionul Un                                                                                                    | ngheni, or                                                                          | . Ungheni, str. A.                                    | Donici 7                                                                                     |                                                                    |                                          |                                                                                                    |                                                                                                    |                                                                                         |                                                                                                    |                                      |
| Obiectele impunerii:                                                                                                    |                                                                                                    |                                                                                     |                                                       |                                                                                              |                                                                    |                                          |                                                                                                    |                                                                                                    |                                                                                         |                                                                                                    |                                      |
| Cod cadastral                                                                                                    | 1                                                                                                    |                                                                                     | Adresa bunului                                        |                                                                                              | Cota-<br>parte                                                     | Valoarea<br>bunului<br>(lei)             | Suprafaja<br>totală a<br>bunului                                                                                                    | Valoa<br>scuti<br>acord                                                                                                    | rea<br>rii<br>late                                                                      | Cota<br>concretă<br>impozitul                                                                            | Suma<br>a impozituli<br>lui calculat |
|                                                                                                    | _                                                                                                    |                                                                                     |                                                       |                                                                                              |                                                                    |                                          | (m2.)                                                                                                    |                                                                                                    |                                                                                         | (%)                                                                                                    | (lei)                                |
| 2011040217.01.013                                                                                                    | str.                                                                                                    | Hasdeu,                                                                             | 8a ap.13                                              | 1 (                                                                                          | 1,00                                                               | 32104,00                                 | 26,60                                                                                                    | (                                                                                                    | ),00                                                                                    | 0,                                                                                                    | 10 32,                               |
|                                                                                                    |                                                                                                    |                                                                                     | Tota                                                  | i impozitul cale                                                                             | tulat                                                              |                                          |                                                                                                    |                                                                                                    |                                                                                         |                                                                                                    | 32,                                  |
| Sold                                                                                                    | l                                                                                                    |                                                                                     | Corectări (r                                          | ecalculări)                                                                                  |                                                                    | Calculat                                 | Total către                                                                                                    |                                                                                                    |                                                                                         | Inch                                                                                                    | ISİV                                 |
| Plăți de bază<br>(restanță-/<br>supraplată +)                                                                                                    | Majorare<br>întîrzier<br>(restanță<br>supraplață                                                                                           | e de<br>re<br>1-/                                                                   | Plăți de bază<br>(restanță-/<br>supraplată +)         | Majorare de<br>întîrziere<br>(restanță./<br>supraplată +                                     | e pe                                                               | entru anul<br>2010                       | plată                                                                                                    | 1                                                                                                    | Pînă<br>15.08                                                                           | á la<br>.2010                                                                                            | Pînă la<br>15.10.2010                |
| 0,00                                                                                                    | 0,00                                                                                                    | -                                                                                   | 0,00                                                  | 0,00                                                                                         |                                                                    | 32,10                                    | 32,10                                                                                                    |                                                                                                    | 16,                                                                                     | 05                                                                                                    | 16,05                                |
|                                                                                                    |                                                                                                    |                                                                                     |                                                       | Cojocari                                                                                     | Fatiana<br>Ingheni                                                 | tol 0 20 04                              |                                                                                                    |                                                                                                    |                                                                                         |                                                                                                    |                                      |
|                                                                                                    |                                                                                                    |                                                                                     | Percepto                                              | r primaria or. (                                                                             | лізпеш                                                             | , tet. 2-39-94                           |                                                                                                    |                                                                                                    |                                                                                         |                                                                                                    |                                      |
|                                                                                                    |                                                                                                    |                                                                                     | Percepto                                              | or primaria or. U<br>din de încasare<br>0201208846 d                                         | a nume                                                             | rarului                                  |                                                                                                    |                                                                                                    |                                                                                         | ex.nr.1                                                                                                  |                                      |
| Beneficiar: MF-TT                                                                                                    | ſ Ungheni                                                                                                    | ral Finan                                                                           | Percepto<br>Or<br>nr.                                 | r primaria or. (<br>din de încasare<br>9201208846 d                                          | a nume<br>in 02.06                                                 | rarului<br>i.2010                        | Codul fiscal<br>Contul banc<br>Contul trezo                                                                                                    | : 1006<br>ar: 226<br>rerial:1                                                                                                    | 60100<br>6606<br>11414                                                                  | <u>ex.nr.1</u><br>00037<br>1959201                                                                       |                                      |
| Beneficiar: MF-TT<br>Banca Beneficiară                                                                                                    | f Ungheni<br>í: Minister                                                                                                    | rul Finan                                                                           | Percepto<br>Or<br>nr.<br>nr.                          | er primaria or. U<br>din de încasare<br>9201208846 di<br>a Centrala                          | a nume<br>in 02.06                                                 | rarului<br>5.2010                        | Codul fiscal<br>Contul banci<br>Contul trezo<br>Codul băncii                                                                                                    | : 1006<br>ar: 226<br>rerial:1<br>i:TRE                                                                                                    | 60100<br>6606<br>11414<br>ZMD                                                           | <u>ex.nr.1</u><br>00037<br>1959201<br>02X                                                                |                                      |
| Beneficiar: MF-TT<br>Banca Beneficiară<br>Plătitor: Vacariuc                                                                                                    | ſ Ungheni<br>í: Minister<br>: Aliona                                                                                                    | rul Finan                                                                           | Percepto<br>Or<br>nr.<br>atelor - Trezoreri           | er primaria or. (<br>din de încasare<br>9201208846 di<br>a Centrala                          | a nume<br>in 02.06                                                 | rarului<br>i.2010                        | Codul fiscal<br>Contul banc<br>Contul trezo<br>Codul băncii<br>Codul fiscal:                                                                                                    | : 1006<br>ar: 226<br>rerial:1<br>i: TRE<br>09805                                                                                                  | 60100<br>6606<br>11414<br>ZMD<br>11365                                                  | <u>ex.nr.1</u><br>00037<br>1959201<br>02X<br>5547                                                        |                                      |
| Beneficiar: MF-TT<br>Banca Beneficiară<br>Plătitor: Vacariuc<br>Impozit<br>Denalitate                                                                                                    | f Ungheni<br>í: Minister<br>: Aliona                                                                                                    | rul Finan                                                                           | Percepto<br>Or<br>nr.                                 | r primaria or. (<br>din de încasare<br>9201208846 d<br>a Centrala<br>32,10<br>0.00           | a nume<br>in 02.06<br>lei                                          | rarului<br>1.2010                        | Codul fiscal<br>Contul banc<br>Contul trezo<br>Codul băncii<br>Codul fiscal:                                                                                                    | : 1006<br>ar: 226<br>rerial:1<br>i: TRE<br>09805                                                                                                  | 60100<br>6606<br>11414<br>ZMD<br>11365                                                  | ex.nr.1<br>00037<br>1959201<br>02X<br>5547                                                               |                                      |
| Beneficiar: MF-TT<br>Banca Beneficiară<br>Plătitor: Vacariuc<br>Impozit<br>Penalitate<br>Total către plată                                                                                                    | f Ungheni<br>i: Minister<br>: Aliona                                                                                                    | rul Finan                                                                           | Percepto<br>Or<br>nr.                                 | r primaria or. (<br>din de încasare<br>9201208846 di<br>a Centrala<br>32,10<br>0,00<br>32,10 | a nume<br>in 02.06<br>lei<br>lei<br>lei                            | rarului<br>(2010                         | Codul fiscal<br>Contul banc<br>Contul trezo<br>Codul băncii<br>Codul fiscal:                                                                                                    | : 1006<br>ar: 226<br>rerial:1<br>i: TRE<br>09805                                                                                                  | 60100<br>6606<br>11414<br>ZMD<br>11365                                                  | ex.nr.1<br>00037<br>1959201<br>92X<br>55547                                                              |                                      |
| Beneficiar: MF-TT<br>Banca Beneficiară<br>Plătitor: Vacariuc<br>Impozit<br>Penalitate<br>Total către plată<br>Spre achitare pînă<br>Sermătur                                                                                                    | l'Ungheni<br>i: Minister<br>: Aliona<br>la data de<br>ra depunăt                                                                           | rul Finan<br>30.06.201<br>orului                                                    | Percepto<br>Or<br>nr.<br>ntelor - Trezoreri           | a Centrala<br>32,10<br>0,00<br>32,20                                                         | lei<br>lei<br>lei<br>lei<br>lei                                    | rarului<br>i.2010                        | Codul fiscal<br>Contul banc<br>Contul trezo<br>Codul băncii<br>Codul fiscal:                                                                                                    | : 1006<br>ar: 226<br>rerial:1<br>i:TRE:<br>09805                                                                                                  | 6010(<br>6606<br>11414<br>ZMD<br>11365                                                  | <u>ex.nr.1</u><br>000037<br>1959201<br>02X<br>55547                                                      |                                      |
| Beneficiar: MF-TT<br>Banca Beneficiară<br>Plătitor: Vacariuc<br>Impozit<br>Penalitate<br>Total către plată<br>Spre achitare pînă<br>Semnătur<br>L.Ş.                                                                                                    | l'Ungheni<br>: Minister<br>: Aliona<br>la data de :<br>ra depunăte<br>Contr                                                                | rul Finan<br>30.06.201<br>orului<br>rolor                                           | Percepto<br>Or<br>nr.<br>ntelor - Trezoreri           | a Centrala<br>32,10<br>0,00<br>32,10<br>27,28                                                | lei<br>lei<br>lei<br>lei<br>lei                                    | raruhui<br>3.2010                        | Codul fiscal<br>Contul banc<br>Contul trezo<br>Codul băncii<br>Codul fiscal:<br>Codul fiscal                                                                                               | : 1006<br>ar: 226<br>rerial: 1<br>i: TRE:<br>09805                                                                                                | 60100<br>6606<br>11414<br>ZMD<br>1136                                                   | <u>ex.nr.1</u><br>00037<br>1959201<br>92X<br>55547                                                       |                                      |
| Beneficiar: MF-TT<br>Banca Beneficiară<br>Plătitor: Vacariuc<br>Impozit<br>Penalitate<br>Total către plată<br>Spre achitare pînă<br>Semnătur<br>L.Ş.<br>← — — — — — —                                                                                                    | T Ungheni<br>i: Minister<br>: Aliona<br>la data de<br>ra depunăto<br>Cont                                                                  | rul Finan<br>30.06.201<br>orului<br>rolor                                           | Percepto<br>Or<br>nr.<br>atelor - Trezoreri<br>10     | a Centrala<br>32,10<br>32,10<br>32,10<br>32,10<br>27,28                                      | lei<br>lei<br>lei<br>lei<br>lei<br>lei                             | rarului<br>.2010                         | Codul fiscal<br>Contul banci<br>Contul trezo<br>Codul băncii<br>Codul fiscal:<br>Codul fiscal:                                                                                             | : 1006<br>ar: 226<br>rerial:1<br>i: TRE:<br>09805                                                                                                 | 60100<br>6606<br>11414<br>ZMD<br>1136                                                   | <u>ex.nr.1</u><br>000037<br>1959201<br>92X<br>55547                                                      |                                      |
| Beneficiar: MF-TT<br>Banca Beneficiară<br>Plătitor: Vacariuc<br>Impozit<br>Penalitate<br>Total către plată<br>Spre achitare pînă<br>Semnătur<br>L.Ş.<br>← — — — — — — —                                                                                                    | f Ungheni<br>í: Minister<br>: Aliona<br>la data de<br>ra depunătı<br>Conti<br>                                                             | <b>rul Finan</b><br>30.06.201<br>orului<br>rolor                                    | Percepto<br>Or<br>nr.<br>ntelor - Trezoreri           | a Centrala<br>32,10<br>0,00<br>32,10<br>27,28<br>                                            | lei<br>lei<br>lei<br>lei<br>lei<br>lei<br>lei<br>lei<br>lei        | erarului<br>5.2010                       | Codul fiscal<br>Contul banci<br>Contul trezo<br>Codul băncii<br>Codul fiscal:<br>Codul fiscal:                                                                                             | : 1006<br>ar: 226<br>rerial:1<br>: TRE:<br>09805                                                                                                  | 60100<br>6006<br>11414<br>ZMD<br>1136                                                   | <u>ex nr.1</u><br>000037<br>1959201<br>92X<br>55547<br><u>ex nr.2</u>                                    |                                      |
| Beneficiar: MF-TT<br>Banca Beneficiară<br>Plătitor: Vacariuc<br>Impozit<br>Penalitate<br>Total către plată<br>Spre achitare pînă<br>Semnătur<br>L.Ş.<br>★ — — — — — — — —<br>Beneficiar: MF-TT                                                                                                    | f Ungheni<br>i: Minister<br>: Aliona<br>la data de :<br>ra depunăt<br>Conti<br>— — —<br>T Ungheni                                          | rul Finan<br>30.06.201<br>orului<br>rolor<br>i                                      | Percepto<br>Or<br>nr.<br>ntelor - Trezoreri           | a Centrala<br>32,10<br>0,00<br>32,10<br>27,28<br>                                            | lei<br>lei<br>lei<br>lei<br>lei<br>lei<br>lei<br>lei               | erarului<br>5.2010<br>erarului<br>5.2010 | Codul fiscal<br>Contul banci<br>Codul băncii<br>Codul fiscal:<br>Codul fiscal<br>Codul fiscal<br>Codul fiscal<br>Codul fiscal                                                              | : 1006<br>ar: 226<br>rerial: 1<br>: TRE:<br>09805<br>                                                                                             | 60100<br>6606<br>11414<br>ZMD<br>11369<br>66010<br>66010<br>66006<br>11414              | <u>ex nr.1</u><br>000037<br>1959201<br>02X<br>55547<br><u>ex nr.2</u><br>000037<br>4959201               |                                      |
| Beneficiar: MF-TT<br>Banca Beneficiară<br>Plătitor: Vacariuc<br>Impozit<br>Penalitate<br>Total către plată<br>Spre achitare pînă<br>Semnătur<br>L.Ş.<br>←                                                                                                    | f Ungheni<br>i: Minister<br>: Aliona<br>la data de .<br>ra depunătu<br>Conti<br>— — —<br>T Ungheni<br>ă: Ministe                           | rul Finan<br>30.06.201<br>orului<br>rolor<br>i<br>erul Finan                        | Percepto<br>Or<br>nr.<br>atelor - Trezoreri<br>10<br> | a Centrala<br>32,10<br>0,00<br>32,10<br>0,00<br>32,10<br>27,28<br>                           | lei<br>lei<br>lei<br>lei<br>lei<br>lei<br>lei<br>lei<br>lei        | rarului<br>5.2010                        | Codul fiscal<br>Contul banci<br>Contul trezo<br>Codul băncii<br>Codul fiscal:<br>Casier<br>Codul fiscal<br>Codul fiscal<br>Codul fiscal<br>Contul banci<br>Contul banci<br>Codul bănci     | : 1006<br>ar: 226<br>rerial: 1<br>: TRE:<br>09805<br>:<br>: 1006<br>:ar: 220<br>orerial:<br>: i: TRE                                              | 60100<br>6606<br>11414<br>ZMD<br>11369<br>66010<br>6606<br>11414<br>ZMD                 | <u>ex nr.1</u><br>000037<br>1959201<br>02X<br>55547<br><u>ex nr.2</u><br>000037<br>4959201<br>02X        |                                      |
| Beneficiar: MF-TT<br>Banca Beneficiară<br>Plătitor: Vacariuc<br>Impozit<br>Penalitate<br>Total către plată<br>Spre achitare plnă<br>Semnătur<br>L.Ş.<br>←                                                                                                    | f Ungheni<br>i: Minister<br>: Aliona<br>la data de :<br>ra depunăte<br>Cont<br><br>T Ungheni<br>ă: Ministe<br>c Aliona                     | rul Finan<br>30.06.201<br>orului<br>rolor<br>i<br>erul Finan                        | Percepto<br>Or<br>nr.<br>atelor - Trezoreri<br>10<br> | a Centrala<br>32,10<br>0,00<br>32,10<br>27,28<br>din de încasare<br>201208846 d              | lei<br>lei<br>lei<br>lei<br>lei<br>lei<br>lei                      | erarului<br>5.2010                       | Codul fiscal<br>Contul banci<br>Contul trezo<br>Codul bănci<br>Codul fiscal:<br>Codul fiscal<br>Codul fiscal<br>Contul banci<br>Contul banci<br>Codul bănci<br>Codul bănci<br>Codul fiscal | : 1006<br>ar: 226<br>rerial: 1<br>i: TRE:<br>09805<br>:<br>                                                                                       | 60100<br>606<br>11414<br>ZMD<br>1136<br>56010<br>56010<br>5606<br>1141.<br>ZMI<br>51136 | ex nr.1<br>00037<br>1959201<br>02X<br>55547<br>ex nr.2<br>00037<br>4959201<br>02X<br>55547               |                                      |
| Beneficiar: MF-TT<br>Banca Beneficiară<br>Plătitor: Vacariuc<br>Impozit<br>Penalitate<br>Total către plată<br>Spre achitare pînă<br>Semnătur<br>L.Ş.<br>≪ — — — — — — —<br>Beneficiar: MF-TT<br>Banca Beneficiari<br>Plătitor: Vacarius<br>Impozit                                                                  | f Ungheni<br>i: Minister<br>: Aliona<br>la data de .<br>ra depunătu<br>Conti<br><br>T Ungheni<br>ă: Ministe<br>c Aliona                    | rul Finan<br>30.06.201<br>orului<br>rolor<br>i<br>i<br><b>rul Finan</b>             | Percepto<br>Or<br>nr.<br>atelor - Trezoreri<br>10<br> | a Centrala<br>32,10<br>0,00<br>32,10<br>27,28<br>                                            | lei<br>lei<br>lei<br>lei<br>lei<br>lei<br>lei<br>lei               | erarului<br>5.2010                       | Codul fiscal<br>Contul banci<br>Contul trezo<br>Codul băncii<br>Codul fiscal:<br>Casier<br>Codul fiscal<br>Contul banc<br>Contul trezo<br>Codul bănci<br>Codul bănci<br>Codul bănci        | : 1006<br>ar: 226<br>rerial: 1<br>: TRE:<br>09805<br>:<br>l: 1006<br>:ar: 220<br>werial:<br>:: TRE:<br>:09805                                     | 60100<br>606<br>11414<br>ZMD<br>1136<br>6010<br>6606<br>1141<br>7ZMI<br>51136           | ex nr.1<br>00037<br>1959201<br>02X<br>55547<br><u>ex nr.2</u><br>00037<br>4959201<br>02X<br>55547        |                                      |
| Beneficiar: MF-TT<br>Banca Beneficiară<br>Plătitor: Vacariuc<br>Impozit<br>Penalitate<br>Total către plată<br>Spre achitare pînă<br>Semnătur<br>L.Ş.<br>★                                                                                                    | f Ungheni<br>i: Minister<br>: Aliona<br>la data de .<br>ra depunătu<br>Conti<br><br>T Ungheni<br>ă: Ministe<br>c Aliona                    | rul Finan<br>30.06.201<br>orului<br>rolor<br>i<br>i<br>rul Finan                    | Percepto<br>Or<br>nr.<br>atelor - Trezoreri<br>10<br> | a Centrala<br>32,10<br>0,00<br>32,10<br>27,28<br>                                            | lei<br>lei<br>lei<br>lei<br>lei<br>lei<br>lei<br>lei<br>lei<br>lei | erarului<br>5.2010                       | Codul fiscal<br>Contul banci<br>Contul trezo<br>Codul băncii<br>Codul fiscal:<br>Casier<br>Codul fiscal<br>Contul banc<br>Contul trezo<br>Codul bănci<br>Codul bănci<br>Codul bănci        | : 1006<br>ar: 226<br>rerial: 1<br>: TRE:<br>09805<br>:<br>l: 1006<br>ar: 220<br>werial:<br>i: TRE<br>:09805                                       | 60100<br>6606<br>11414<br>ZMD<br>1136<br>66010<br>66006<br>11410<br>ZMI<br>51136        | <u>ex nr.1</u><br>00037<br>1959201<br>02X<br>55547<br><u>ex nr.2</u><br>00037<br>4959201<br>02X<br>55547 |                                      |
| Beneficiar: MF-TT<br>Banca Beneficiară<br>Plătitor: Vacariuc<br>Impozit<br>Penalitate<br>Total către plată<br>Spre achitare pînă<br>Semnătur<br>L.Ş.<br>Beneficiar: MF-TT<br>Banca Beneficiari<br>Plătitor: Vacariuc<br>Impozit<br>Penalitate<br>Total către plată                                                  | f Ungheni<br>i: Minister<br>: Aliona<br>la data de .<br>ra depunătu<br>Conti<br><br>T Ungheni<br>ă: Ministe<br>c Aliona                    | rul Finan<br>30.06.201<br>orului<br>rolor<br>i<br>trul Finan                        | Percepto<br>Or<br>nr.<br>atelor - Trezoreri<br>10<br> | a Centrala<br>32,10<br>0,00<br>32,10<br>27,28<br>                                            | lei<br>lei<br>lei<br>lei<br>lei<br>lei<br>lei<br>lei<br>lei<br>lei | erarului<br>5.2010                       | Codul fiscal<br>Contul banci<br>Contul trezo<br>Codul băncii<br>Codul fiscal:<br>Casier<br>Codul fiscal<br>Contul banc<br>Contul trezo<br>Codul bănci<br>Codul bănci<br>Codul bănci        | : 1006<br>ar: 226<br>rerial: 1<br>i: TRE:<br>09805<br>:<br>:<br>:<br>:<br>:<br>:<br>:<br>:<br>:<br>:<br>:<br>:<br>:<br>:<br>:<br>:<br>:<br>:<br>: | 60100<br>6606<br>11414<br>ZMD<br>1136<br>66010<br>66006<br>1141.<br>ZMI<br>51136        | ex nr.1<br>00037<br>1959201<br>02X<br>55547<br>ex nr.2<br>00037<br>4959201<br>02X<br>55547               |                                      |
| Beneficiar: MF-TT<br>Banca Beneficiară<br>Plătitor: Vacariuc<br>Impozit<br>Penalitate<br>Total către plată<br>Spre achitare pînă<br>Semnătur<br>L.Ş.<br>≪<br>Beneficiar: MF-TT<br>Banca Beneficiari<br>Plătitor: Vacariue<br>Impozit<br>Penalitate<br>Total către plată<br>Spre achitare pînă<br>Spre achitare pînă | f Ungheni<br>i: Minister<br>: Aliona<br>la data de :<br>ra depunăt<br>Cont<br>— — —<br>T Ungheni<br>ă: Ministe<br>c Aliona<br>i la data de | rul Finan<br>30.06.201<br>orului<br>rolor<br>i<br>rul Finan<br>30.06.201<br>torului | Percepto<br>Or<br>nr.<br>htelor - Trezoreri<br>10<br> | a Centrala<br>32,10<br>0,00<br>32,10<br>27,28<br>                                            | lei<br>lei<br>lei<br>lei<br>lei<br>lei<br>lei<br>lei<br>lei<br>lei | rarului<br>5.2010                        | Codul fiscal<br>Contul banci<br>Contul trezo<br>Codul băncii<br>Codul fiscal:<br>Casier<br>Codul fiscal<br>Codul fiscal<br>Contul banc<br>Codul bănci<br>Codul bănci<br>Codul fiscal       | : 1006<br>ar: 226<br>rerial: 1<br>i: TRE:<br>09805<br>:<br>:<br>:<br>:<br>:<br>:<br>:<br>:<br>:<br>:<br>:<br>:<br>:<br>:<br>:<br>:<br>:<br>:<br>: | 60100<br>6006<br>11414<br>ZMD<br>1136<br>60010<br>66006<br>1141<br>ZMD<br>31136         | ex nr.1<br>000037<br>1959201<br>02X<br>55547<br>ex nr.2<br>000037<br>4959201<br>02X<br>55547             |                                      |

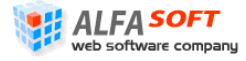

# 2.5.2 Interfața "CF-1"

Această interfață servește pentru generarea rapoartelor cu privire la achitarea impozitului pe bunurile imobiliare (vezi **Figura 39 Interfața** "CF-1"). Un astfel de raport afișează situația achitării impozitului pentru o anumită perioadă selectată la o situație anumită cu diferite nivele de detalizare posibile funcție de utilizator și drepturile de vizualizare.

Interfața acestui element conține filtru în care se introduc parametrii necesari după ce sistemul începe generarea raportului.

Pentru a genera raportul efectuați pașii următori:

- 1. În interfața "CF-1" introduceți parametrii de căutare în următoarele câmpuri:
  - La data de din calendar selectați data care va fi indicată în raport
  - Perioada bifaţi perioada pentru care doriţi să generaţi raportul: anul fiscal întreg sau perioada anumită. În al doilea caz indicaţi în câmpuri prevăzute începutul şi sfârşitul perioadei.
  - **IFS** selectați inspectoratul fiscal de stat pe raionul respectiv (în cazul utilizatorilor la nivel de IFS sau mai jos acest criteriu va fi preselectat)
  - **Primăria** selectați primăria și codul ei din lista pe care doriți să generați avize (pentru utilizatorii la nivel de primărie sau mai jos acest criteriu este preselectat)
  - Nivel detalizare parametrii acestui câmp tot poartă un caracter preselectat în dependenţă de nivelul la care perceptorul are acces (raion, primăria, contribuabil).
  - **Statut persoane** selectați pentru care tip de persoane doriți să efectuați raportul (fizice sau juridice)
  - Tipul de plăţi selectaţi tipul plăţilor care vor fi indicate în raport (de bază sau penalităţi)
  - Include selectaţi detalizarea plăţilor care vor fi incluse în raport (toţi, numai cu supra plăţi, numai cu datorii, numai cu sold zero)
  - Formatul raportului selectați formatul în care va fi prezentat raportul
- 2. Apăsați butonul Afișează în cazul când doriți ca rapoartele să fie generate imediat.

Sau

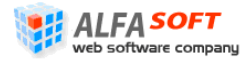

Apăsați butonul Salveaza pentru a pune comandă de generare a rapoartelor în rândul sarcinilor care vor fi executate de sistem după planul ei (de obicei acest proces durează timp de la o oră până la 24 de ore)

În cazul când a fost apăsat butonul Afişează va apărea o fereastră de dialog, în care Dvs puteți să selectați felul operației pe care doriți să efectuați cu rapoarte generate (salvarea sau deschiderea raportului).

În cazul când a fost apăsat butonul Salveaza înregistrarea sarcinii va apărea în lista elementului "Rapoarte generate în așteptare" din profilul principal.

Raportul generat este prezentat pe Figura 40 Raport Forma CF-1.

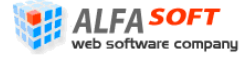

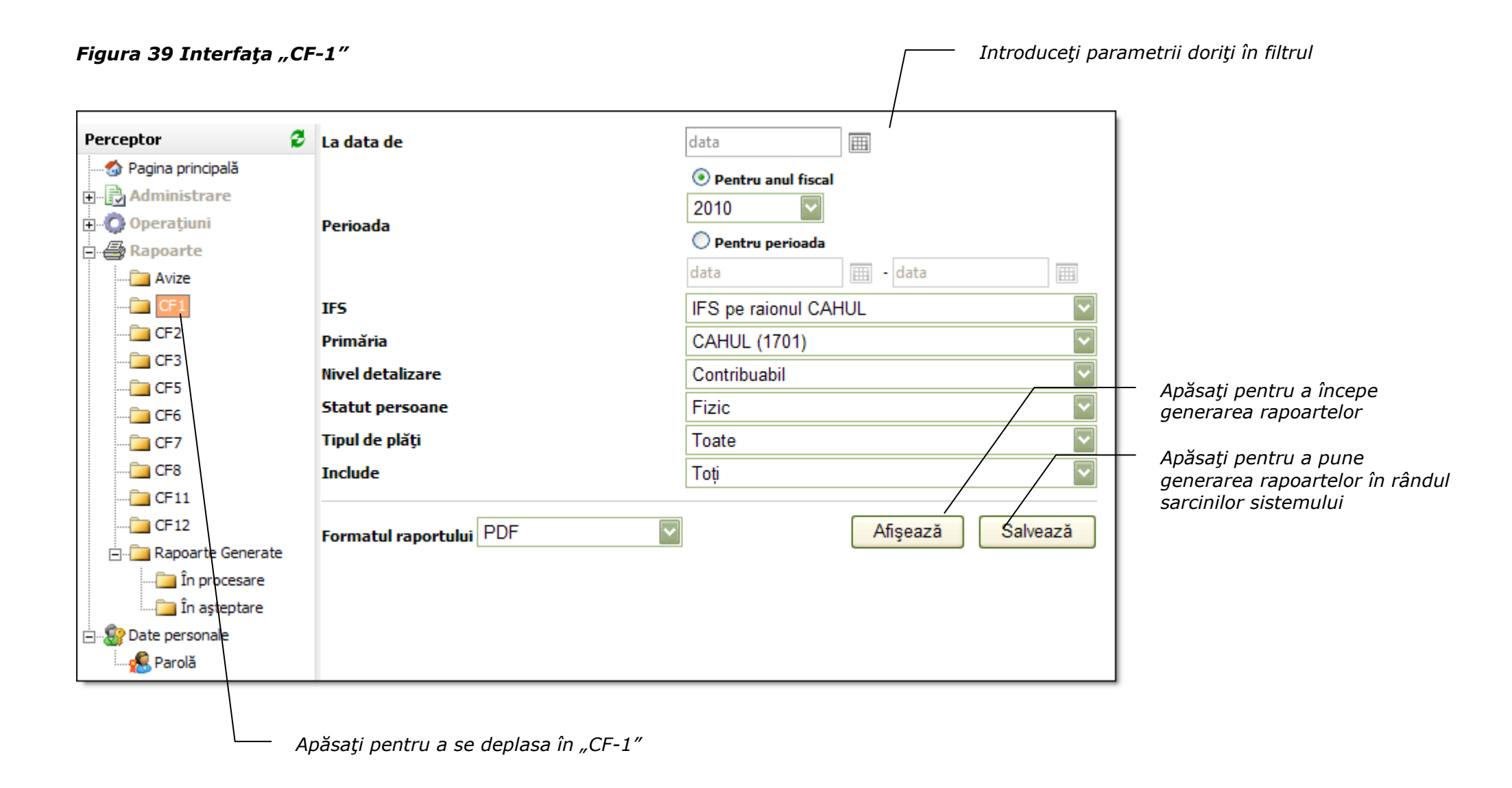

## Figura 40 Raport Forma CF-1

| Perceptor: Toți   Nivel de de | talizare: Primări | e   Statut persoa           | nne: Fizic   Tip            | vul de plați   ) | Tipul de sold: :       | Toate                           |                         |                     |                      | Tiparit<br>1                     | Raport forma CF-1<br>la data de 14.06.2010<br>FS pe raionul CAHUL |
|-------------------------------|-------------------|-----------------------------|-----------------------------|------------------|------------------------|---------------------------------|-------------------------|---------------------|----------------------|----------------------------------|-------------------------------------------------------------------|
|                               | cu                | privire la achit:           | area impozitu               | lu pe bunuril    | Inform<br>e imobiliare | <b>nație</b><br>in perioada 01. | .01.2010 - 31.12        | 2010 la situația    | a din                |                                  |                                                                   |
|                               |                   | -                           | -                           | -                | 14.06.20               | 010                             |                         | -                   |                      |                                  |                                                                   |
| Denumirea                     | Codul fiscal      | Sold inițial<br>(-restanță/ | Corectări<br>(recalculări)  | Calculat         | Achitat                | Reducerea de<br>15% acordată    | Soldul<br>(-restanță/+s | final<br>upraplată) | Nivelul<br>achitării | Încasat in budget<br>în perioada | Mărires/mics.<br>virărilor in budget                              |
|                               |                   | +supraplată)                | (-restanță/<br>+supraplată) |                  |                        |                                 | din sold inițial        | total               | 96                   | analogică a anul<br>precedent    | % fața de anul<br>precedent                                       |
| CAHUL                         | -                 | -203383,98                  | -7132,55                    | 85535,92         | 54197,35               | 4583,26                         | -149186,63              | -350249,80          | 18.31%               | 55100,28                         | 98.36%                                                            |
| TOTAL                         | •                 | -203383,98                  | -7132,55                    | 85535,92         | 54197,35               | 4583,26                         | -149186,63              | -350249,80          |                      | 55100,28                         |                                                                   |
|                               |                   |                             |                             |                  |                        |                                 |                         |                     |                      |                                  |                                                                   |
|                               |                   |                             |                             |                  |                        |                                 |                         |                     |                      |                                  |                                                                   |
|                               |                   |                             |                             |                  |                        |                                 |                         |                     |                      |                                  |                                                                   |

# 2.5.3 Interfața "CF-2"

Această interfață servește pentru generarea rapoartelor cu privire la contribuabilii ce dispun de bunuri imobiliare care nu au participat în calcul pentru o perioadă anumită (vezi Figura 41 Interfața "CF-2").

Interfața acestui element conține filtru în care se introduc parametrii necesari după ce sistemul începe generarea raportului.

Pentru a genera raportul efectuați pașii următori:

- 1. În interfața "CF-2" introduceți parametrii de căutare în următoarele câmpuri:
  - La data de din calendar selectați data care va fi indicată în raport
  - Perioada bifaţi perioada pentru care doriţi să generaţi raportul: anul fiscal întreg sau perioada anumită. În al doilea caz indicaţi în câmpuri prevăzute începutul şi sfârşitul perioadei.
  - **IFS** selectați inspectoratul fiscal de stat pe raionul respectiv (în cazul utilizatorilor la nivel de IFS sau mai jos acest criteriu va fi preselectat)
  - **Primăria** selectați primăria și codul ei din lista pe care doriți să generați avize (pentru utilizatorii la nivel de primărie sau mai jos acest criteriu este preselectat)
  - **Statut persoane** selectați pentru care tip de persoane doriți să efectuați raportul (fizice sau juridice)
  - Adresa indicaţi adresa necesară (de obicei în acest câmp se indică denumirea străzii pe care vor fi generate rapoarte)
  - **Cod Cadastral** indicați codul cadastral complet sau primele cifre ale codului pentru a selecta doar acele obiecte care corespund criteriului
  - Formatul raportului selectați formatul în care va fi prezentat raportul
- 2. Apăsați butonul Afișează în cazul când doriți ca rapoartele să fie generate imediat.

Sau

Apăsați butonul Salveaza pentru a pune comandă de generare a rapoartelor în rândul sarcinilor care vor fi executate de sistem după planul ei (de obicei acest proces durează timp de la o oră până la 24 de ore)

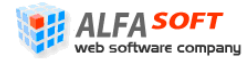

În cazul când a fost apăsat butonul Afișează va apărea o fereastră de dialog, în care Dvs puteți să selectați felul operației pe care doriți să efectuați cu rapoarte generate (salvarea sau deschiderea raportului).

În cazul când a fost apăsat butonul Salveaza înregistrarea sarcinii va apărea în lista elementului "Rapoarte generate în așteptare" din profilul principal.

Raportul generat este prezentat pe

Figura 42 Raport Forma CF-2.

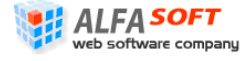

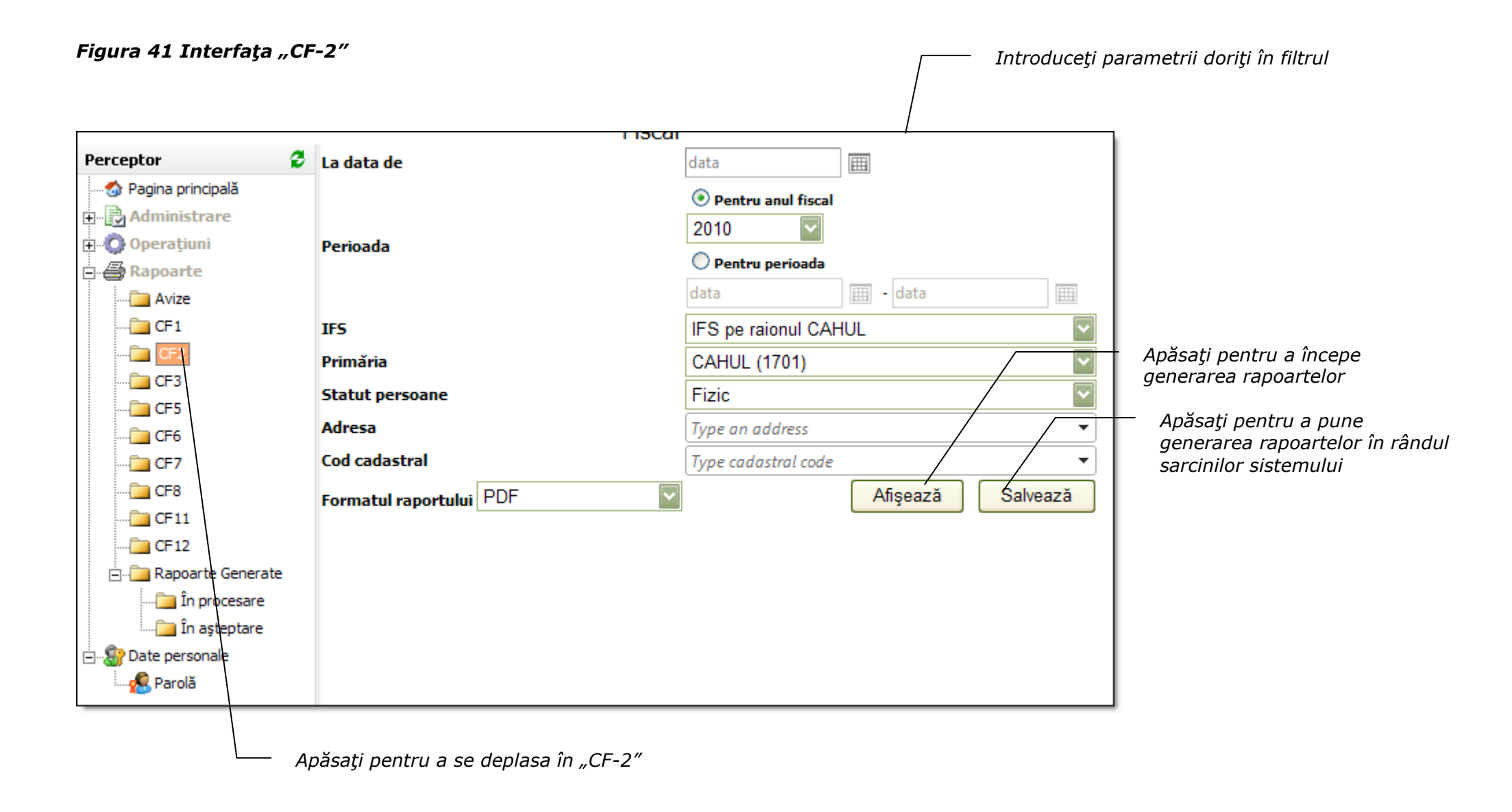

### Figura 42 Raport Forma CF-2

| Per        | ceptor: Coroi Svet | lana  Statut persoane:       | Fizic  Adresa obiectului: Toate                          | Codul cadastral: Toate                                |                                                                      |                                  |                                     |                                      | Raport             | forma CF2                        |
|------------|--------------------|------------------------------|----------------------------------------------------------|-------------------------------------------------------|----------------------------------------------------------------------|----------------------------------|-------------------------------------|--------------------------------------|--------------------|----------------------------------|
|            |                    |                              |                                                          |                                                       |                                                                      |                                  |                                     | 1                                    | lipărit la data de | 2 14.06.2010                     |
|            |                    |                              |                                                          | I                                                     | ASTA                                                                 |                                  |                                     |                                      |                    | CAHUL                            |
|            |                    |                              | Contribuabilil<br>pe                                     | or ce dispun de bunuri in<br>rioada 01.01.2010 - 31.1 | mobile care nu au participat în c<br>2.2010 la situația din 14.06.20 | calcul pentru<br>10              |                                     |                                      |                    |                                  |
| Nr.<br>d/o | Codul fiscal       | Denumirea<br>cotribuabilului | Adresa<br>contribuabilului                               | Codul<br>cadastral                                    | Adresa<br>bunului<br>imobil                                          | Valoarea<br>bunurilor<br>imobile | Supra-<br>fața<br>bunului<br>imobil | Cota<br>parte a<br>bunului<br>imobil | Perceptor          | Data<br>registrării<br>în sistem |
| 1          | 0950812894149      | CLECOVCHIN<br>STANISLAV      | OR.CAHUL, STR. SPIRIN<br>I., casa 102, ap. 6             | 17011060038.01.006                                    | raionul Cahul, or. Cahul str. Ivan<br>Spirin, 102 ap.6               | 139074,00                        | 67,50                               | 0,25                                 |                    | 14.05.2007                       |
| 2          | 0951010896418      | Jitcu Nadejda                | OR.CAHUL, STR. I.<br>SPIRIN, casa 8                      | 17011090152.00.000                                    | raionul Cahul, or. Cahul str. Ivan<br>Spirin, 8                      | 114031,00                        | 0,07                                | 1,00                                 |                    | 14.05.2007                       |
|            |                    |                              |                                                          | 17011090152.01.000                                    | raionul Cahul, or. Cahul str. Ivan<br>Spirin, 8                      | 184982,00                        | 96,50                               | 1,00                                 |                    | 14.05.2007                       |
|            |                    |                              |                                                          | 17011090152.02.000                                    | raionul Cahul, or. Cahul str. Ivan<br>Spirin, 8                      | 74673,00                         | 58,00                               | 1,00                                 |                    | 14.05.2007                       |
| 3          | 0960102893288      | Vatavu Ivan                  | OR.CAHUL, STR. ION<br>CREANGA, casa 31                   | 17011130003.01.009                                    | raionul Cahul, or. Cahul str.<br>Costache Negruzzi, 30 ap.9          | 205248,00                        | 79,80                               | 1,00                                 |                    | 14.05.2007                       |
| 4          | 0960106597735      | MANDAJI<br>SERGHEI           | OR.CAHUL, STR. SPIRIN,<br>casa 92, ap. 6                 | 17011050007.00.000                                    | raionul Cahul, or. Cahul str. Ivan<br>Spirin, 133                    | 154865,00                        | 0,13                                | 0,50                                 |                    | 14.05.2007                       |
|            |                    |                              |                                                          | 17011050007.01.000                                    | raionul Cahul, or. Cahul str. Ivan<br>Spirin, 133                    | 644641,00                        | 335,20                              | 0,50                                 |                    | 14.05.2007                       |
|            |                    |                              |                                                          | 17011050007.02.000                                    | raionul Cahul, or. Cahul str. Ivan<br>Spirin, 133                    | 39111,00                         | 32,20                               | 0,50                                 |                    | 14.05.2007                       |
| 5          | 0960106597746      | Ciobanu Constantin           | raionul Cahul, or. Cahul, str.<br>Ivan Spirin 102, Nr. 7 | 17011060038.01.007                                    | raionul Cahul, or. Cahul str. Ivan<br>Spirin, 102 ap.7               | 122949,00                        | 62,30                               | 1,00                                 |                    | 14.05.2007                       |
| 6          | 0960111157218      | Podaru Mariana               | OR.CAHUL, STR. V.<br>SPIRIN, casa 54                     | 17011030186.00.000                                    | raionul Cahul, or. Cahul str. Ivan<br>Spirin, 54                     | 14487,00                         | 0,02                                | 1,00                                 |                    | 29.04.2008                       |
|            |                    |                              |                                                          | 17011070006.00.000                                    | raionul Cahul, or. Cahul str. Ivan<br>Spirin, 54                     | 113868,00                        | 0,07                                | 1,00                                 |                    | 30.03.2010                       |
|            |                    |                              |                                                          | 17011070006.01.000                                    | raionul Cahul, or. Cahul str. Ivan<br>Spirin, 54                     | 125702,00                        | 94,80                               | 1,00                                 |                    | 30.03.2010                       |
|            |                    |                              |                                                          | 17011070006.02.000                                    | raionul Cahul, or. Cahul str. Ivan<br>Spirin, 54                     | 36725,00                         | 31,80                               | 1,00                                 |                    | 14.05.2007                       |
|            |                    |                              |                                                          | 17011070006.03.000                                    | raionul Cahul, or. Cahul str. Ivan<br>Spirin, 54                     | 32996,00                         | 23,40                               | 1,00                                 |                    | 14.05.2007                       |

# 2.5.4 Interfața "CF-3"

Această interfață servește pentru generarea rapoartelor cu privire la listele de contribuabili (vezi **Figura 43 Interfața "CF-3"**). Cu ajutorul acestui raport se afișează contribuabilii cu detalii despre bunurile în posesie și detalii despre solduri (impozit/penalitate) și înlesniri acordate la nivelul unei primării, opțional pe o localitate anume din primărie, sau pe un preceptor anume. Structura raportului prevede afișarea contribuabililor cu mai multe obiecte în posesie.

Pentru a genera raportul efectuați pașii următori:

- 1. În interfața "CF-3" introduceți parametrii de căutare în următoarele câmpuri:
  - La data de din calendar selectați data care va fi indicată în raport
  - Perioada bifaţi perioada pentru care doriţi să generaţi raportul: anul fiscal întreg sau perioada anumită. În al doilea caz indicaţi în câmpuri prevăzute începutul şi sfârşitul perioadei.
  - **IFS** selectați inspectoratul fiscal de stat pe raionul respectiv (în cazul utilizatorilor la nivel de IFS sau mai jos acest criteriu va fi preselectat)
  - **Primăria** selectați primăria și codul ei din lista pe care doriți să generați avize (pentru utilizatorii la nivel de primărie sau mai jos acest criteriu este preselectat)
  - **Statut persoane** selectați pentru care tip de persoane doriți să efectuați raportul (fizice sau juridice)
  - Adresa indicați adresa necesară (de obicei în acest câmp se indică denumirea străzii pe care vor fi generate rapoarte)
  - Numai cu obligație fiscală bifați acest câmp atunci când doriți să efectuați raportul doar pe persoane care au obligație fiscală
  - Formatul raportului selectați formatul în care va fi prezentat raportul (PDF, MS Word, MS Excel)
- 2. Apăsați butonul Afișează în cazul când doriți ca rapoartele să fie generate imediat.

Sau

Apăsați butonul Salveaza pentru a pune comandă de generare a rapoartelor în rândul sarcinilor care vor fi executate de sistem după planul ei (de obicei acest proces durează timp de la o oră până la 24 de ore)

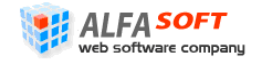

În cazul când a fost apăsat butonul Afișează va apărea o fereastră de dialog, în care Dvs puteți să selectați felul operației pe care doriți să efectuați cu rapoarte generate (salvarea sau deschiderea raportului).

În cazul când a fost apăsat butonul Salveaza înregistrarea sarcinii va apărea în lista elementului "Rapoarte generate în așteptare" din profilul principal.

Raportul generat este prezentat pe

Figura 44 Raport Forma CF-3.

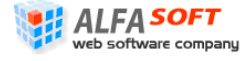

### Figura 43 Interfața "CF-3"

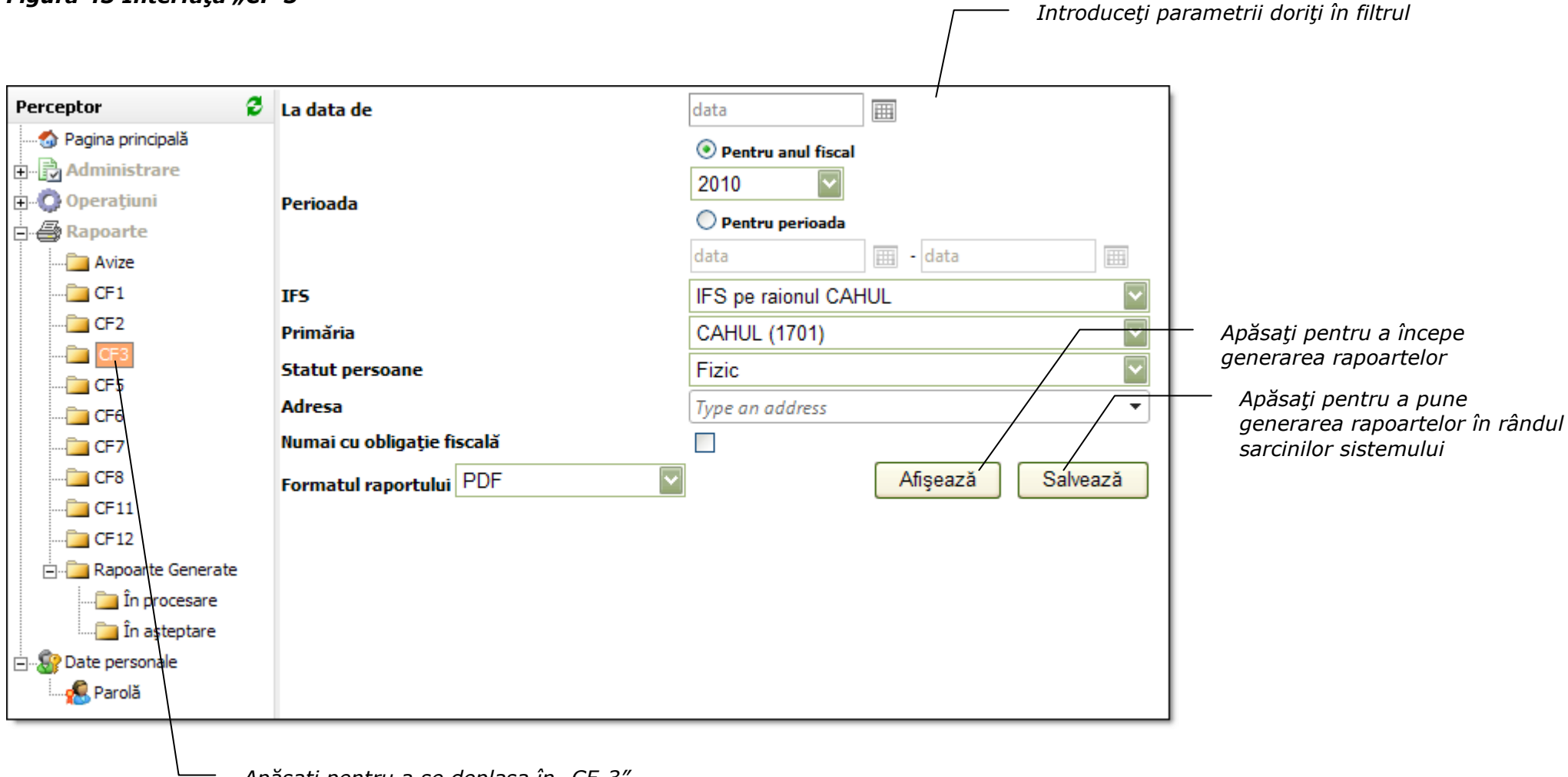

Apăsați pentru a se deplasa în "CF-3"

### Figura 44 Raport Forma CF-3

| Perc       | eptor: Coroi      | Svetlana   Stat                   | ut persoane: Fizic                             | Adresa obie            | ctului: Toate   Ni                                                | umai cu obliga                   | ıția                                |                          |                         |                              |              |                 |        |                                |                                        |              | 1               | laport forn                 | 1a CF3                   |
|------------|-------------------|-----------------------------------|------------------------------------------------|------------------------|-------------------------------------------------------------------|----------------------------------|-------------------------------------|--------------------------|-------------------------|------------------------------|--------------|-----------------|--------|--------------------------------|----------------------------------------|--------------|-----------------|-----------------------------|--------------------------|
| fisca      | la: Nu            |                                   |                                                | contr                  | ibuabililor pent                                                  | ru perioada (                    | LIST.                               | <b>A</b><br>) - 31.12.   | .2010 la                | a situați:                   | a din 14     | 1.06.20         | 010    |                                |                                        | i            | Tipărit la i    | data de 14                  | 06.2010<br>CAHUL         |
| Nr.<br>d/o | Codul fiscal      | Denumirea<br>cotribuabi-<br>lului | Adresa<br>contribuabi-lului                    | Codul<br>cadastral     | Adresa<br>bunului<br>imobil                                       | Valoarea<br>bunurilor<br>imobile | Supra-<br>fata<br>bunului<br>imobil | Codul<br>inlesni-<br>rii | Sold<br>(-resi<br>supra | inițial<br>tanța/<br>aplată) | Calc         | ulat            | 15%    | Cor<br>(reca<br>(-res<br>supr: | ectări<br>kulări)<br>tanța/<br>aplată) | Achi         | tat             | Sold (<br>(-resta<br>suprag | final<br>ința/<br>plată) |
|            |                   |                                   |                                                |                        |                                                                   |                                  |                                     |                          | Impo-<br>zit            | Pena-<br>litate              | Impo-<br>zit | Pena-<br>litate |        | Impo-<br>zit                   | Pena-<br>litate                        | Impo-<br>zit | Pena-<br>litate | Impo-<br>zit                | Pena-<br>litate          |
| 2          | 09508128941<br>49 | CLECOVCHIN<br>STANISLAV           | OR.CAHUL, STR.<br>SPIRIN L, casa 102,<br>ap. 6 | 17011060038<br>.01.006 | raionul Cahul, or.<br>Cahul str. Ivan<br>Spirin, 102 ap.6         | 139074,00                        | 67,50                               |                          | 0,00                    | 0,00                         | 0,00         | 0,00            | 0,00   | 0,00                           | 0,00                                   | 0,00         | 0,00            | 0,00                        | 0,00                     |
| 3          | 09509118952<br>90 | LEVITCHII<br>VITALII              | OR.CAHUL, STR.<br>TINERETULUI,<br>casa 49      | 17011110168<br>.01.000 | raionul Cahul, or.<br>Cahul str.<br>Tineretului, 49               | 118683,00                        | 127,80                              | S201                     | -20,72                  | 0,75                         | 79,92        | 0,00            | -14,10 | 0,00                           | 0,75                                   | 59,20        | 0,75            | 0,00                        | 0,00                     |
|            |                   |                                   |                                                | 17011110168<br>.02.000 | raionul Cahul, or.<br>Cahul str.<br>Tineretului, 49               | 82994,00                         | 76,50                               | S201                     |                         |                              |              |                 |        |                                |                                        |              |                 | 0                           | 0                        |
|            |                   |                                   |                                                | 17011110168<br>.03.000 | raionul Cahul, or.<br>Cahul str.<br>Tineretului, 49               | 26124,00                         | 24,00                               | S201                     |                         |                              |              |                 |        |                                |                                        |              |                 | 0                           | 0                        |
|            |                   |                                   |                                                | 17011110168<br>.00.000 | raionul Cahul, or.<br>Cahul str.<br>Tineretului, 49               | 148282,00                        | 0,12                                | S201                     |                         |                              |              |                 |        |                                |                                        |              |                 | 0                           | 0                        |
| 4          | 09510108964<br>18 | Jitcu Nadejda                     | OR.CAHUL, STR. I.<br>SPIRIN, casa 8            | 17011090152<br>.00.000 | raionul Cahul, or.<br>Cahul str. Ivan<br>Spirin, 8                | 114031,00                        | 0,07                                |                          | 0,00                    | 0,20                         | 0,00         | 0,00            | 0,00   | 0,00                           | 0,00                                   | 0,00         | 0,00            | 0,00                        | -0,20                    |
|            |                   |                                   |                                                | 17011090152<br>.01.000 | raionul Cahul, or.<br>Cahul str. Ivan<br>Spirin, 8                | 184982,00                        | 96,50                               |                          |                         |                              |              |                 |        |                                |                                        |              |                 | 0                           | 0                        |
|            |                   |                                   |                                                | 17011090152<br>.02.000 | raionul Cahul, or.<br>Cahul str. Ivan<br>Spirin, 8                | 74673,00                         | 58,00                               |                          |                         |                              |              |                 |        |                                |                                        |              |                 | 0                           | 0                        |
| 5          | 09519108980<br>73 | Coroi Leonid                      | OR.CAHUL, STR.<br>31 AUGUST, casa<br>4D, ap. 1 | 17011190257<br>.01.000 | raionul Cahul, or.<br>Cahul str. Mihail<br>Şolohov, 41a           | 8588,00                          | 22,80                               |                          | 0,00                    | 7,07                         | 45,65        | 0,00            | 0,00   | 0,00                           | 0,00                                   | 0,00         | 0,00            | -45,65                      | -7,07                    |
|            |                   |                                   |                                                | 17011190257<br>.00.000 | raiomıl Cahul, or.<br>Cahul str. Mihail<br>Şolohov, 41a           | 72597,00                         | 0,12                                |                          |                         |                              |              |                 |        |                                |                                        |              |                 | 0                           | 0                        |
| 6          | 09601028932<br>88 | Vatavu Ivan                       | OR.CAHUL, STR.<br>ION CREANGA,<br>casa 31      | 17011130003<br>.01.009 | raionul Cahul, or.<br>Cahul str.<br>Costache<br>Negruzzi, 30 an 9 | 205248,00                        | 79,80                               |                          | -2,80                   | 4,24                         | 0,00         | 0,00            | 0,00   | 0,00                           | 0,00                                   | 0,00         | 0,00            | 2,80                        | -4,24                    |

# 2.5.5 Interfața "Avertisment"

Aceasta interfața se folosește pentru generarea avertismentelor privind neachitarea impozitului pe bunurile imobiliare care apoi se expediază la contribuabili care au restanțele de plată (vezi **Figura 45 Interfața "Avertisment"**).

Pentru a genera raportul cu avertismente efectuați pașii următori:

- 1. În interfața "Avertisment" introduceți parametrii de căutare în următoarele câmpuri:
  - La data de din calendar selectați data care va fi indicată în raport
  - Pentru data de selectați din calendar data pentru care doriți să vedeți situația despre neachitarea impozitului
  - De către selectați din listă funcția persoanei împuternicite să efectueze avertisment (perceptor sau inspector)
  - IFS la nivel de inspectorate fiscale raionale acest criteriu va fi preselectat
  - **Primăria** selectați primăria și codul ei din lista pe care doriți să generați avize (pentru utilizatorii la nivel de primărie sau mai jos acest criteriu este preselectat)
  - Clasificația bugetară criteriu este preselectat
  - Suma impozitului (de la până la) indicați limitele minime și maxime ale impozitului pentru care doriți să generați avertismentul
  - Suma penalității (de la până la) indicați limitele minime și maxime ale penalității pentru care doriți să generați avertismentul
  - Adresa indicaţi adresa necesară (de obicei în acest câmp se indică denumirea străzii pe care vor fi generate rapoarte)
- 2. Apăsați butonul Afișează în cazul când doriți ca rapoartele să fie generate imediat.

Sau

Apăsați butonul Salveaza pentru a pune comandă de generare a rapoartelor în rândul sarcinilor care vor fi executate de sistem după planul ei (de obicei acest proces durează timp de la o oră până la 24 de ore)

În cazul când a fost apăsat butonul Afişează va apărea o fereastră de dialog, în care Dvs puteți să selectați felul operației pe care doriți să efectuați cu rapoarte generate (salvarea sau deschiderea raportului).

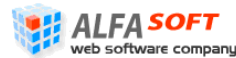

În cazul când a fost apăsat butonul Salveaza înregistrarea sarcinii va apărea în lista elementului "Rapoarte generate în așteptare" din profilul principal.

Raportul generat este prezentat pe Figura 46 Raport Forma Avertisment

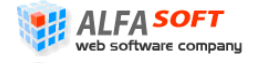

Sistemul Informațional Automatizat "Cadastrul Fiscal" Ghidul Perceptorului Copyright © 2010 ALFA-SOFT, SRL

#### Figura 45 Interfața "Avertisment"

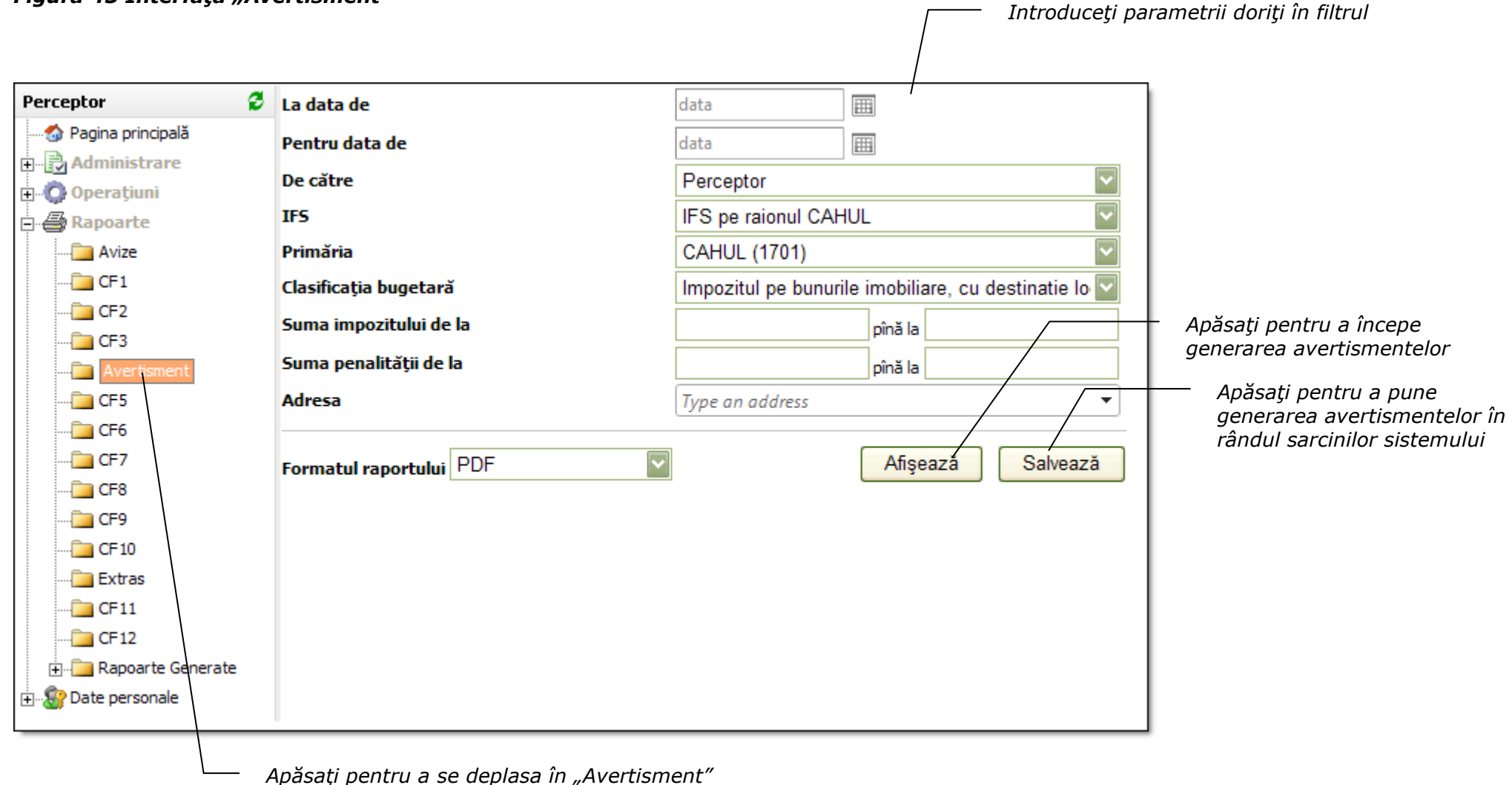

Г

|                                                                                                    | Avertisment                                                                                                    |                                                                                                    |
|----------------------------------------------------------------------------------------------------|----------------------------------------------------------------------------------------------------|----------------------------------------------------------------------------------------------------|
| Primăria DROCHIA Vă comunică că te<br>bază 0, penalitate 0.01, pentru anul 20<br>avertizăm, că în caz de neachitare bene<br>încasarea lor în mod forțat, prin seches<br>Achitarea benevolă a impozitelor o vut | ermenii de plată a impozitului pe bunuri<br>10 au expirat respectiv: la 15.08.2010 ş<br>volă a impozitului, materialele respectiv<br>trul averii D-stră.<br>eți efectua cu ordinul de incasare a num | ile imobiliare în suma de 0.01 lei, dintre care, plați de<br>și 15.10.2010. În conformitate cu legislația în vigoare vă<br>ve vor fi transmise Judecătoriei teritoriale pentru<br>nerarului la orice bancă până la |
|                                                                                                    |                                                                                                    |                                                                                                    |
| DROCHIA                                                                                                    |                                                                                                    |                                                                                                    |
| Tel. pentru relatii:                                                                                                    |                                                                                                    | Perceptor fiscal Zaharco Ababii,                                                                                                    |
|                                                                                                    | Ordin de încasare a numera                                                                                                    | arului                                                                                                    |
|                                                                                                    | nr. 3601086588 din 21.07.                                                                                                    | .2010                                                                                                    |
| Beneficiar: MF-TT Drochia                                                                                                    |                                                                                                    | Codul fiscal: 1006601000037<br>Contul bancar: 226642<br>Contul trezorerial: 11414523601                                                                                                    |
| Banca Beneficiară: Ministerul Finan                                                                                                    | telor - Trezoreria Centrală                                                                                                    | Codul băncii: TREZMD2X                                                                                                    |
| Plătitor: Aliona Grigoras                                                                                                    |                                                                                                    | Codul fiscal: 2000012053614                                                                                                    |
| Impozit<br>Penalitate<br>Total spre plată                                                                                                    | 0 lei<br>0,01 lei<br>0,01 lei                                                                                                    |                                                                                                    |
| Semnätura depunätorului                                                                                                    |                                                                                                    |                                                                                                    |
| L.Ş. Controlor _                                                                                                    |                                                                                                    | Casier                                                                                                    |
| -}<                                                                                                    | Ordin de încasare a numer<br>nr. 3601086588 din 21.07                                                                                                    | rarului<br>2.2010                                                                                                    |
| Beneficiar: MF-TT Drochia                                                                                                    | teles Transmis Control <sup>14</sup>                                                                                                    | Codul fiscal: 1006601000037<br>Contul bancar: 226642<br>Contul trezorerial: 11414523601<br>Codul bingin                                                                                                    |
| Platitor: Aliona Grigoras                                                                                                    | ateror - 1 rezoreria Centrala                                                                                                    | Codul fiscal: 2000012053614                                                                                                    |
| Impozit                                                                                                    | 0 lei                                                                                                    |                                                                                                    |
| Penalitate<br>Total spre plată                                                                                                    | 0,01 lei<br>0,01 lei                                                                                                    |                                                                                                    |
| Semnătura depunătorului                                                                                                    |                                                                                                    |                                                                                                    |
| L.S. Controlor                                                                                                    |                                                                                                    | Casier                                                                                                    |

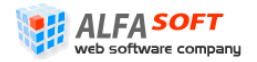

# 2.5.6 Interfața "CF-5"

Această interfață servește pentru generarea rapoartelor cu privire la contribuabilii care au supraplăți (vezi **Figura 47 Interfața "CF-5"**). Acest raport listează contribuabilii ce au înregistrate supraplăți pentru o dată anumită. La nivelul unei primării, contribuabilii pot fi listați după statutul juridic sau după preceptor.

Pentru a genera raportul efectuați pașii următori:

- 1. În interfața "CF-5" introduceți parametrii de căutare în următoarele câmpuri:
  - La data de din calendar selectați data care va fi indicată în raport
  - Perioada bifaţi perioada pentru care doriţi să generaţi raportul: anul fiscal întreg sau perioada anumită. În al doilea caz indicaţi în câmpuri prevăzute începutul şi sfârşitul perioadei
  - Supraplata la data de selectați data la care se verifică dacă exista supraplăți pentru contribuabilii vizați
  - **IFS** selectați inspectoratul fiscal de stat pe raionul respectiv (în cazul utilizatorilor la nivel de IFS sau mai jos acest criteriu va fi preselectat)
  - **Primăria** selectați primăria și codul ei din lista pe care doriți să generați avize (pentru utilizatorii la nivel de primărie sau mai jos acest criteriu este preselectat)
  - Clasificația bugetară câmpul în care se indică clasificația bugetară pentru care se va executa raportul (criteriu obligatoriu)
  - Statut persoane selectați pentru care tip de persoane doriți să efectuați raportul (fizice sau juridice)
  - Adresa indicaţi adresa necesară (de obicei în acest câmp se indică denumirea străzii pe care vor fi generate rapoarte)
  - **Cod Cadastral** indicați codul cadastral complet sau primele cifre ale codului pentru a selecta doar acele obiecte care corespund criteriului
  - **Include** selectați detalizarea contribuabililor care vor fi incluse în raport (toți, numai cu supra plăți, numai cu datorii)
  - Formatul raportului selectați formatul în care va fi prezentat raportul (PDF, MS Word, MS Excel)
- 2. Apăsați butonul Afișează în cazul când doriți ca rapoartele să fie generate imediat.

Sau

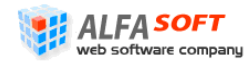

Apăsați butonul Salveaza pentru a pune comandă de generare a rapoartelor în rândul sarcinilor care vor fi executate de sistem după planul ei (de obicei acest proces durează timp de la o oră până la 24 de ore)

În cazul când a fost apăsat butonul Afişează va apărea o fereastră de dialog, în care Dvs puteți să selectați felul operației pe care doriți să efectuați cu rapoarte generate (salvarea sau deschiderea raportului).

În cazul când a fost apăsat butonul Salveaza înregistrarea sarcinii va apărea în lista elementului "Rapoarte generate în așteptare" din profilul principal.

Raportul generat este prezentat pe Figura 48 Raport Forma CF-5.

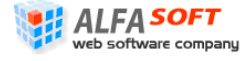

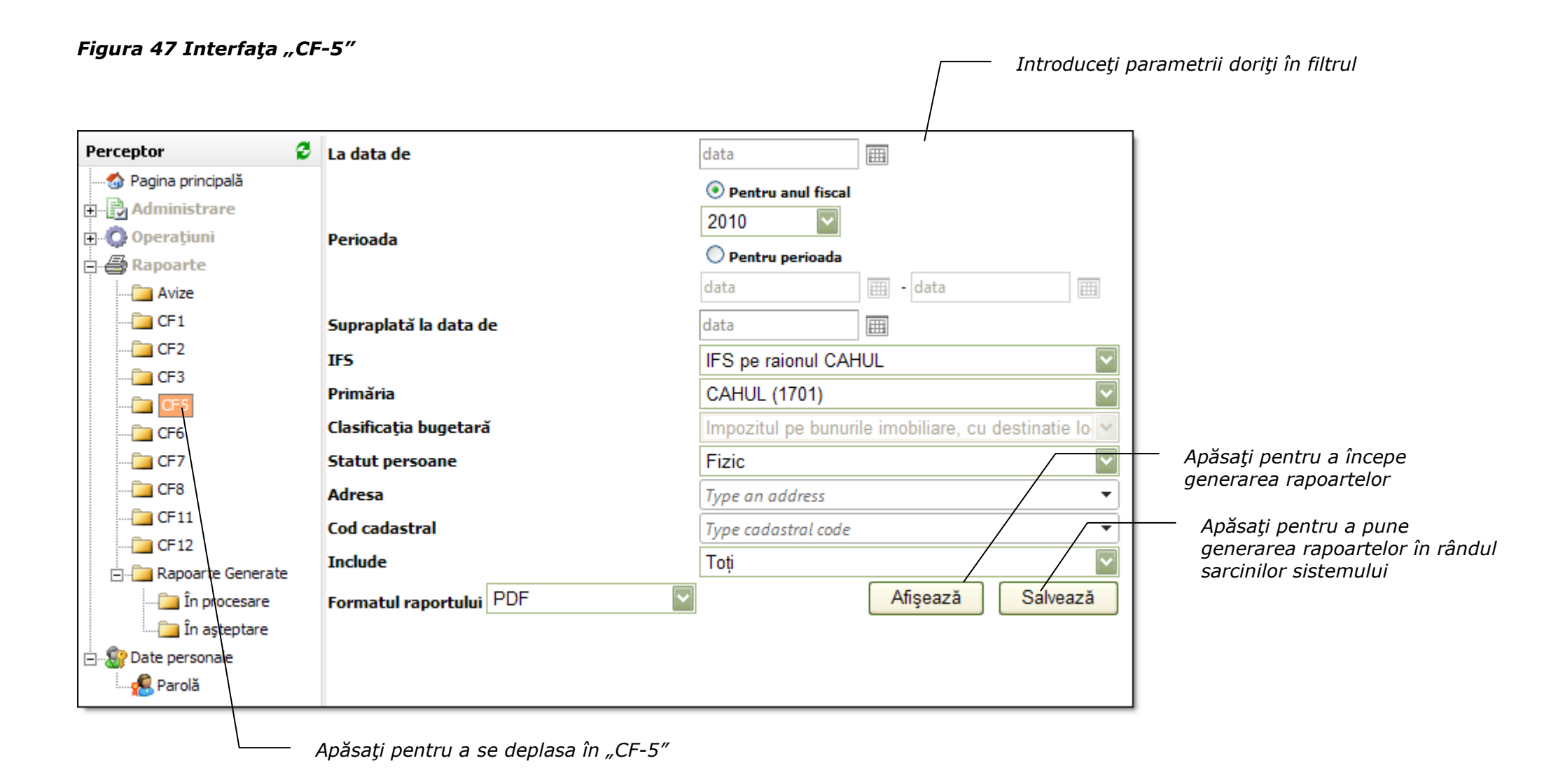

### Figura 48 Raport Forma CF-5

Supraplată la data le: 6/22/2010 | Perceptor: scoroi | Clasificația bugetară: 11414 | Statut persoane: Fizic | Cod cadastral: | Adresa obiectului:

#### Raport forma CF-5 Tipărit la data de 14.06.2010

|            | LISTA                                                                                                    |                                    |                                                                |                        |                                                                   |                                                |            |        |          |            |                             |            |         |            |                                              |            |
|------------|----------------------------------------------------------------------------------------------------|------------------------------------|----------------------------------------------------------------|------------------------|-------------------------------------------------------------------|------------------------------------------------|------------|--------|----------|------------|-----------------------------|------------|---------|------------|----------------------------------------------|------------|
|            | cotribuabililor care au supraplăți sau datorii la impozitul pe bunurile imobiliare pentru peroada 1/1/2010 - 12/31/2010 la situația din 14.06.2010 |                                    |                                                                |                        |                                                                   |                                                |            |        |          |            |                             |            |         |            |                                              |            |
| Nr.<br>d/o | Codul fiscal                                                                                                    | Denumirea<br>contribuabilu-<br>lui | Adressa<br>contribuabilu<br>-lui                               | Codul<br>cadastral     | Adresa<br>obiectului cu<br>codul<br>cadastral                     | Sold inițial<br>(-<br>restanț<br>ă/supraplată) |            | 1596   | Calculat |            | Corectări<br>(recalculării) |            | Achitat |            | Sold final<br>(-<br>restanţ<br>ă/supraplată) |            |
|            |                                                                                                    |                                    |                                                                |                        |                                                                   | Impozit                                        | Penalitate |        | Impozit  | Penalitate | Impozit                     | Penalitate | Impozit | Penalitate | Impozit                                      | Penalitate |
| 1          | 0950812894149                                                                                                    | CLECOVCHINST<br>ANISLAV            | OR.CAHUL,<br>STR. SPIRIN I.,<br>casa 102, ap. 6                | 17011060038<br>.01.006 | raionul Cahul, or.<br>Cahul str. Ivan<br>Spirin, 102 ap.6         | 0,00                                           | 0,00       | 0,00   | 0,00     | 0,00       | 0,00                        | 0,00       | 0,00    | 0,00       | 0,00                                         | 0,00       |
| 2          | 0950911895290                                                                                                    | LEVITCHIIVITAL<br>II               | OR.CAHUL,<br>STR.<br>TINERETULUI<br>, casa 49                  | 17011110168<br>.00.000 | raionul Cahul, or.<br>Cahul str.<br>Tineretului, 49               | -20,72                                         | 0,75       | -14,10 | 79,92    | 0,00       | 0,00                        | 0,00       | 59,20   | 0,75       | 0,00                                         | 0,00       |
| 3          | 0951010896418                                                                                                    | JitcuNadejda                       | OR.CAHUL,<br>STR. I. SPIRIN,<br>casa 8                         | 17011090152<br>.00.000 | raionul Cahul, or.<br>Cahul str. Ivan<br>Spirin, 8                | 0,00                                           | 0,20       | 0,00   | 0,00     | 0,00       | 0,00                        | 0,00       | 0,00    | 0,00       | 0,00                                         | -0,20      |
| 4          | 0951312899928                                                                                                    | CiobanuUlian                       | SEC.CENTRU,<br>STR.<br>MIORITA, casa<br>11, ap. 31             | 17011030172<br>.01.000 | raionul Cahul, or.<br>Cahul str. Ivan<br>Spirin, 69               | 0,00                                           | 0,00       | 0,00   | 0,00     | 0,00       | 0,00                        | 0,00       | 0,00    | 0,00       | 0,00                                         | 0,00       |
| 5          | 0951910898073                                                                                                    | CoroiLeonid                        | OR.CAHUL,<br>STR. 31<br>AUGUST, casa<br>4D, ap. 1              | 17011190257<br>.00.000 | raionul Cahul, or.<br>Cahul str. Mihail<br>Şolohov, 41a           | 0,00                                           | 7,07       | 0,00   | 45,65    | 0,00       | 0,00                        | 0,00       | 0,00    | 0,00       | -45,65                                       | -7,07      |
| 6          | 0960102893288                                                                                                    | VatavuIvan                         | OR.CAHUL,<br>STR. ION<br>CREANGA,<br>casa 31                   | 17011130003<br>.01.009 | raionul Cahul, or.<br>Cahul str.<br>Costache<br>Negruzzi, 30 ap.9 | -2,80                                          | 4,24       | 0,00   | 0,00     | 0,00       | 0,00                        | 0,00       | 0,00    | 0,00       | 2,80                                         | -4,24      |
| 7          | 0960106597735                                                                                                    | MANDAJISERGH<br>EI                 | OR.CAHUL,<br>STR. SPIRIN,<br>casa 92, ap. 6                    | 17011050007<br>.00.000 | raionul Cahul, or.<br>Cahul str. Ivan<br>Spirin, 133              | 0,00                                           | 0,00       | 0,00   | 0,00     | 0,00       | 0,00                        | 0,00       | 0,00    | 0,00       | 0,00                                         | 0,00       |
| 8          | 0960106597746                                                                                                    | CiobanuConstantin                  | raionul Cahul,<br>or. Cahul, str.<br>Ivan Spirin 102,<br>Nr. 7 | 17011060038<br>.01.007 | raionul Cahul, or.<br>Cahul str. Ivan<br>Spirin, 102 ap.7         | 63,50                                          | 15,35      | 0,00   | 0,00     | 2,06       | 0,00                        | 0,00       | 0,00    | 0,00       | -63,50                                       | -17,41     |

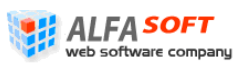

# 2.5.7 Interfaţa "CF-6"

Această interfață servește pentru generarea rapoartelor (borderourilor) cu privire la înmânarea avizelor (vezi **Figura 49 Interfața "CF-6"**). Un astfel de raport este destinat perceptorilor/inspectorilor pentru facilitarea procesului de înmânare a avizelor de plată contribuabililor. Sumele afișate în raport sânt sumele printate în avizele de plată tipărite la data selectată "Avize tipărite la data de\_\_".

Pentru a genera raportul efectuați pașii următori:

- 1. În interfața "CF-6" introduceți parametrii de căutare în următoarele câmpuri:
  - Perioada bifaţi perioada pentru care doriţi să generaţi raportul: anul fiscal întreg sau perioada anumită. În al doilea caz indicaţi în câmpuri prevăzute începutul şi sfârşitul perioadei
  - **IFS** selectați inspectoratul fiscal de stat pe raionul respectiv (în cazul utilizatorilor la nivel de IFS sau mai jos acest criteriu va fi preselectat)
  - **Primăria** selectați primăria și codul ei din lista pe care doriți să generați avize (pentru utilizatorii la nivel de primărie sau mai jos acest criteriu este preselectat)
  - **Statut persoane** selectați pentru care tip de persoane doriți să efectuați raportul (fizice sau juridice)
  - Adresa indicaţi adresa necesară (de obicei în acest câmp se indică denumirea străzii pe care vor fi generate rapoarte)
  - **Cod Cadastral** indicați codul cadastral complet sau primele cifre ale codului pentru a selecta doar acele obiecte care corespund criteriului
  - **Sortare** indicați modul după care va fi sortat borderoul (număr de aviz sau codul fiscal al contribuabilului)
  - Formatul raportului selectați formatul în care va fi prezentat raportul (PDF, MS Word, MS Excel)
- 2. Apăsați butonul Afișează în cazul când doriți ca rapoartele să fie generate imediat.

Sau

Apăsați butonul Salveaza pentru a pune comandă de generare a rapoartelor în rândul sarcinilor care vor fi executate de sistem după planul ei (de obicei acest proces durează timp de la o oră până la 24 de ore)

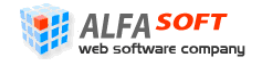

În cazul când a fost apăsat butonul Afişează va apărea o fereastră de dialog, în care Dvs puteți să selectați felul operației pe care doriți să efectuați cu rapoarte generate (salvarea sau deschiderea raportului).

În cazul când a fost apăsat butonul Salveaza înregistrarea sarcinii va apărea în lista elementului "Rapoarte generate în așteptare" din profilul principal.

Raportul generat este prezentat pe Figura 50 Raport Forma CF-6.

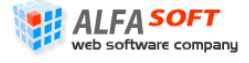
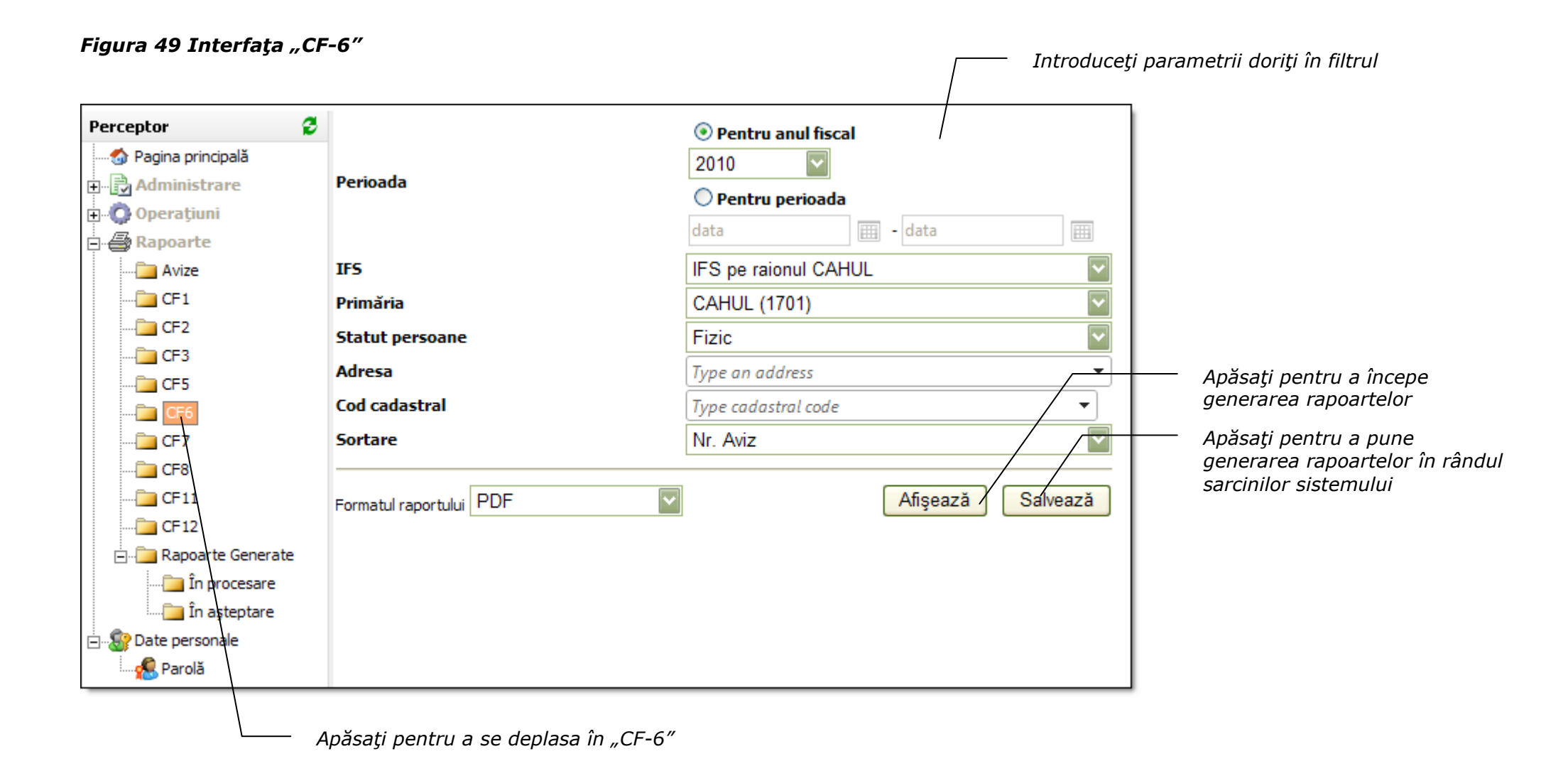

| ìnmin      | ării avizel                     | lor de pl         | ată tipărite in perio              | oada 01.01.2010                                    | - 31.12.2010                                                                                                  | tral: Toate   Soi                                             | rtat după:                                            | Nr. Aviz        |                                                               |                 |                                  |           |                 |                                           |                 |                        | Ray                                     | ort for | ma CF-6 |
|------------|---------------------------------|-------------------|------------------------------------|----------------------------------------------------|----------------------------------------------------------------------------------------------------|---------------------------------------------------------------|-------------------------------------------------------|-----------------|---------------------------------------------------------------|-----------------|----------------------------------|-----------|-----------------|-------------------------------------------|-----------------|------------------------|-----------------------------------------|---------|---------|
|            |                                 |                   |                                    |                                                    |                                                                                                    |                                                               |                                                       |                 |                                                               |                 |                                  |           |                 |                                           |                 | Tipe                   | ărit la dat                             | a de 14 | 06.2010 |
|            |                                 |                   |                                    |                                                    |                                                                                                    |                                                               | BOF                                                   | DEROU           | ЛL                                                            |                 |                                  |           |                 |                                           |                 |                        |                                         |         | CAHUL   |
|            |                                 |                   |                                    |                                                    | înminări                                                                                                    | i avizelor de pl                                              | ată tipări                                            | ite in peri     | oada 01                                                       | .01.20          | 10 - 31                          | 1.12.2010 |                 |                                           |                 |                        |                                         |         |         |
| Nr.<br>d/o | Numărul<br>avizului<br>de plată | Codul<br>fiscal   | Denumirea<br>contribuabilu-<br>lui | Adressa<br>contribuabilu<br>-lui                   | sa Codul Adresa Sold in<br>abilu cadastral al obiectului cu (-resta<br>unui object codul +supray<br>cadastral |                                                               | Sold inițial Cakulat<br>(-restanță/<br>+supraplată) l |                 | Corectări<br>(recalculări)<br>15% (-restanță/<br>+supraplată) |                 | tări<br>1lări)<br>nță/<br>plată) | Achitat   |                 | Sold final<br>(-restanță/<br>+supraplată) |                 | Data<br>înmi-<br>nării | Semnătu-<br>ra<br>contribu-<br>abilului |         |         |
|            |                                 |                   |                                    |                                                    |                                                                                                    |                                                               | Impozit                                               | Pena-<br>litate | Impozit                                                       | Pena-<br>litate |                                  | Impozit   | Pena-<br>litate | Impozit                                   | Pena-<br>litate | Impozit                | Pena-<br>litate                         |         |         |
| 1          |                                 | 0961008<br>152189 | Ivan Lepadatu                      | OR.CAHUL,<br>STR. PUSKIN,<br>casa 82               | 17011130327.0<br>1.000                                                                                        | raionul Cahul, or.<br>Cahul str.<br>Alexandru<br>Puşkin, 82   | 59,31                                                 | 16,07           | 0,00                                                          | 1,92            | 0,00                             | 0,00      | 0,00            | 0,00                                      | 0,00            | -59,31                 | -17,99                                  |         |         |
| 2          |                                 | 0961308<br>590799 | Tudor Mita                         | OR.CAHUL,<br>STR. 31<br>AUGUST, casa<br>11, ap. 27 | 17011090354.7<br>2.0000.000                                                                                   | raionul Cahul, or.<br>Cahul str. Chiliei,<br>4/230            | 0,00                                                  | 0,00            | 164,28                                                        | 0,00            | 0,00                             | 0,00      | 0,00            | 0,00                                      | 0,00            | -164,28                | 0,00                                    |         |         |
| 3          |                                 | 0961705<br>152961 | Liubovi Balan                      | OR.CAHUL,<br>STR. 31<br>AUGUST, casa<br>11, ap. 18 | 17011090351.0<br>1.0000.000                                                                                   | raionul Cahul, or.<br>Cahul str. Vasile<br>Stroiescu, 5/63    | 0,00                                                  | 0,00            | 162,27                                                        | 0,00            | 0,00                             | 0,00      | 0,00            | 135,62                                    | 0,00            | -26,65                 | 0,00                                    |         |         |
| 4          |                                 | 0962205<br>153948 | BORIS CRAVCENC                     | OR.CAHUL,<br>STR. 31<br>AUGUST, casa<br>11, ap. 41 | 17011140133.0<br>1.041                                                                                        | raionul Cahul, or.<br>Cahul str. 31<br>August, 11 ap.41       | -0,71                                                 | 0,79            | 58,49                                                         | 0,00            | 0,00                             | 0,00      | 0,00            | 0,00                                      | 0,00            | -57,78                 | -0,79                                   |         |         |
| 5          |                                 | 0962503<br>898851 | Svetlana Mihai                     | OR.CAHUL,<br>STR. 31<br>AUGUST, casa<br>11, ap. 8  | 17011140133.0<br>1.008                                                                                        | raionul Cahul, or.<br>Cahul str. 31<br>August, 11 ap.8        | 0,00                                                  | 0,00            | 74,03                                                         | 0,00            | 0,00                             | 0,00      | 0,00            | 0,00                                      | 0,00            | -74,03                 | 0,00                                    |         |         |
| 6          |                                 | 0962711<br>155881 | Ivan Ivanov                        | OR.CAHUL,<br>STR. 31<br>AUGUST, casa<br>11, ap. 7  | 17011140133.0<br>1.007                                                                                        | raionul Cahul, or.<br>Cahul str. 31<br>August, 11 ap.7        | 21,59                                                 | 11,48           | 41,75                                                         | 0,56            | 0,00                             | 0,00      | 0,00            | 0,00                                      | 0,00            | -63,34                 | -12,04                                  |         |         |
| 7          |                                 | 0971806<br>150669 | ION BANCILA                        | OR.CAHUL,<br>STR. 31<br>AUGUST, casa<br>11, ap. 33 | 17011140133.0<br>1.033                                                                                        | raionul Cahul, or.<br>Cahul str. 31<br>August, 11 ap.33       | 62,57                                                 | 8,85            | 65,83                                                         | 1,64            | 0,00                             | 0,00      | 0,00            | 0,00                                      | 0,00            | -128,40                | -10,49                                  |         |         |
| 8          |                                 | 0972301<br>595645 | Dumitru Bezman                     | OR.CAHUL,<br>STR. VISINILOR,<br>casa 78            | 17011130389.0<br>0.000                                                                                        | raionul Cahul, or.<br>Cahul str.<br>Alexandru<br>Puşkin, 40/1 | 0,00                                                  | 0,00            | 0,00                                                          | 0,00            | 0,00                             | 0,00      | 0,00            | 0,00                                      | 0,00            | 0,00                   | 0,00                                    |         |         |

## 2.5.8 Interfața "CF-7"

Această interfață servește pentru generarea rapoartelor cu privire la înlesnirile acordate la plata impozitului pe bunurile imobiliare (vezi **Figura 51 Interfața** "CF-7"). Acest raport afișează înlesnirile, numărul contribuabililor care beneficiază de aceste înlesniri și valoarea lor cumulată la diferite nivele – IFPS, IFS, primărie, funcție de nivelul de acces al utilizatorului de sistem și funcție de criteriile selectate.

Pentru a genera raportul efectuați pașii următori:

- 1. În interfața "CF-7" introduceți parametrii de căutare în următoarele câmpuri:
  - La data de din calendar selectați data care va fi indicată în raport
  - Perioada bifaţi perioada pentru care doriţi să generaţi raportul: anul fiscal întreg sau perioada anumită. În al doilea caz indicaţi în câmpuri prevăzute începutul şi sfârşitul perioadei
  - **Primăria** selectați primăria și codul ei din lista pe care doriți să generați avize (pentru utilizatorii la nivel de primărie sau mai jos acest criteriu este preselectat)
  - **Statut persoane** selectați pentru care tip de persoane doriți să efectuați raportul (fizice sau juridice)
  - Formatul raportului selectați formatul în care va fi prezentat raportul (PDF, MS Word, MS Excel)
- 2. Apăsați butonul Afișează în cazul când doriți ca rapoartele să fie generate imediat.

Sau

Apăsați butonul Salveaza pentru a pune comandă de generare a rapoartelor în rândul sarcinilor care vor fi executate de sistem după planul ei (de obicei acest proces durează timp de la o oră până la 24 de ore)

În cazul când a fost apăsat butonul Afișează va apărea o fereastră de dialog, în care Dvs puteți să selectați felul operației pe care doriți să efectuați cu rapoarte generate (salvarea sau deschiderea raportului).

În cazul când a fost apăsat butonul Salveaza înregistrarea sarcinii va apărea în lista elementului "Rapoarte generate în așteptare" din profilul principal.

Raportul generat este prezentat pe Figura 52 Raport Forma CF-7.

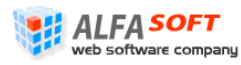

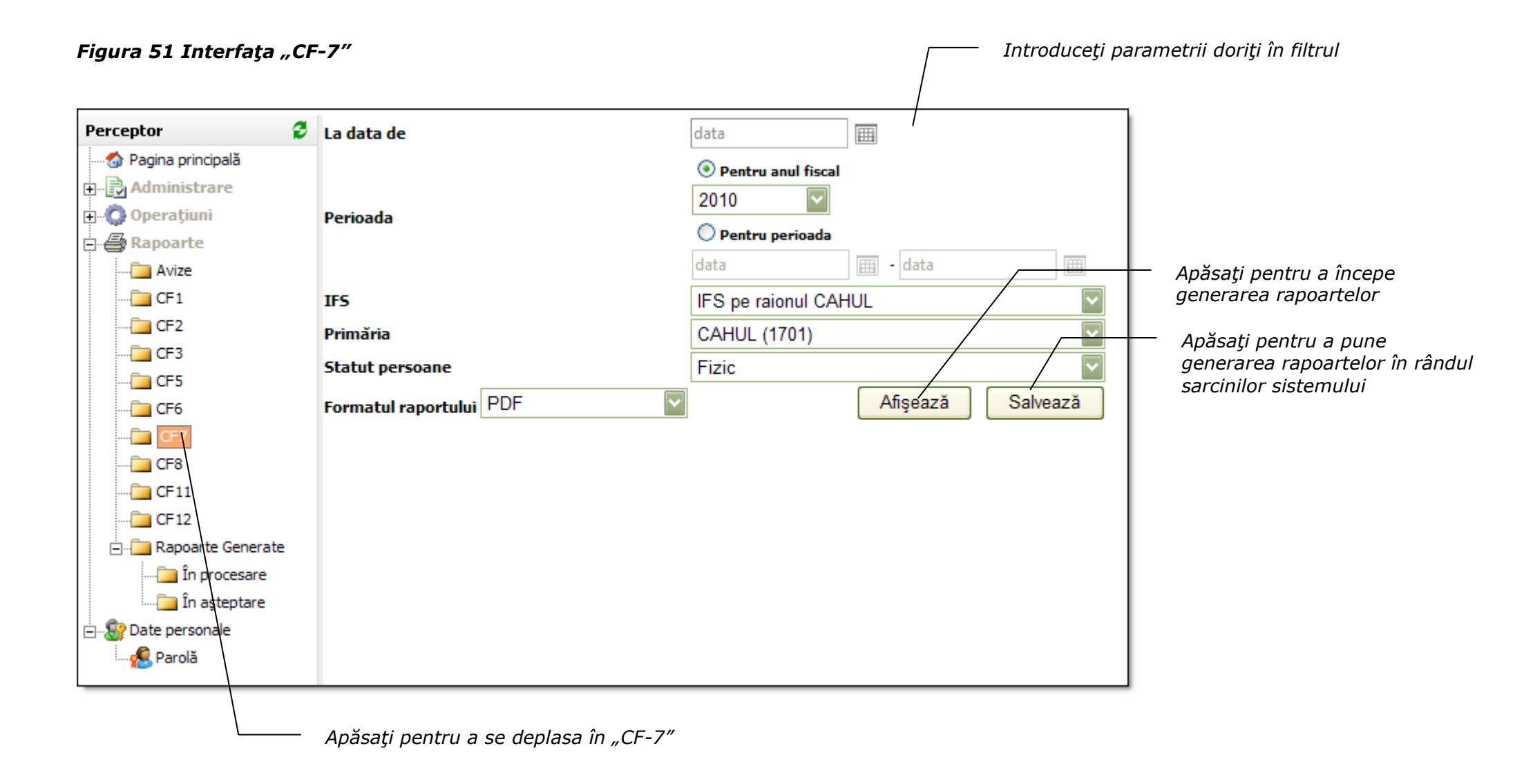

Sistemul Informațional Automatizat "Cadastrul Fiscal" Ghidul Perceptorului Copyright © 2010 ALFA-SOFT, SRL

| Percept | tor: Coroi S        | vetlana   Statut persoane: Fizic                                                                                    | Rap<br>Tipărit la dat                                             | oort forma CF-7<br>a de 14.06.2010<br>CAHUL |
|---------|---------------------|----------------------------------------------------------------------------------------------------|-------------------------------------------------------------------|---------------------------------------------|
|         |                     | Informație                                                                                                    |                                                                   |                                             |
|         |                     | cu privire la înlesnirile acordate  la plata impozitulu pe b<br>în perioada 01.01.2010 - 31.12.2010 la situația dir | ounurile imobiliare<br>n 14.06.2010                               |                                             |
| Nr.d/o  | Codul<br>înlesnirii | Tipul înlesnirii                                                                                                    | Numărul<br>contribuabililor care<br>au beneficiat de<br>înlesniri | Suma<br>înlesnirilor<br>acordate            |
| 1       | S201                | Persoanele de virsta pensionara                                                                                     | 79                                                                | 4507,86                                     |
| 2       | S202                | Invalizii de gradul I si II                                                                                         | 10                                                                | 554,20                                      |
| 3       | S203                | Invalizii din copilarie                                                                                             | 1                                                                 | 53,30                                       |
| 4       | \$208               | Familiile care au conii invalizi în vîrsta de pîna la 18 ani                                                        | 1                                                                 | 64.70                                       |

## 2.5.9 Interfața "CF-8"

Această interfață servește pentru generarea rapoartelor cu privire la lista contribuabililor care beneficiază de înlesniri la plata impozitului pe bunurile imobiliare (vezi **Figura 53 Interfața** "CF-8"). Un astfel de raport afișează lista contribuabililor ce beneficiază de înlesniri subiect-obiect, grupați după tipurile de înlesniri la diferite nivele – IFPS, IFS, primărie, funcție de nivelul de acces al utilizatorului de sistem și funcție de criteriile selectate.

Pentru a genera raportul efectuați pașii următori:

- 1. În interfața "CF-8" introduceți parametrii de căutare în următoarele câmpuri:
  - La data de din calendar selectați data care va fi indicată în raport
  - Perioada bifaţi perioada pentru care doriţi să generaţi raportul: anul fiscal întreg sau perioada anumită. În al doilea caz indicaţi în câmpuri prevăzute începutul şi sfârşitul perioadei
  - **IFS** selectați inspectoratul fiscal de stat pe raionul respectiv (în cazul utilizatorilor la nivel de IFS sau mai jos acest criteriu va fi preselectat)
  - **Primăria** selectați primăria și codul ei din lista pe care doriți să generați avize (pentru utilizatorii la nivel de primărie sau mai jos acest criteriu este preselectat)
  - Înlesnire selectați codul /înlesnirii acordate conform ultimului calcul pentru perioada specificată în raport la situația specificată
  - **Statut persoane** selectați pentru care tip de persoane doriți să efectuați raportul (fizice sau juridice)
  - Adresa indicaţi adresa necesară (de obicei în acest câmp se indică denumirea străzii pe care vor fi generate rapoarte)
  - **Cod Cadastral** indicați codul cadastral complet sau primele cifre ale codului pentru a selecta doar acele obiecte care corespund criteriului
  - Formatul raportului selectați formatul în care va fi prezentat raportul (PDF, MS Word, MS Excel)
- 2. Apăsați butonul Afișează în cazul când doriți ca rapoartele să fie generate imediat.

Sau

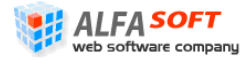

Apăsați butonul Salveaza pentru a pune comandă de generare a rapoartelor în rândul sarcinilor care vor fi executate de sistem după planul ei (de obicei acest proces durează timp de la o oră până la 24 de ore)

În cazul când a fost apăsat butonul Afişează va apărea o fereastră de dialog, în care Dvs puteți să selectați felul operației pe care doriți să efectuați cu rapoarte generate (salvarea sau deschiderea raportului).

În cazul când a fost apăsat butonul Salveaza înregistrarea sarcinii va apărea în lista elementului "Rapoarte generate în așteptare" din profilul principal.

Raportul generat este prezentat pe Figura 54 Raport Forma CF-8.

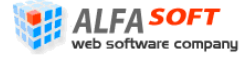

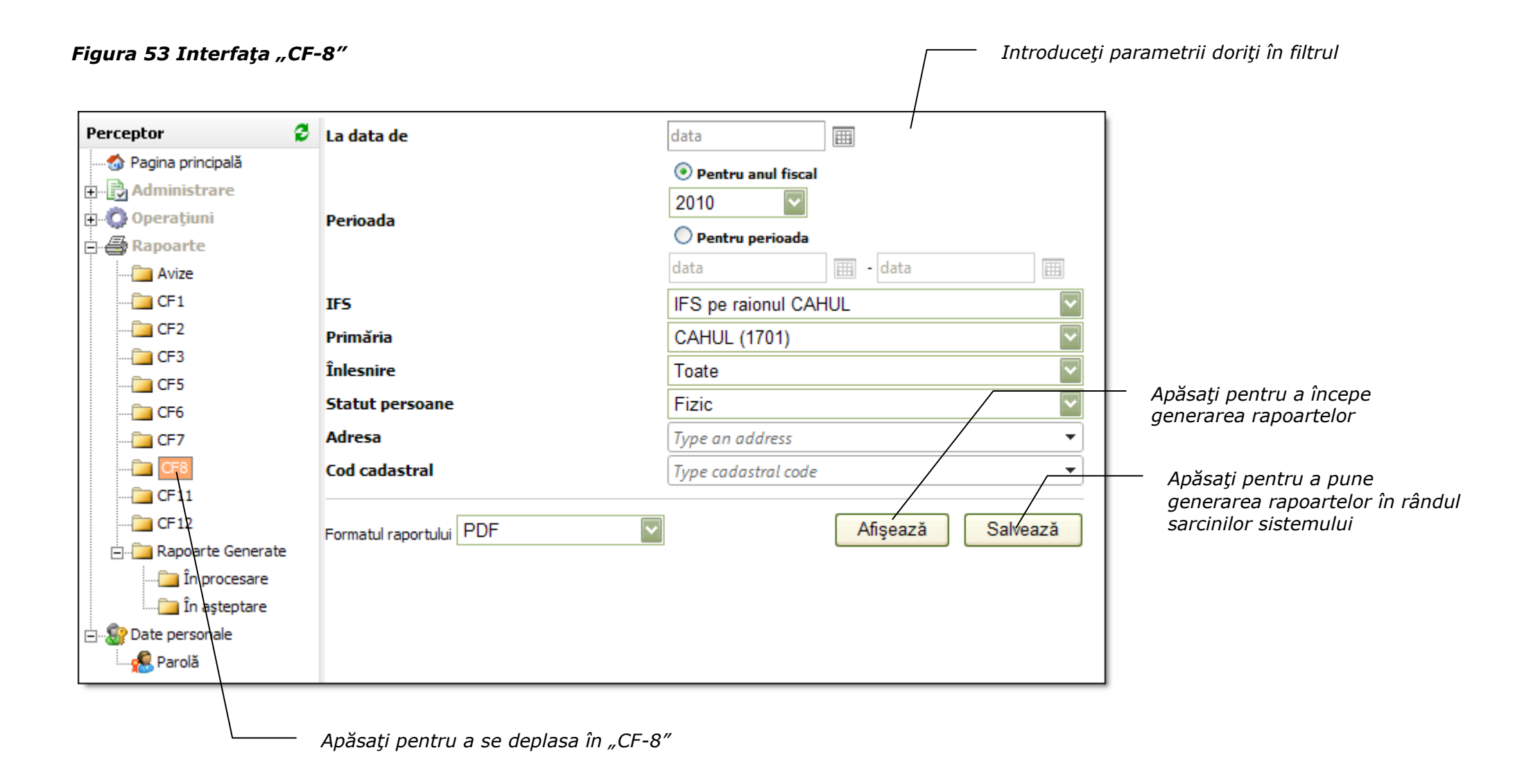

#### Figura 54 Raport Forma CF-8

| Percepto | nr: Coroi Svetlana | Înlesnire: Toate   Statu       | persoane: Fizic   Cod cadastral: Toate   Adre.                         | sa: Toate                                        | 1                                                       | <b>Rapo</b><br>Tipărit la data   | ort forma CF-8<br>1 de 14.06.2010 |
|----------|--------------------|--------------------------------|------------------------------------------------------------------------|--------------------------------------------------|---------------------------------------------------------|----------------------------------|-----------------------------------|
|          |                    |                                |                                                                        | LISTA                                            |                                                         |                                  | CAHUL                             |
|          |                    |                                | contribuabililor care beneficiază de înl<br>în perioada 01.01.2010 - 3 | esniri la plata impozi<br>31.12.2010 la situația | tului pe bunurile imobiliare<br>din 14.06.2010          |                                  |                                   |
| Nr.d/o   | Cod fiscal         | Denuimirea<br>contribuabilului | Adersa contribuabilului                                                | Codul cadastrai                                  | Adresa bunului imobil                                   | Valoarea<br>bunurilor<br>imobile | Suma scutirii                     |
|          |                    |                                | Persoanele de virs                                                     | ta pensionara - S201                             |                                                         |                                  |                                   |
| 1        | 0960108158718      | Vladarciuc Gheorghe            | OR.CAHUL, STR. TINERETULUI, casa 55                                    | 17011110165.00.000                               | raionul Cahul, or. Cahul str. Tineretului, 55           | 168285,00                        | 69,00                             |
| 2        | 0961712592510      | Tuzlucov Ivan                  | OR.CAHUL, STR. I. SPIRIN, casa 92, ap. 49                              | 17011060024.01.049                               | raionul Cahul, or. Cahul str. Ivan Spirin, 92<br>ap.49  | 98047,00                         | 49,02                             |
| 3        | 0970209155431      | Covileac Lidia                 | OR.CAHUL, STR. SPIRIN, casa 100, ap. 23                                | 17011060036.01.023                               | raionul Cahul, or. Cahul str. Ivan Spirin,<br>100 ap.23 | 106989,00                        | 53,49                             |
| 4        | 0970404155915      | Ghinda Ana                     | OR.CAHUL, STR. I. SPIRIN, casa 31                                      | 17011020164.01.000                               | raionul Cahul, or. Cahul str. Ivan Spirin, 31           | 138259,00                        | 69,00                             |
| 5        | 0970907597036      | COLODEEV<br>VALENTIN           | OR.CAHUL, STR. SPIRIN, casa 92, ap. 42                                 | 17011060024.01.042                               | raionul Cahul, or. Cahul str. Ivan Spirin, 92<br>ap.42  | 139684,00                        | 69,00                             |
| 6        | 0971202156355      | FOCSA ANA                      | OR.CAHUL, STR. SPIRIN, casa 92, ap. 37                                 | 17011060024.01.037                               | raionul Cahul, or. Cahul str. Ivan Spirin, 92<br>ap.37  | 113311,00                        | 56,66                             |
| 7        | 0971706599182      | ONCEA AUREL                    | OR.CAHUL, STR. I. SPIRIN, casa 100, ap.<br>10                          | 17011060036.01.010                               | raionul Cahul, or. Cahul str. Ivan Spirin,<br>100 ap.10 | 123504,00                        | 61,75                             |
| 8        | 0971707599341      | Tataru Ananie                  | raionul Cahul, or. Cahul, str. Nufărul Alb 31                          | 17011160198.00.000                               | raionul Cahul, or. Cahul str. Nufărul Alb,<br>31        | 219279,00                        | 69,00                             |
| 9        | 0972506153989      | STREAPCO TAMARA                | OR.CAHUL, STR. I. SPIRIN, casa 92, ap. 75                              | 17011060024.01.075                               | raionul Cahul, or. Cahul str. Ivan Spirin, 92<br>ap.75  | 132832,00                        | 66,42                             |
| 10       | 0972806157425      | Guslicov Efrosinia             | OR.CAHUL, STR. SPIRIN, casa 100, ap. 9                                 | 17011060036.01.009                               | raionul Cahul, or. Cahul str. Ivan Spirin,<br>100 ap.9  | 138261,00                        | 69,00                             |
| 11       | 0973007157551      | Lapina Valentina               | raionul Cahul, or. Cahul, str. 31 August 11,<br>Nr. 35                 | 17011140133.01.035                               | raionul Cahul, or. Cahul str. 31 August, 11<br>ap.35    | 148897,00                        | 69,00                             |
| 12       | 0973007157562      | STRUEV IURI                    | OR.CAHUL, STR. 31 AUGUST, casa 11, ap.<br>22                           | 17011140133.01.022                               | raionul Cahul, or. Cahul str. 31 August, 11<br>ap.22    | 108475,00                        | 54,24                             |
| 14       | 0980303155455      | TOMA NICOLAE                   | OR.CAHUL, STR. B.GLAVAN, casa 16                                       | 17011070065.00.000                               | raionul Cahul, or. Cahul str. Boris Glavan,<br>16       | 252312,00                        | 69,00                             |
| 15       | 0980906153070      | Grecu Gheorghe                 | OR.CAHUL, STR. I.SPIRIN, casa 92, ap. 66                               | 17011060024.01.066                               | raionul Cahul, or. Cahul str. Ivan Spirin, 92<br>ap.66  | 122394,00                        | 61,20                             |
| 16       | 0981009151941      | CIOBOR POLIXENIA               | OR.CAHUL, STR. I. SPIRIN, casa 92, ap. 43                              | 17011060024.01.043                               | raionul Cahul, or. Cahul str. Ivan Spirin, 92<br>ap.43  | 120544,00                        | 60,27                             |

### 2.5.10 Interfața "CF-9"

Această interfață se utilizează pentru generarea rapoartelor cu privire la lista contribuabililor obligațiile fiscale ale cărora se determină prin aprecierea coeficienților de majorare de înlesniri la plate impozitului (vezi **Figura 55 Interfața** "CF-9"). Cu alte cuvinte astfel de raport listează contribuabilii și obiectele în posesie la nivelul unei primării pentru care la calculul impozitului s-au aplicat coeficienți de majorare de înlesniri precum și valoarea obținută la aplicarea fiecărui coeficient aparte.

Pentru a genera raportul efectuați pașii următori:

- 1. În interfața "CF- 9" introduceți parametrii de căutare în următoarele câmpuri:
  - La data de din calendar selectați data care va fi indicată în raport
  - Perioada bifaţi perioada pentru care doriţi să generaţi raportul: anul fiscal întreg sau perioada anumită. În al doilea caz indicaţi în câmpuri prevăzute începutul şi sfârşitul perioadei
  - **IFS** selectați inspectoratul fiscal de stat pe raionul respectiv (în cazul utilizatorilor la nivel de IFS sau mai jos acest criteriu va fi preselectat)
  - **Primăria** selectați primăria și codul ei din lista pe care doriți să generați avize (pentru utilizatorii la nivel de primărie sau mai jos acest criteriu este preselectat)
  - **Statut persoane** selectați pentru care tip de persoane doriți să efectuați raportul (fizice sau juridice
  - **Tipul obiectului** selectați din listă tipul obiectelor fiscale pentru care va fi generat raportul (toate, locative, comerciale, garaje, pomicol)
  - Formatul raportului selectați formatul în care va fi prezentat raportul (PDF, MS Word, MS Excel)
- 2. Apăsați butonul Afișează în cazul când doriți ca rapoartele să fie generate imediat.

Sau

Apăsați butonul Salveaza pentru a pune comandă de generare a rapoartelor în rândul sarcinilor care vor fi executate de sistem după planul ei (de obicei acest proces durează timp de la o oră până la 24 de ore)

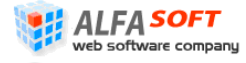

În cazul când a fost apăsat butonul Afişează va apărea o fereastră de dialog, în care Dvs puteți să selectați felul operației pe care doriți să efectuați cu rapoarte generate (salvarea sau deschiderea raportului).

În cazul când a fost apăsat butonul Salveaza înregistrarea sarcinii va apărea în lista elementului "Rapoarte generate în așteptare" din profilul principal.

Raportul generat este prezentat pe Figura 56 Raport Forma CF-9

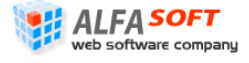

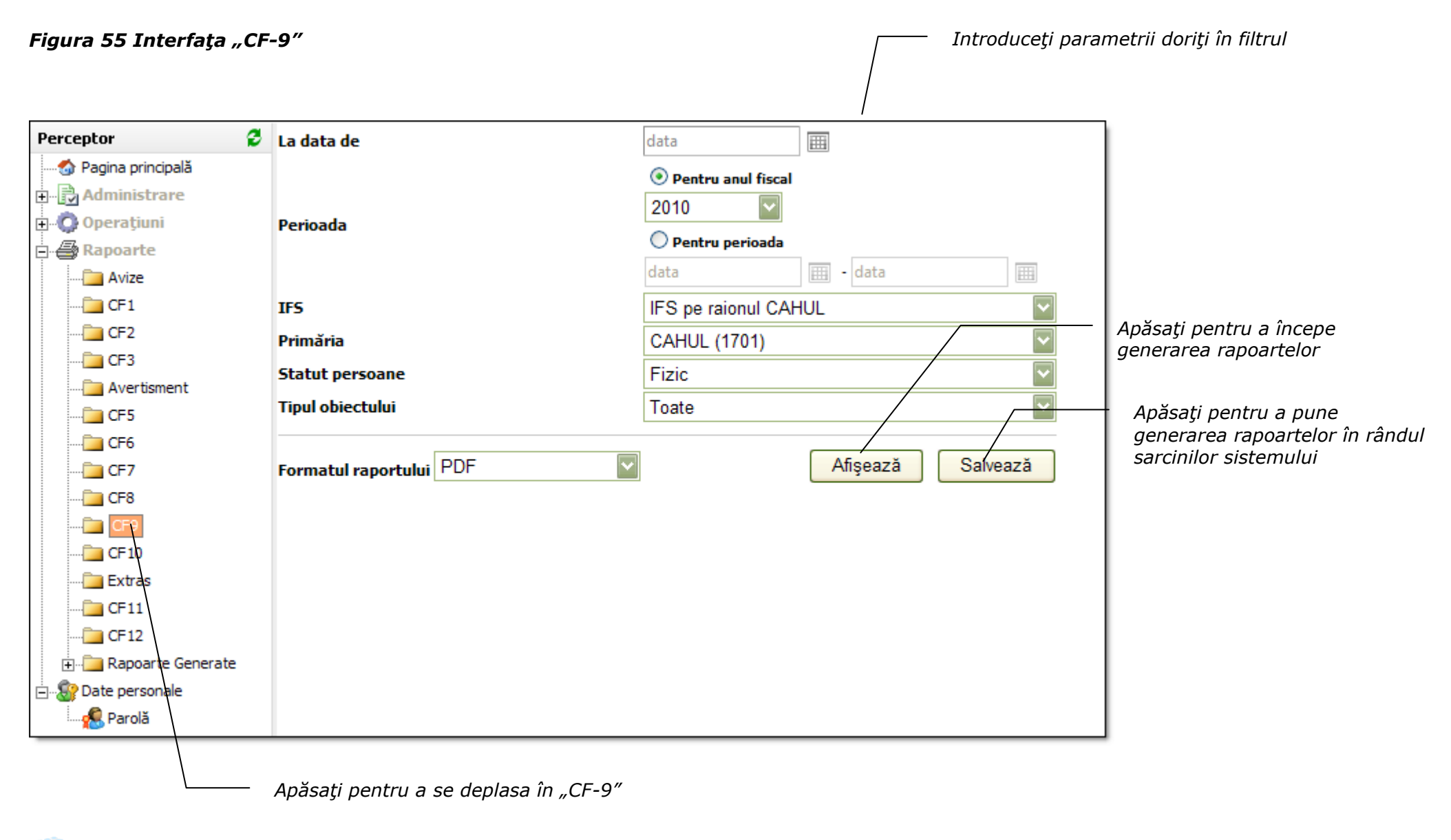

# Web software company

<sup>company</sup> Sistemul Informational Automatizat "Cadastrul Fiscal" Ghidul Perceptorului Copyright © 2010 ALFA-SOFT, SRL

| Perceptor: {@Per | ceptor}   <b>Statut pe</b> | <b>rsoane:</b> {@Owner     | ·Type}            |                          |                        |                  |                                                 |                                                 |
|------------------|----------------------------|----------------------------|-------------------|--------------------------|------------------------|------------------|-------------------------------------------------|-------------------------------------------------|
|                  |                            |                            |                   |                          | De                     | enumire IFSP     | <b>Raport f</b><br>Tipărit la da<br>S/IFS/Primă | fo <b>rma CF-9</b><br>ata de<br>ărie/Localitate |
|                  |                            |                            | ]                 | Lista                    |                        |                  |                                                 |                                                 |
| contribuabililo  | or, obligațiil             | e fiscale ale<br>în perioa | e cărora se<br>da | determină p<br>la situaț | prin aprecie<br>ia din | rea coefici<br>— | enților d                                       | e majorare                                      |
| Nr.d/o           | Codul cadastral            | Suprafata bumihi           | Valoarea burnihii | Codul fiscal             | Suma calculată a       |                  | Inclusiv                                        |                                                 |
| oblect           |                            | imobil                     | imobil            |                          | impoznum               |                  |                                                 |                                                 |
|                  |                            |                            |                   |                          |                        | cu aplicarea     | cu aplicarea                                    | cu aplicarea                                    |
|                  |                            |                            |                   |                          |                        | cote: concrete   | coeficientului                                  | coeficientului                                  |
|                  |                            |                            |                   |                          |                        |                  | —                                               | -                                               |
| 1                | 2                          | 3                          | 4                 | 5                        | 6                      | 7                | 8                                               | 9                                               |
|                  |                            |                            |                   |                          |                        |                  |                                                 |                                                 |
|                  |                            |                            |                   |                          |                        |                  |                                                 |                                                 |
| T                |                            |                            |                   | · · · - +                |                        |                  |                                                 |                                                 |

## 2.5.11 Interfața "CF-10"

Această interfață se utilizează pentru generarea rapoartelor cu privire la informația generalizată privind contribuabilii, obligațiile fiscale ale cărora se determină prin aprecierea coeficienților de majorare (vezi **Figura 57 Interfața** "CF-10"). Cu alte cuvinte astfel de rapoarte includ informația generalizată privind utilizarea coeficienților de majorare pentru suprafața la calculul impozitului la nivel de IFPS/IFS/Primărie

Pentru a genera raportul efectuați pașii următori:

- 1. În interfața "CF-10" introduceți parametrii de căutare în următoarele câmpuri:
  - La data de din calendar selectați data care va fi indicată în raport
  - Perioada bifaţi perioada pentru care doriţi să generaţi raportul: anul fiscal întreg sau perioada anumită. În al doilea caz indicaţi în câmpuri prevăzute începutul şi sfârşitul perioadei
  - **IFS** selectați inspectoratul fiscal de stat pe raionul respectiv (în cazul utilizatorilor la nivel de IFS sau mai jos acest criteriu va fi preselectat)
  - **Primăria** selectați primăria și codul ei din lista pe care doriți să generați avize (pentru utilizatorii la nivel de primărie sau mai jos acest criteriu este preselectat)
  - **Statut persoane** selectați pentru care tip de persoane doriți să efectuați raportul (fizice sau juridice
  - **Tipul obiectului** selectați din listă tipul obiectelor fiscale pentru care va fi generat raportul (toate, locative, comerciale, garaje, pomicol)
  - Formatul raportului selectați formatul în care va fi prezentat raportul (PDF, MS Word, MS Excel)
- 2. Apăsați butonul Afișează în cazul când doriți ca rapoartele să fie generate imediat.

Sau

Apăsați butonul Salveaza pentru a pune comandă de generare a rapoartelor în rândul sarcinilor care vor fi executate de sistem după planul ei (de obicei acest proces durează timp de la o oră până la 24 de ore)

În cazul când a fost apăsat butonul Afişează va apărea o fereastră de dialog, în care Dvs puteți să selectați felul operației pe care doriți să efectuați cu rapoarte generate (salvarea sau deschiderea raportului).

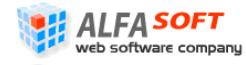

În cazul când a fost apăsat butonul Salveaza înregistrarea sarcinii va apărea în lista elementului "Rapoarte generate în așteptare" din profilul principal.

Raportul generat este prezentat pe Figura 58 Raport Forma CF-10

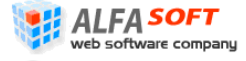

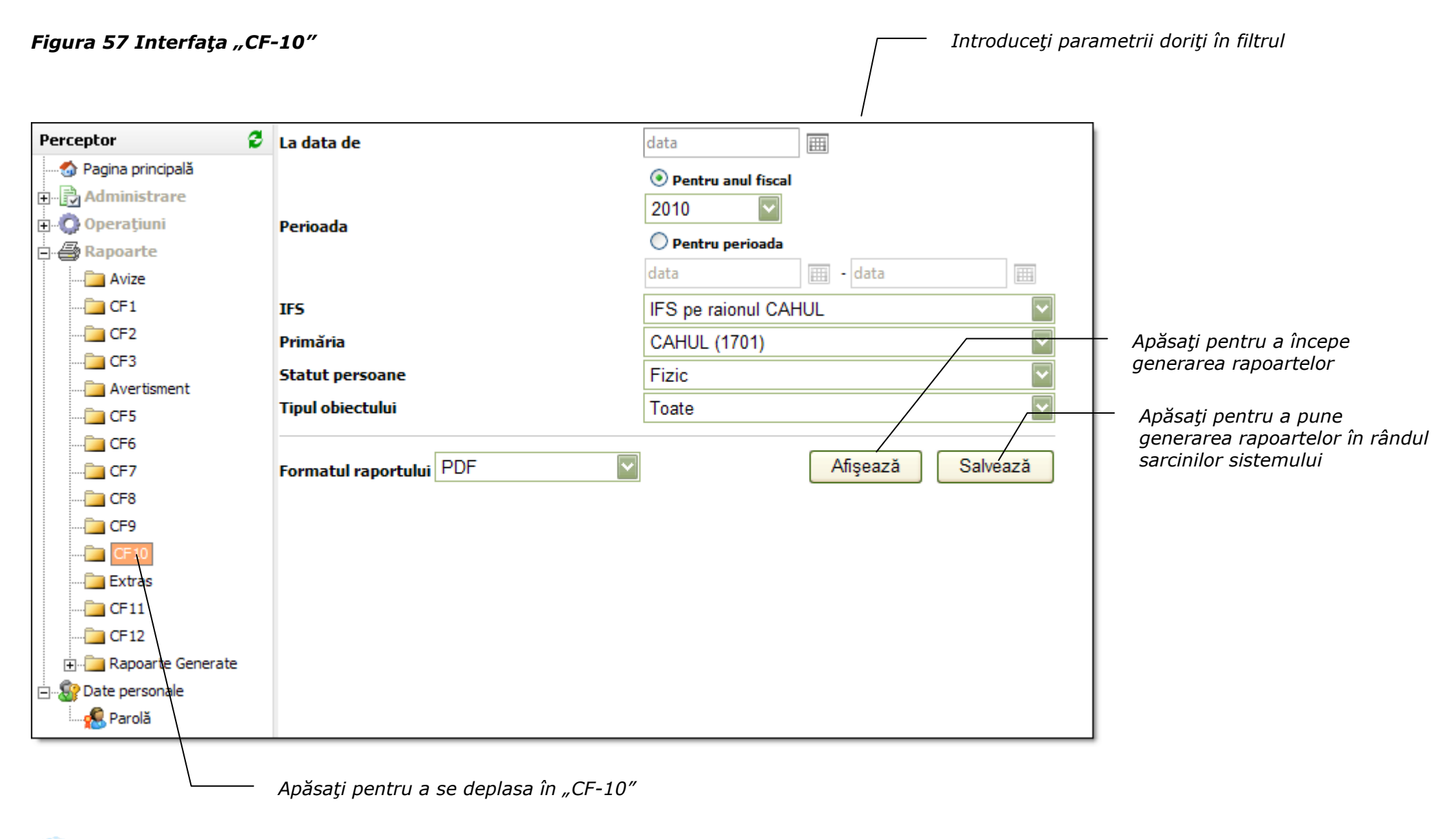

# Web software company

<sup>company</sup> Sistemul Informational Automatizat "Cadastrul Fiscal" Ghidul Perceptorului Copyright © 2010 ALFA-SOFT, SRL

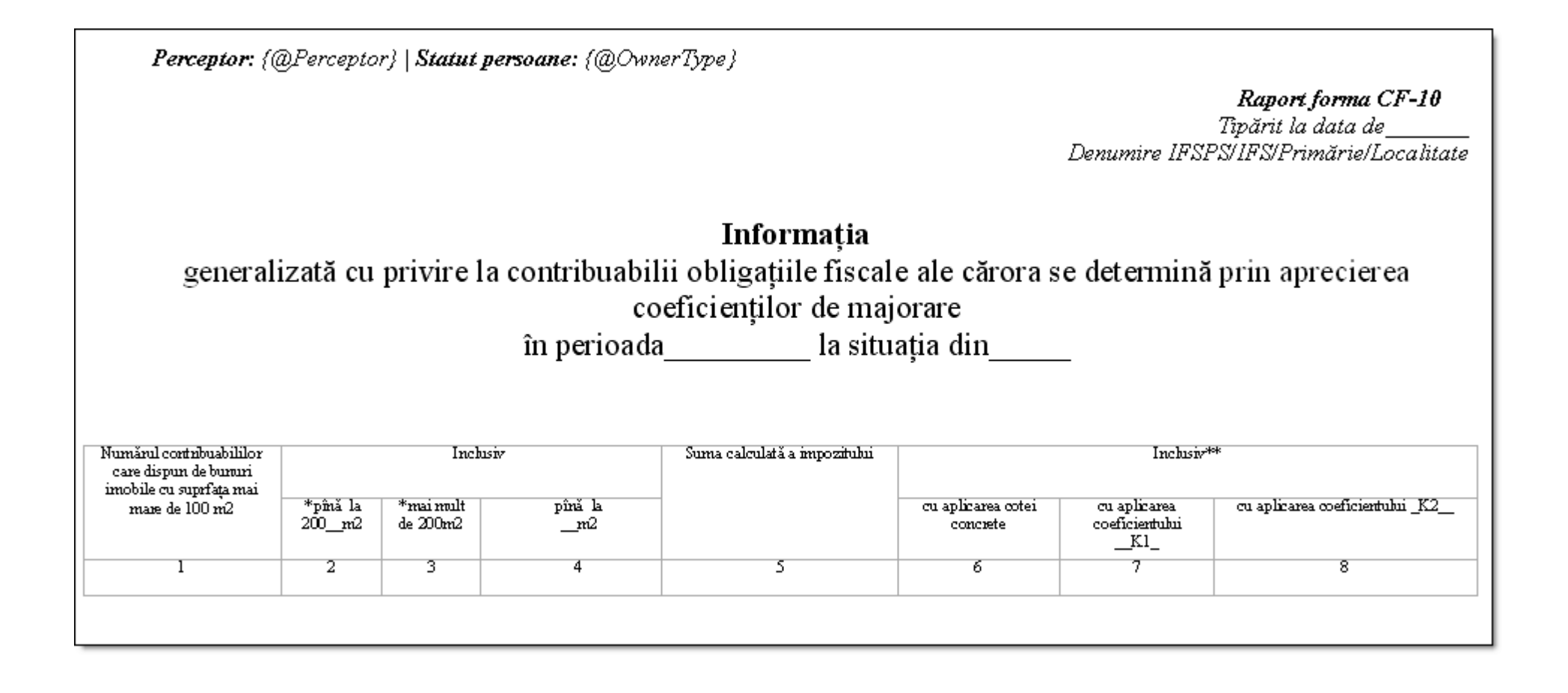

#### 2.5.12 Interfața "Extras"

Această interfață se folosește pentru generarea rapoartelor care conțin informații privind conturile contribuabililor de plată a impozitului pe bunurile imobiliare (vezi Figura 59 Interfața "Extras"). Cu alte cuvinte un astfel de raport reprezintă un extras din contul contribuabilului concret în care se conține toată informația aferentă la plățile efectuate, scutiri acordate, datorii etc.

Pentru a genera raportul efectuați pașii următori:

- 1. În interfața "Extras" introduceți parametrii de căutare în următoarele câmpuri:
  - La data de din calendar selectați data care va fi indicată în raport
  - Perioada bifaţi perioada pentru care doriţi să generaţi raportul: anul fiscal întreg sau perioada anumită. În al doilea caz indicaţi în câmpuri prevăzute începutul şi sfârşitul perioadei
  - **IFS** selectați inspectoratul fiscal de stat pe raionul respectiv (în cazul utilizatorilor la nivel de IFS sau mai jos acest criteriu va fi preselectat)
  - **Primăria** selectați primăria și codul ei din lista pe care doriți să generați avize (pentru utilizatorii la nivel de primărie sau mai jos acest criteriu este preselectat)
  - Clasificația bugetară acest criteriu este preselectat
  - Codul contribuabilului introduceți codul fiscal al contribuabilului (manual sau selectași din listă propusă) pentru care doriți să obțineți extras
  - Formatul raportului selectați formatul în care va fi prezentat raportul (PDF, MS Word, MS Excel)
- 2. Apăsați butonul Afișează în cazul când doriți ca rapoartele să fie generate imediat.

Sau

Apăsați butonul Salveaza pentru a pune comandă de generare a rapoartelor în rândul sarcinilor care vor fi executate de sistem după planul ei (de obicei acest proces durează timp de la o oră până la 24 de ore)

În cazul când a fost apăsat butonul Afişează va apărea o fereastră de dialog, în care Dvs puteți să selectați felul operației pe care doriți să efectuați cu rapoarte generate (salvarea sau deschiderea raportului).

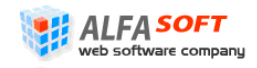

În cazul când a fost apăsat butonul Salveaza înregistrarea sarcinii va apărea în lista elementului "Rapoarte generate în așteptare" din profilul principal.

Raportul generat este prezentat pe Figura 60 Raport Forma Contul Personal al Contribuabilului.

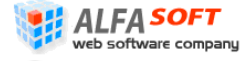

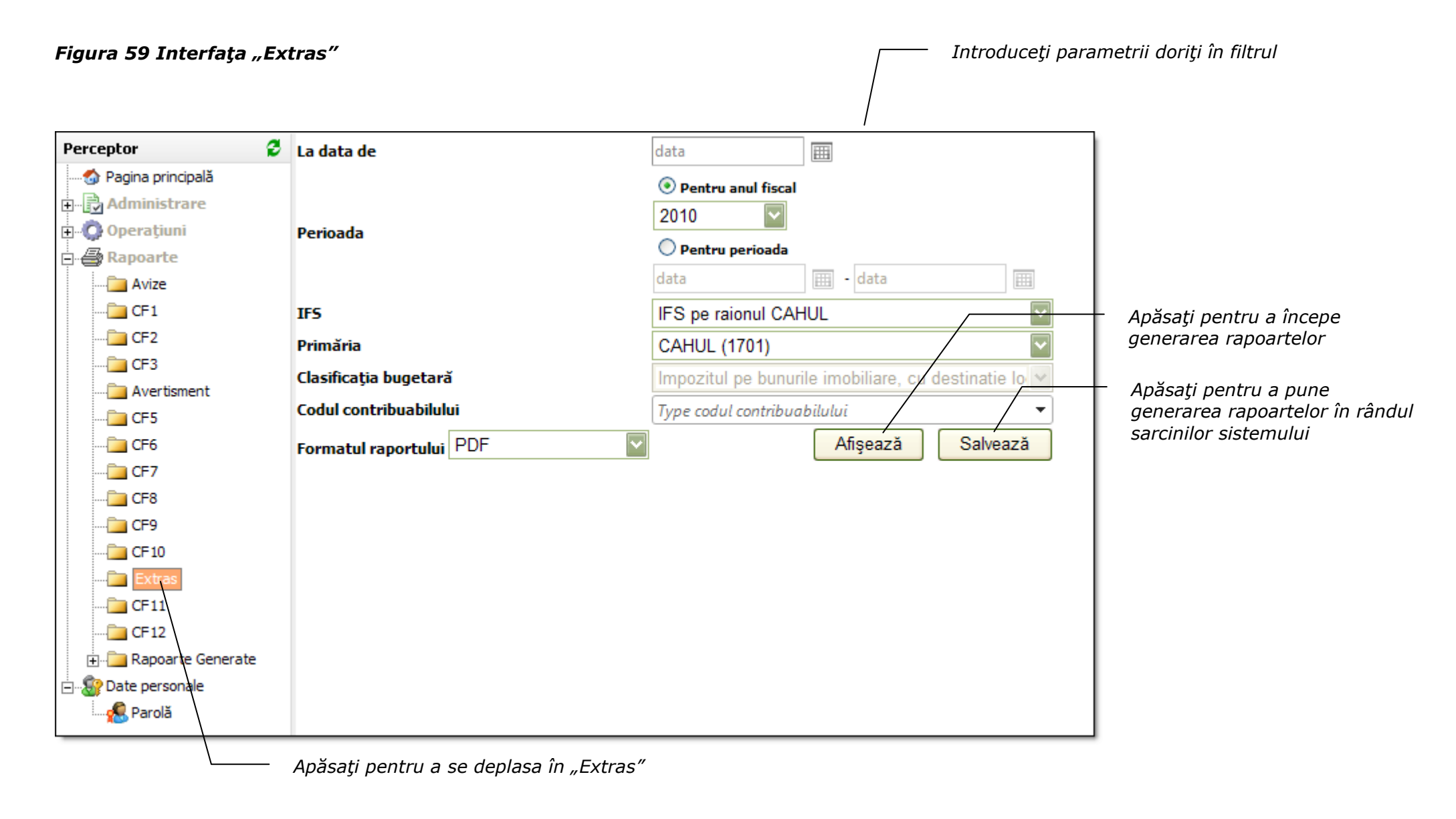

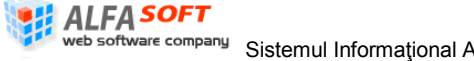

Sistemul Informațional Automatizat "Cadastrul Fiscal" Ghidul Perceptorului Copyright © 2010 ALFA-SOFT, SRL

#### Figura 60 Raport Forma Contul Personal al Contribuabilului

| I                                                                | FS pe raio    | nul DROCHIA(52                  | )                               |                                 |                                        | 01 01 2010 - 31 12 2010         |                                 |                                                                   |                           |  |  |
|------------------------------------------------------------------|---------------|---------------------------------|---------------------------------|---------------------------------|----------------------------------------|---------------------------------|---------------------------------|-------------------------------------------------------------------|---------------------------|--|--|
|                                                                  | denumin       | ea organului fiscal             | -                               |                                 |                                        | p                               | erioada pentru o                | are este selectată                                                | informația                |  |  |
| Impozitul pe bunurile imobiliare, cu desti                       | natie locat   | iva din municipii               | si orașe, achitat               | de catre persoa                 | anele fizice                           | 21.07.2010                      |                                 |                                                                   |                           |  |  |
| cod/parag                                                        | raf, denumire | a conform clasificație          | i bugetare                      |                                 |                                        | _                               | ć                               | lata formării                                                     |                           |  |  |
|                                                                  | BOTNA         | RI EVGHENIA                     |                                 |                                 |                                        |                                 |                                 |                                                                   |                           |  |  |
|                                                                  | denumire      | ea contribuabilului             |                                 |                                 |                                        | _                               |                                 |                                                                   |                           |  |  |
|                                                                  | 2005          | 5012035965                      |                                 |                                 |                                        |                                 |                                 |                                                                   |                           |  |  |
|                                                                  | c             | odul fiscal                     |                                 |                                 |                                        | _                               |                                 |                                                                   |                           |  |  |
| Conținutul operației                                             | Nr doc        | Termenul                        |                                 | Impozit                         |                                        | Majorari d                      | e intirziere (                  | penalitati)                                                       | Data                      |  |  |
| privind nașterea, modificarea și stingerea<br>obligației fiscale | docnr         | de plată<br>sau data<br>virării | Calculat<br>Micșorat<br>(+) (-) | Achitat<br>Restituit<br>(+) (-) | Restanță/<br>Plăți în plus<br>(-)/ (+) | Calculat<br>Micșorat<br>(+) (-) | Achitat<br>Restituit<br>(+) (-) | enalitati) D<br>Restanță/ inse<br>Plăți în plus infor<br>(-)/ (+) | inscrierii<br>informației |  |  |
|                                                                  | 1             |                                 | DROCHIA                         | (3601)                          | 1 1                                    |                                 |                                 |                                                                   |                           |  |  |
| Soldil la începutul perioadei restanță/plăți în<br>plus (-)(+)   |               |                                 |                                 |                                 | 72,54                                  |                                 |                                 | 0,00                                                              |                           |  |  |
| Calcul impozit pe anul curent                                    |               | 15.08.2010                      | 2,44                            | 0,00                            | 70,10                                  | 0,00                            | 0,00                            | 0,00                                                              | 21.07.2010                |  |  |
| Calcul impozit pe anul curent                                    |               | 15.10.2010                      | 2,43                            | 0,00                            | 67,67                                  | 0,00                            | 0,00                            | 0,00                                                              | 21.07.2010                |  |  |
| Stingerea obligației fiscale prin achitare                       |               | 09.03.2010                      | 0,00                            | -125,00                         | -57,33                                 | 0,00                            | 0,00                            | 0,00                                                              | 16.03.2010                |  |  |
| Achitarea penalității                                            |               | 16.07.2010                      | 0,00                            | 0,00                            | -57,33                                 | 0,00                            | -6,09                           | -6,09                                                             | 21.07.2010                |  |  |
| Achitarea penalității                                            |               | 16.07.2010                      | 0,00                            | 0,00                            | -57,33                                 | 0,00                            | 6,09                            | 0,00                                                              | 21.07.2010                |  |  |
| Total la sfîrșitul perioadei restanță/plăți în plus              | (-)(+)        |                                 | 4,87                            | -125,00                         | -57,33                                 | 0,00                            | 0,00                            | 0,00                                                              |                           |  |  |
| Total ne IFPS la sfirsitul perioadei restantă/plă                | ti în plus (- | )(+)                            | 4 87                            | 125.00                          | 57.22                                  | 0.00                            | 0.00                            | 0.00                                                              |                           |  |  |

## 2.5.13 Interfața "CF-11"

Această interfață servește pentru generarea rapoartelor cu privire la bunurile imobiliare supuse impozitării în posesia contribuabilului (vezi **Figura 61 Interfața "CF-11"**). Un astfel de raport listează obiectele impozabile pentru o anumită perioadă (de posesie) pentru un contribuabil anumit la un nivel anumit (IFPS/IFS/Primărie/Localitate). La fel raportul poate fi rulat cu solicitarea datelor istorice din baza de date, în acest caz obiectele impozitării și informația aferentă sânt listate cu modificări de la import la import.

Pentru a genera raportul efectuați pașii următori:

- 3. În interfața "CF-11" introduceți parametrii de căutare în următoarele câmpuri:
  - La data de din calendar selectați data care va fi indicată în raport
  - Perioada bifaţi perioada pentru care doriţi să generaţi raportul: anul fiscal întreg sau perioada anumită. În al doilea caz indicaţi în câmpuri prevăzute începutul şi sfârşitul perioadei
  - **IFS** selectați inspectoratul fiscal de stat pe raionul respectiv (în cazul utilizatorilor la nivel de IFS sau mai jos acest criteriu va fi preselectat)
  - **Primăria** selectați primăria și codul ei din lista pe care doriți să generați avize (pentru utilizatorii la nivel de primărie sau mai jos acest criteriu este preselectat)
  - Codul contribuabilului introduceți codul fiscal al contribuabilului
  - **Include istoric** bifați acest câmp în cazul când doriți să afișați toate datele importate (cu modificări de la import la import) despre imobil
  - Formatul raportului selectați formatul în care va fi prezentat raportul (PDF, MS Word, MS Excel)
- 4. Apăsați butonul Afișează în cazul când doriți ca rapoartele să fie generate imediat.

Sau

Apăsați butonul Salveaza pentru a pune comandă de generare a rapoartelor în rândul sarcinilor care vor fi executate de sistem după planul ei (de obicei acest proces durează timp de la o oră până la 24 de ore)

În cazul când a fost apăsat butonul Afişează va apărea o fereastră de dialog, în care Dvs puteți să selectați felul operației pe care doriți să efectuați cu rapoarte generate (salvarea sau deschiderea raportului).

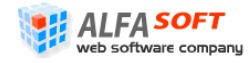

În cazul când a fost apăsat butonul Salveaza înregistrarea sarcinii va apărea în lista elementului "Rapoarte generate în așteptare" din profilul principal.

Raportul generat este prezentat pe Figura 62 Raport Forma CF-11.

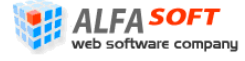

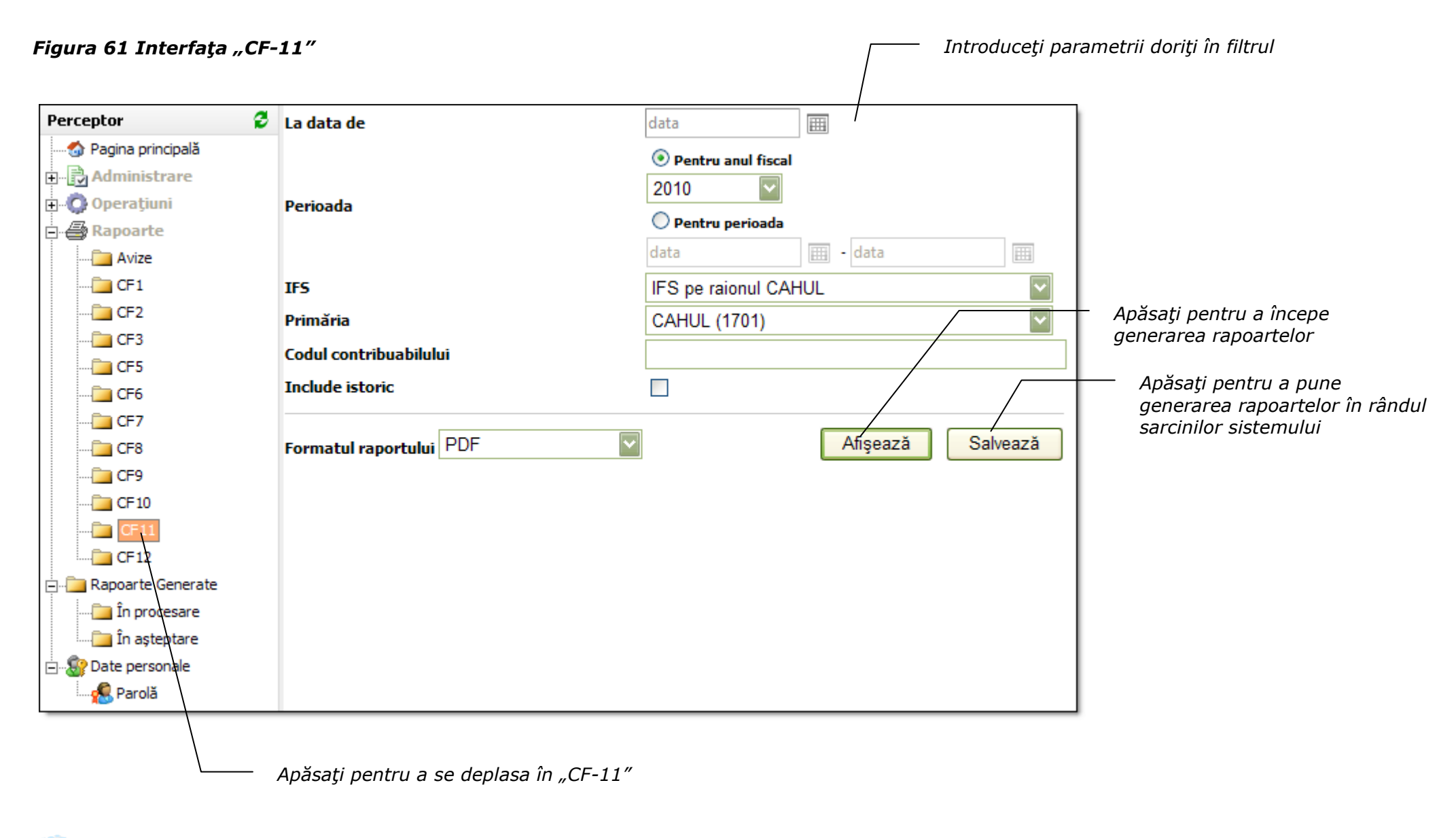

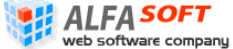

<sup>mpany</sup> Sistemul Informational Automatizat "Cadastrul Fiscal" Ghidul Perceptorului Copyright © 2010 ALFA-SOFT, SRL

| Include istor | rie: Nu                                                     |            |                                                                 |           |              |             |            |                              |             | Tipa                     | <b>R</b> aport <b>f</b> o<br>rit la data de | rma CF-11<br>14.06.2010<br>CAHUL |  |
|---------------|-------------------------------------------------------------|------------|-----------------------------------------------------------------|-----------|--------------|-------------|------------|------------------------------|-------------|--------------------------|---------------------------------------------|----------------------------------|--|
|               |                                                             |            |                                                                 | Inf       | ormație      |             |            |                              |             |                          |                                             |                                  |  |
|               | cu privire la bunurile imobiliare supuse impozitării pentru |            |                                                                 |           |              |             |            |                              |             |                          |                                             |                                  |  |
|               | Cod Fiscal: 2001043004451                                   |            |                                                                 |           |              |             |            |                              |             |                          |                                             |                                  |  |
|               |                                                             |            | Contr                                                           | ibuabil:  | Zvîrlefus l  | Mariana     |            |                              |             |                          |                                             |                                  |  |
|               |                                                             |            | pentru perioa                                                   | da de la  | 01.01.2010   | ) pina la 3 | 31.12.2010 | )                            |             |                          |                                             |                                  |  |
|               |                                                             |            | 1                                                               | a situați | a din 14.06. | 2010        |            |                              |             |                          |                                             |                                  |  |
| Localitatea   | Cod cadastral                                               | Denumirea  | Adresa                                                          | Statut    | Valoares     | Suprafata   | Impozitul  | Cota                         | Drept de    | Denumirea cotei          | În prop                                     | rietate                          |  |
| (CUATM)       |                                                             |            |                                                                 |           | imobilului   | -           | calculat   | parte<br>in prop-<br>rietate | proprietate | restriction Type<br>Name | De la                                       | Pina la                          |  |
| 1701          | 17011130003.01.020                                          | Apartament | raionul Cahul, or. Cahul str.<br>Costache Negruzzi, 30<br>ap.20 | Activ     | 123186,00    | 48,40       |            | 1,00                         | Proprietate |                          | 09.07.2007                                  | 01.01.2100                       |  |
| 1701          | 17011130003.01.020                                          | Apartament | raionul Cahul, or. Cahul str.<br>Costache Negruzzi, 30<br>ap.20 | Activ     | 123186,00    | 48,40       |            | 1,00                         | Temporară   | CF                       | 01.01.2010                                  | 31.12.2010                       |  |
| 1701          | 17011130119.01.023                                          | Apartament | raionul Cahul, or. Cahul str.<br>31 August, 23 ap.23            | Activ     | 88962,00     | 38,20       |            | 1,00                         | Proprietate |                          | 09.07.2007                                  | 01.01.2100                       |  |
|               |                                                             |            |                                                                 |           |              |             |            |                              |             |                          |                                             |                                  |  |

### 2.5.14 Interfața "CF-12"

Această interfață servește pentru generarea rapoartelor cu privire la obiectele imobiliare (vezi **Figura 63 Interfața "CF-12"**). Raportul dat afișează informația despre bunurile imobiliare și informația aferentă la o situație anumită (criteriu de selectare). La fel raportul poate lista istoric despre informația importată în sistem pentru o perioadă anumită.

Pentru a genera raportul efectuați pașii următori:

- 1. În interfața "CF-12" introduceți parametrii de căutare în următoarele câmpuri:
  - La data de din calendar selectați data care va fi indicată în raport
  - Perioada bifaţi perioada pentru care doriţi să generaţi raportul: anul fiscal întreg sau perioada anumită. În al doilea caz indicaţi în câmpuri prevăzute începutul şi sfârşitul perioadei
  - Perioada numai pentru data de import bifați acest câmp când doriți să reflectați în raportul doar perioada de import a bunului imobiliar
  - **IFS** selectați inspectoratul fiscal de stat pe raionul respectiv (în cazul utilizatorilor la nivel de IFS sau mai jos acest criteriu va fi preselectat)
  - **Primăria** selectați primăria și codul ei din lista pe care doriți să generați avize (pentru utilizatorii la nivel de primărie sau mai jos acest criteriu este preselectat)
  - **Cod Cadastral** indicați codul cadastral complet sau primele cifre ale codului pentru a selecta doar acele obiecte care corespund criteriului
  - Statutul imobilului selectați din listă statut al imobilului (toate, active sau inactive)
  - **Contribuabilii** selectați grupul contribuabililor care vor fi afișate în raport (toți proprietari de bunuri, proprietari neidentificați, proprietari identificați)
  - Suma cotelor diferită de 1 bifați acest câmp în cazul când doriți să afișați astfel de cote în raport
  - **Include istoric** bifați acest câmp în cazul când doriți să afișați toate datele importate (cu modificări de la import la import) despre imobil
  - Numai cu relații temporare modificate bifați acest câmp în cazul când doriți să afişați astfel de relații în raport
  - Formatul raportului selectați formatul în care va fi prezentat raportul (PDF, MS Word, MS Excel)

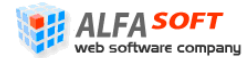

2. Apăsați butonul Afișează în cazul când doriți ca rapoartele să fie generate imediat.

Sau

Apăsați butonul Salveaza pentru a pune comandă de generare a rapoartelor în rândul sarcinilor care vor fi executate de sistem după planul ei (de obicei acest proces durează timp de la o oră până la 24 de ore)

În cazul când a fost apăsat butonul Afişează va apărea o fereastră de dialog, în care Dvs puteți să selectați felul operației pe care doriți să efectuați cu rapoarte generate (salvarea sau deschiderea raportului).

În cazul când a fost apăsat butonul Salveaza înregistrarea sarcinii va apărea în lista elementului "Rapoarte generate în așteptare" din profilul principal.

Raportul generat este prezentat pe Figura 64 Raport Forma CF-12.

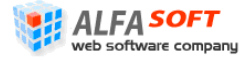

| Figura 63 Interfața "C                                                                                           | F-12″                                         | [ Introduc                                                                                                | ceți parametrii doriți în filtrul                       |
|----------------------------------------------------------------------------------------------------|-----------------------------------------------|----------------------------------------------------------------------------------------------------|---------------------------------------------------------|
| Perceptor                                                                                                    | 🕴 La data de                                  | data                                                                                                    |                                                         |
| <ul> <li>Pagina principală</li> <li>Administrare</li> <li>Operațiuni</li> <li>Rapoarte</li> <li>Avize</li> </ul> | Perioada                                      | <ul> <li>Pentru anul fiscal</li> <li>2010</li> <li>Pentru perioada</li> <li>data</li> <li>data</li> </ul> |                                                         |
| <u>-</u> CF1<br><u>-</u> CF2                                                                                     | Perioada numai pentru data de import<br>IFS   | IFS pe raionul CAHUL                                                                                      |                                                         |
|                                                                                                    | Primăria<br>Cod cadastral                     | CAHUL (1701)                                                                                              |                                                         |
|                                                                                                    | Statutul imobilului<br>Contribuabilii         | Toate<br>ObjectOwnersAll                                                                                  |                                                         |
|                                                                                                    | Suma cotelor diferită de 1<br>Include istoric |                                                                                                    | Apăsați pentru a începe<br>generarea rapoartelor        |
|                                                                                                    | Numai cu relații temporare modificate         |                                                                                                    | Apăsați pentru a pune<br>generarea rapoartelor în rându |
| Rapoarte Generate     In procesare     In asteptare     Date personale                                           | Formatul raportului PDF                       | Afişează Salveaz                                                                                          | ža sarcinilor sistemului                                |
| Parolă                                                                                                    | Apăsați pentru a se deplasa în "CF-12         |                                                                                                    |                                                         |

# Web software company Sistemul Informațional Automatizat "Cadastrul Fiscal" Ghidul Perceptorului Copyright © 2010 ALFA-SOFT, SRL

#### Figura 64 Raport Forma CF-12

Cod cadastral: | Statutul imobilului: Inactiv | Contribuabilii: Toți | Suma cotelor diferitâ de 1: Nu | Include history: Da | Numai cu relații temporare modificate: Da | Perioda pentru data de import: Nu

#### Raport forma CF-12 Tipărit la data de 1406.2010 CAHUL

#### Informație

cu privire la obiectele imobiliare la situația din 14.06.2010

| Detalii imobil                                          | Cod fiscal    | Contribuabil         | Statutul       | Drept de    | Cota parte  | Denumirea cotei       | In prop    | rietate    |
|---------------------------------------------------------|---------------|----------------------|----------------|-------------|-------------|-----------------------|------------|------------|
|                                                         |               |                      | contribuabilui | proprietate | quota Value | restriction Type Name | De la      | Pina la    |
| Cadastral code: 17010000155.00.000                      | •             |                      |                |             |             |                       |            |            |
| Denumirea: Casa individuala de locuit                   | 2002015011600 | VALENTINA ZAGORODNII | Activ          |             | 2,00000     | I                     | 01.01.2008 | 31.12.2008 |
| Suprafața: 0,07<br>Valoare: 108537,00                   | 2002015011600 | VALENTINA ZAGORODNII | Activ          |             | 1,50000     | I                     | 01.01.2009 | 31.12.2009 |
| Adresa: raionul Cahul, or. Cahul str.<br>Călărașilor, 4 | 2002015011600 | VALENTINA ZAGORODNII | Activ          |             | 1,00000     | I                     | 01.01.2010 | 31.12.2010 |
| Localitatea(CUATM): 1701                                | 0981802154109 | Gheorghe Zagorodnii  | Activ          |             | 0,50000     | г                     | 01.01.2009 | 31.12.2009 |
| Statutul: Activ                                         | 0981802154109 | Gheorghe Zagorodnii  | Activ          |             | 0,50000     | I                     | 01.01.2010 | 31.12.2010 |
|                                                         | 0981802154109 | Gheorghe Zagorodnii  | Activ          |             | 0,50000     | I                     | 01.01.2008 | 31.12.2008 |
| Cadastral code: 17010000155.01.000                      | •             |                      |                |             |             |                       |            |            |
| Denumirea: Casa de locuit                               | 2002015011600 | VALENTINA ZAGORODNII | Activ          |             | 2,00000     | г                     | 01.01.2008 | 31.12.2008 |
| Valoare: 610243,00                                      | 2002015011600 | VALENTINA ZAGORODNII | Activ          |             | 1,50000     | I                     | 01.01.2009 | 31.12.2009 |
| Adresa: raionul Cahul, or. Cahul str.<br>Călărașilor, 4 | 2002015011600 | VALENTINA ZAGORODNII | Activ          |             | 1,00000     | г                     | 01.01.2010 | 31.12.2010 |
| Localitatea(CUATM): 1701                                | 0981802154109 | Gheorghe Zagorodnii  | Activ          |             | 0,50000     | г                     | 01.01.2008 | 31.12.2008 |
| Statutut. Acuv                                          | 0981802154109 | Gheorghe Zagorodnii  | Activ          |             | 0,50000     | г                     | 01.01.2009 | 31.12.2009 |
|                                                         | 0981802154109 | Gheorghe Zagorodnii  | Activ          |             | 0,50000     | г                     | 01.01.2010 | 31.12.2010 |
| -                                                       |               |                      |                |             |             |                       |            |            |

#### 2.5.15 Interfața "CF-13"

Această interfață servește pentru generarea rapoartelor cu privire la proprietarii și coproprietarii bunurilor imobile cu destinație locativă (vezi Figura 65).

Pentru a genera raportul efectuați pașii următori:

- 1. În interfața "CF-13" introduceți parametrii de căutare în următoarele câmpuri:
  - La data de din calendar selectați data care va fi indicată în raport
  - Perioada bifaţi perioada pentru care doriţi să generaţi raportul: anul fiscal întreg sau perioada anumită. În al doilea caz indicaţi în câmpuri prevăzute începutul şi sfârşitul perioadei
  - **IFS** selectați inspectoratul fiscal de stat (în cazul utilizatorilor la nivel de IFS sau mai jos acest criteriu va fi preselectat)
  - Primăria selectați primăria și codul ei din lista pentru care doriți să generați raportul (pentru utilizatorii la nivel de primărie sau mai jos acest criteriu este preselectat)
  - Perceptor selectați perceptorul din lista propusă pentru primăria selectată

Notă - câmpul devine activ numai în cazul când Primăria a fost selectată

- **Codul contribuabilului** introduceți codul fiscal al contribuabilului (manual sau selectași din listă propusă) pentru care doriți să obțineți extras
- **Statut persoane** selectați pentru care tip de persoane doriți să efectuați raportul (fizice sau juridice)
- Valoarea obiectului de la până la introduceți în cifre (lei) limitele pentru valoarea obiectelor pentru care doriți să generați raportul
- Suprafaţa obiectului de la până la introduceţi în cifre limitele pentru suprafaţa obiectelor care va fi reflectată în raport
- Formatul raportului selectați formatul în care va fi prezentat raportul (PDF, MS Word, MS Excel)
- 2. Apăsați butonul Afișează în cazul când doriți ca rapoartele să fie generate imediat.

Sau

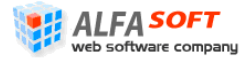

Apăsați butonul Salveaza pentru a pune comandă de generare a rapoartelor în rândul sarcinilor care vor fi executate de sistem după planul ei (de obicei acest proces durează timp de la o oră până la 24 de ore)

În cazul când a fost apăsat butonul Afişează va apărea o fereastră de dialog, în care Dvs puteți să selectați felul operației pe care doriți să efectuați cu rapoarte generate (salvarea sau deschiderea raportului).

În cazul când a fost apăsat butonul Salveaza înregistrarea sarcinii va apărea în lista elementului "Rapoarte generate în așteptare" din profilul principal.

Raportul generat este prezentat pe Figura 66

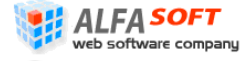

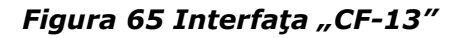

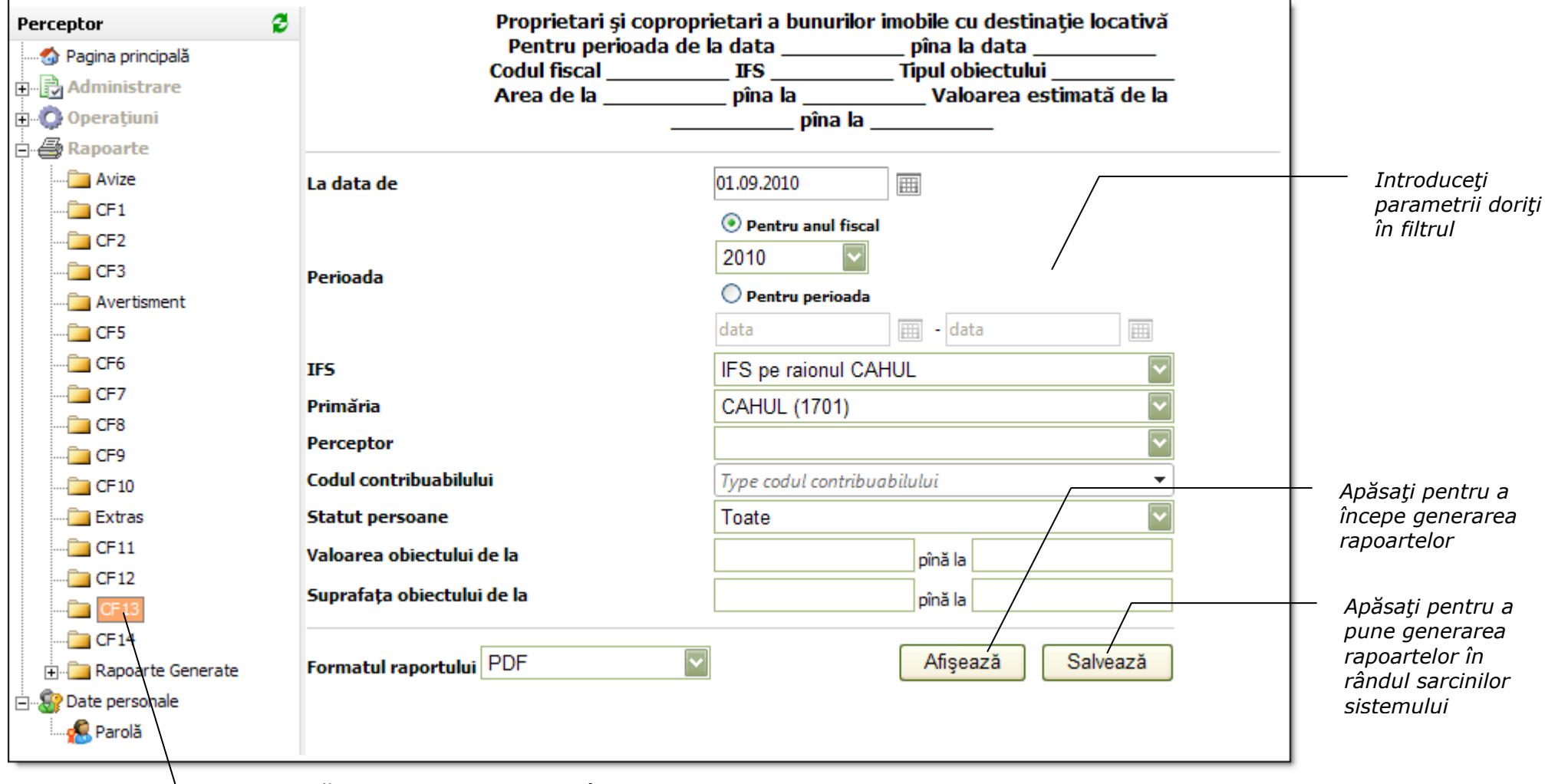

Apăsați pentru a se deplasa în "CF-13"

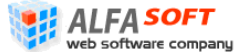

<sup>mpany</sup> Sistemul Informational Automatizat "Cadastrul Fiscal" Ghidul Perceptorului Copyright © 2010 ALFA-SOFT, SRL

#### Figura 66 Raport Forma CF-13

|                               |                                    | Propri             | etari și copropri<br>Pentru perio:                                          | etari a bunu<br>ada de la dat | rilor imobile<br>a <u>1/1/2010</u> | cu destin:<br>pîna la d | ație locativă (CF<br>ata <u>12/31/2010</u> | -13)             |          |                   |
|-------------------------------|------------------------------------|--------------------|-----------------------------------------------------------------------------|-------------------------------|------------------------------------|-------------------------|--------------------------------------------|------------------|----------|-------------------|
|                               |                                    | IFS                | pe municipiul Cl                                                            | HISINAU, se                   | ctor Centra                        | l Tipul obi             | iectului <u>locative</u>                   |                  |          |                   |
|                               |                                    | Area de            | e la <u>35</u> pîna la <u>10</u>                                            | <u>)0</u> Valoarea            | estimată de                        | la <u>10000</u>         | pîna la <u>10000</u>                       | <u>00</u>        |          |                   |
| Cod fiscal<br>(IDNP/<br>IDNO) | Nume,<br>Prenume<br>(denumirea AE) | Cod<br>cadastral   | Adresa                                                                      | Data<br>început               | Data<br>sfîrşit                    | Cota                    | Valoarea<br>estimate                       | Tipul obiectului | Area     | Valid/<br>Nevalid |
| 0950103030087                 | Garri Mensch                       | 01002020535.02.000 | mun. Chişinău,<br>sect. Centru str-la<br>1 Ciocîrliei, 7/1                  | 2/2/2010                      | 1/1/2100                           | 1.00000                 | 160811.00                                  | Locativ          | 36.70000 | Valid             |
| 0950103880101                 | Vladimir Molojen                   | 01002070101.01.108 | mun. Chişinău,<br>sect. Centru bd.<br>Ştefan cel Mare și<br>Sfânt, 3 ap.108 | 12/13/2000                    | 1/1/2100                           | 1.00000                 | 356006.00                                  | Locativ          | 40.90000 | Valid             |
| 0950103880156                 | Nadejda Cepraga                    | 01002060194.04.000 | mun. Chişinău,<br>sect. Centru str.<br>Mihai Eminescu,<br>53                | 1/12/2009                     | 1/1/2100                           | 1.00000                 | 107552.00                                  | Locativ          | 35.60000 | Valid             |
| 0950106887178                 | ZAHAR<br>BRANISTE                  | 01002080151.04.010 | mun. Chişinău,<br>sect. Centru str.<br>Bulgară, 9 ap.10                     | 1/1/2010                      | 12/31/2010                         | 1.00000                 | 132213.00                                  | Locativ          | 67.60000 | Valid             |
| 0950106887204                 | Lilia Tverdun                      | 01002050102.01.143 | mun. Chişinău,<br>sect. Centru str.<br>Armeneasca, 30<br>ap.143             | 12/30/2002                    | 1/1/2100                           | 1.00000                 | 654501.00                                  | Locativ          | 73.30000 | Valid             |
| 0950108896453                 | Lidia Vicol                        | 01002070108.01.149 | mun. Chişinău,<br>sect. Centru bd.<br>D.Cantemir, 3<br>ap.149               | 8/24/2000                     | 1/1/2100                           | 1.00000                 | 334938.00                                  | Locativ          | 51.10000 | Valid             |
| 0950108896615                 | Victor Breguta                     | 01002010111.01.038 | mun. Chişinău,<br>sect. Centru str.<br>Ialoveni, 96 ap.38                   | 8/19/2005                     | 1/1/2100                           | 1.00000                 | 261598.00                                  | Locativ          | 48.30000 | Valid             |
| 0950108897195                 | TIMOFEI SPINU                      | 01002130117.01.012 | mun. Chişinău,<br>sect. Centru str.<br>Vl.Korolenko, 3<br>ap.12             | 1/1/2010                      | 12/31/2010                         | 1.00000                 | 238138.00                                  | Locativ          | 42.50000 | Valid             |

## 2.5.16 Interfața "CF-14"

Această interfață servește pentru generarea rapoartelor cu privire la proprietarii bunurilor imobile cu destinație nelocativă (vezi Figura 67).

Pentru a genera raportul efectuați pașii următori:

- 1. În interfața "CF-14" introduceți parametrii de căutare în următoarele câmpuri:
  - La data de din calendar selectați data care va fi indicată în raport
  - Perioada bifaţi perioada pentru care doriţi să generaţi raportul: anul fiscal întreg sau perioada anumită. În al doilea caz indicaţi în câmpuri prevăzute începutul şi sfârşitul perioadei
  - **IFS** selectați inspectoratul fiscal de stat (în cazul utilizatorilor la nivel de IFS sau mai jos acest criteriu va fi preselectat)
  - Primăria selectați primăria și codul ei din lista pentru care doriți să generați raportul (pentru utilizatorii la nivel de primărie sau mai jos acest criteriu este preselectat)
  - Perceptor selectați perceptorul din lista propusă pentru primăria selectată

Notă - câmpul devine activ numai în cazul când Primăria a fost selectată

- Codul contribuabilului introduceți codul fiscal al contribuabilului (manual sau selectași din listă propusă) pentru care doriți să obțineți extras
- **Statut persoane** selectați pentru care tip de persoane doriți să efectuați raportul (fizice sau juridice)
- Valoarea obiectului de la până la introduceți în cifre (lei) limitele pentru valoarea obiectelor pentru care doriți să generați raportul
- Suprafaţa obiectului de la până la introduceţi în cifre limitele pentru suprafaţa obiectelor care va fi reflectată în raport
- Tipul Obiectului selectați tipul obiectelor cu destinație nelocativă pentru care doriți să generați raportul (toate, comerciale; garaje, pomicol)
- Formatul raportului selectați formatul în care va fi prezentat raportul (PDF, MS Word, MS Excel)
- 2. Apăsați butonul Afișează în cazul când doriți ca rapoartele să fie generate imediat.

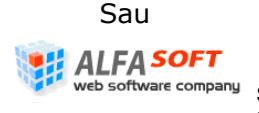

Apăsați butonul Salveaza pentru a pune comandă de generare a rapoartelor în rândul sarcinilor care vor fi executate de sistem după planul ei (de obicei acest proces durează timp de la o oră până la 24 de ore)

În cazul când a fost apăsat butonul Afişează va apărea o fereastră de dialog, în care Dvs puteți să selectați felul operației pe care doriți să efectuați cu rapoarte generate (salvarea sau deschiderea raportului).

În cazul când a fost apăsat butonul Salveaza înregistrarea sarcinii va apărea în lista elementului "Rapoarte generate în așteptare" din profilul principal.

Raportul generat este prezentat pe Figura 68.

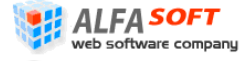

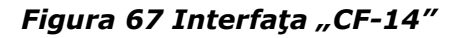

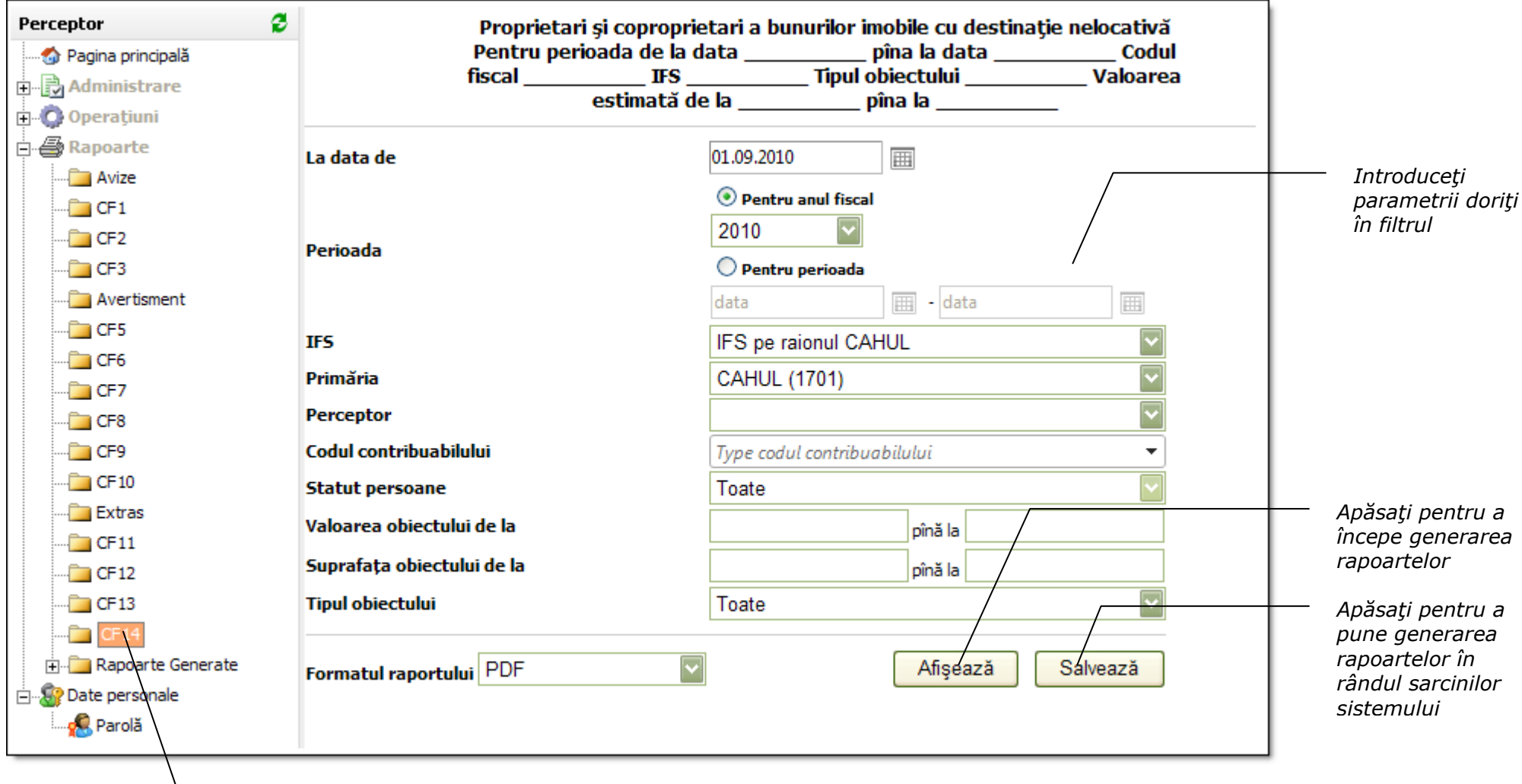

Apăsați pentru a se deplasa în "CF-14"

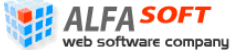

<sup>company</sup> Sistemul Informational Automatizat "Cadastrul Fiscal" Ghidul Perceptorului Copyright © 2010 ALFA-SOFT, SRL
#### Figura 68 Raport Forma CF-14

#### Proprietari și coproprietari a bunurilor imobile cu destinație nelocativă Pentru perioada de la data 01.01.2010 pîna la data 31.12.2010

Raport forma CF-14

- IFS pe municipiul CHISINAU, sector Ciocana Tipul obiectului Toate

Valoarea estimată de **la** 10000\_ pîna la 1000000

| Cod fiscal<br>(IDNP/<br>IDNO) | Nume,<br>Prenume<br>(denumirea AE) | Cod<br>cadastral            | Adresa                                                                   | Data<br>început | Data<br>sfîrşit | Cota    | Valoarea<br>estimate | Tipul obiectului | Area      | Valid/<br>Nevalid |
|-------------------------------|------------------------------------|-----------------------------|--------------------------------------------------------------------------|-----------------|-----------------|---------|----------------------|------------------|-----------|-------------------|
| 0950308898224                 | Gheorghe Mardari                   | 01003110159.01.<br>129.000  | mun. Chisinau,<br>sect. Ciocana str.<br>P.Zadnipru, 10                   | 15.06.2006      | 01.01.210<br>0  | 1,00000 | 113924,00            | Comerciale       | 44,40000  | Valid             |
| 0950407886100                 | Tatiana Focsa                      | 01003100018.09.<br>060.000  | mun. Chisinau,<br>sect. Ciocana str.<br>N.Milescu-<br>Spataru, 2/1 nr.60 | 16.12.2002      | 01.01.210<br>0  | 1,00000 | 92412,00             | Garaje           | 52,90000  | Valid             |
| 0950708899681                 | Tatiana Coada                      | 01003110158.01.<br>142.000  | mun. Chisinau,<br>sect. Ciocana bd.<br>Mircea cel Batrîn,<br>10 nr.142   | 19.06.2001      | 01.01.210<br>0  | 0,66670 | 999196,00            | Comerciale       | 76,60000  | Valid             |
| 0951011542309                 | Valeriu Foca                       | 01003080314.01.<br>0000.000 | mun. Chisinau,<br>sect. Ciocana str.<br>Mesterul Manole,<br>5            | 26.07.2006      | 01.01.210<br>0  | 1,00000 | 197871,00            | Comerciale       | 127,60000 | Valid             |
|                               |                                    | 01003080315.01.<br>0000.000 | mun. Chisinau,<br>sect. Ciocana str.<br>Mesterul Manole,<br>5            | 26.07.2006      | 01.01.210<br>0  | 1,00000 | 282870,00            | Comerciale       | 170,70000 | Valid             |
| 0951411890781                 | Ninel Neagu                        | 01003130369.01.<br>202.000  | mun. Chisinau,<br>sect. Ciocana bd.<br>Mircea cel Batrîn,<br>48          | 18.03.2009      | 01.01.210<br>0  | 0,34000 | 286666,00            | Garaje           | 57,80000  | Valid             |
|                               |                                    | 01003130369.01.<br>202.000  | mun. Chisinau,<br>sect. Ciocana bd.<br>Mircea cel Batrîn,<br>48          | 18.03.2009      | 01.01.210<br>0  | 0,32000 | 286666,00            | Garaje           | 57,80000  | Valid             |
|                               |                                    | 01003130369.01.<br>201.000  | mun. Chisinau,<br>sect. Ciocana bd.<br>Mircea cel Batrîn,<br>48          | 09.04.2009      | 01.01.210<br>0  | 0,33330 | 286666,00            | Garaje           | 57,80000  | Valid             |

# 2.6 Interfața "Rapoarte Generate"

Această interfață servește pentru reflectarea tuturor rapoartelor care la moment au fost generate de sistem și sânt disponibile pentru acțiuni ulterioare (încărcarea, printarea, salvarea la calculator). Rapoartele generate sânt prezentate în forma unui grid (vezi Figura 69 Interfața "Rapoarte Generate") și pot fi filtrate conform tipului de raport și numirii raportului.

Rapoartele se păstrează în grid tot timpul. În caz când doriți să eliminați un raport sau un grup de rapoarte efectuați următoarele acțiuni

- 1. Selectați înregistrări corespunzătoare în listă (folosiți combinații de tastele Shift+click sau Ctrl+click pentru a efectua selecția unui grup de înregistrări)
- 2. În meniul gridului apăsați Alte acțiuni Elimină Înregistrarea.

| Apăsați      | pentru a deschide                                              |
|--------------|----------------------------------------------------------------|
| meniul       | gridului                                                       |
| Alte functii | Apăsați pentru a elimina<br>înregistrările selectate din listă |

Pentru a uşura lucrul cu înregistrările privind rapoartele generate folosiţi right-click al mausului pe corpul înregistrării. Cu ajutorul meniului de context puteţi să efectuaţi următoarele acţiuni:

- Deschiderea înregistrării
- Tipărirea înregistrării

| Reînnoire                                 | a înregistrării                                                     | pe înregistrare pentru a<br>deschide meniul de context |
|-------------------------------------------|---------------------------------------------------------------------|--------------------------------------------------------|
| Nume<br>str_31_August<br>str_Alexandru_Pu | reporttype  scheduleddate  beschide inregistrarea  Tipar  Reinoeste | Selectați acțiunea necesară<br>din meniul de context   |

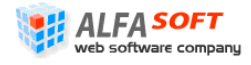

Ff at which the state of the state of the st

# 2.6.1 Interfața "Rapoarte Generate în Procesare"

Această interfață servește pentru reflectarea tuturor rapoartelor care la moment se generează de sistem (vezi Figura 70 Interfața "Rapoarte Generate în Procesare"). Când generarea raportului este terminată înregistrarea lui se elimină din grid. Rapoartele sânt prezentate în forma unui grid și pot fi filtrate conform tipului de raport și numirii raportului.

# 2.6.2 Interfața "Rapoarte Generate în Așteptare"

Această interfață servește pentru reflectarea tuturor rapoartelor care la moment stau în rând pentru a fi generate (vezi **Figura 71 Interfața "Rapoarte Generate în Așteptare"**). Când generarea raportului se începe înregistrarea lui se elimină din gridul rapoartelor generate și apare în gridul rapoartelor generate în procesare. Rapoartele sânt prezentate în forma unui grid și pot fi filtrate conform tipului de raport și numirii raportului.

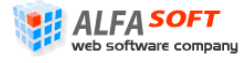

| Perceptor 🔰 😫 🌂 🙀       | 3                 |                                |              |               |                     |               |            |       | _  |
|-------------------------|-------------------|--------------------------------|--------------|---------------|---------------------|---------------|------------|-------|----|
| 🖙 🌀 Pagina principală   | Tip de raport     | - Toate -                      |              |               |                     |               |            |       | ~  |
| - 🔂 Administrare        | Nume raport       |                                |              |               |                     |               |            |       |    |
|                         |                   |                                |              |               |                     |               |            |       |    |
| 🛛 🎯 Gestiunea conturilo | r                 |                                |              |               |                     |               | Renunta    | Cauta | re |
|                         | Alte functii 👻    |                                |              |               |                     |               | 3          | 26    | 3  |
|                         | user              | Nume                           | reporttype 📥 | scheduleddate | ifs                 | mary code     | report for | mat   | 2  |
| Acordare scutiri        | Maria Ilie Secara | str_Saharov_id992              | Aviz         | 27.05.2010    | IFS pe raionul ANE. | . ANENII NOI  | PE         | DF    | ^  |
| Rapoarte                | Maria Ilie Secara | str_Suvorov_id993              | Aviz         | 27.05.2010    | IFS pe raionul ANE. | . ANENII NOI  | PE         | DF    |    |
| Avize                   | Vasilie Iurie     | <pre>str_Nicolae_Sulac_i</pre> | Aviz         | 27.05.2010    | IFS pe raionul ANE. | . ANENII NOI  | PE         | DF    |    |
|                         | Vasilie Iurie     | str_Matrosov_id995             | Aviz         | 27.05.2010    | IFS pe raionul ANE. | . ANENII NOI  | PE         | DF    |    |
|                         | Vasilie Iurie     | str_Morilor_id996              | Aviz         | 27.05.2010    | IFS pe raionul ANE. | . ANENII NOI  | PE         | DF    |    |
|                         | Vasilie Iurie     | str_Nucarilor_id997            | Aviz         | 27.05.2010    | IFS pe raionul ANE. | . ANENII NOI  | PE         | DF    |    |
|                         | Vasilie Iurie     | str_Victoriei_id1016           | Aviz         | 27.05.2010    | IFS pe raionul ANE. | . ANENII NOI  | PE         | DF    |    |
|                         | Maria Ilie Secara | str_Primăverii_id1018          | Aviz         | 27.05.2010    | IFS pe raionul ANE. | . ANENII NOI  | PE         | DF    |    |
|                         | Vasilie Iurie     | str_Viilor_id1019              | Aviz         | 27.05.2010    | IFS pe raionul ANE. | . ANENII NOI  | PE         | )F    |    |
|                         | Maria Ilie Secara | str_Puşchin_id1021             | Aviz         | 27.05.2010    | IFS pe raionul ANE. | . ANENII NOI  | PE         | )F    |    |
|                         | Vasilie Iurie     | str_Visinilor_id1023           | Aviz         | 27.05.2010    | IFS pe raionul ANE. | . ANENII NOI  | PE         | DF    |    |
|                         | Vasilie Iurie     | str_Vişinilor_id1025           | Aviz         | 27.05.2010    | IFS pe raionul ANE. | . ANENII NOI  | PE         | DF    |    |
|                         | stefanvoda        | str_Constructorilor            | . Aviz       | 27.05.2010    | IFS pe raionul STE  | . STEFAN-VODA | PE         | DF    |    |
| Rapoarte Generat        | Bostan Maria      | Report_634105904               | Aviz         | 27.05.2010    | IFS pe raionul SIN  | . COPACENI    | PE         | DF    |    |
| În procesare            | stefanvoda        | str_Dmitrie_Cantem             | Aviz         | 27.05.2010    | IFS pe raionul STE  | . STEFAN-VODA | PE         | DF    |    |
| 🦾 🚞 În aşteptare        | stefanvoda        | str_Florilor_id1031            | Aviz         | 27.05.2010    | IFS pe raionul STE  | . STEFAN-VODA | PE         | )F    |    |
| J 🔠 Date personale      | stefanvoda        | str_Frunze_id1034              | Aviz         | 27.05.2010    | IFS pe raionul STE  | . STEFAN-VODA | PE         | )F    |    |
|                         | stefanvoda        | str_Ion_Creangă_id             | . Aviz       | 27.05.2010    | IFS pe raionul STE  | . STEFAN-VODA | PC         | DF    |    |

– Apăsați pentru a se deplasa în "Rapoarte generate"

| Figura 70 Interfața "R | Rapoarte Gene     | rate în Procesa   | re″          |               |                      | Folosiți filtru | <i>I de căutare</i> | I          |
|------------------------|-------------------|-------------------|--------------|---------------|----------------------|-----------------|---------------------|------------|
| Perceptor 🛛 😫 🔏 🚼 🕻    | Tip de raport     | - Teste -         |              |               |                      |                 |                     |            |
| 💮 Pagina principală    | np de rapore      | - Toate -         |              |               |                      |                 |                     |            |
| 🗄 🔂 Administrare       | Nume raport       |                   |              |               |                      |                 |                     |            |
| 🖨 🔘 Operațiuni         |                   |                   |              |               |                      |                 | Descripto           | Castana    |
|                        | -                 |                   |              |               |                      |                 | Renunta             | Cautare    |
|                        | <u> </u>          |                   |              |               |                      |                 | ٩                   | <b>X</b> 🔿 |
|                        | user              | Nume              | reporttype 📥 | scheduleddate | ifscode              | marycode        | reportform          | nat 🌾      |
| Acordare scutiri       | Sacicov Rodica    | Report_63412272   | Aviz         | 16.06.2010    | IFS pe raionul FAL   | . CHETRIS       | PDF                 | 2          |
| 🖻 🚑 Rapoarte           | Olga Melnic       | raionul_Edineț    | Aviz         | 16.06.2010    | IFS pe raionul EDI   | . EDINET        | PDF                 |            |
| Avize                  | Olga Melnic       | raionul_Edineţ_or | . Aviz       | 16.06.2010    | IFS pe raionul EDI   | . EDINET        | PDF                 |            |
|                        | Sacicov Rodica    | Report_63412212   | Aviz         | 15.06.2010    | IFS pe raionul FAL   | . CHETRIS       | PDF                 |            |
| CE2                    | Olga Melnic       | raionul_Edineţ_or | . Aviz       | 17.06.2010    | IFS pe raionul EDI   | . EDINET        | PDF                 |            |
|                        | Olga Melnic       | raionul_Edineţ_or | . Aviz       | 17.06.2010    | IFS pe raionul EDI   | . EDINET        | PDF                 |            |
|                        | Vasilie Iurie     | Report_63412449   | CF1          | 18.06.2010    | IFS pe raionul ANE.  | ANENII NOI      | Excel               |            |
|                        | -1                | Report_63412455   | CF1          | 18.06.2010    | IFS pe municipiul B. | BALTI           | PDF                 |            |
|                        | Lilia Godina      | Report_63412466   | CF1          | 18.06.2010    | IFS pe raionul ORH   | EI ORHEI        | PDF                 |            |
|                        | Valeriu Cebotari  | Report_63412468   | CF1          | 18.06.2010    | IFS pe municipiul C. | SEC.RISCANI     | PDF                 |            |
|                        | Maria Ilie Secara | Report_63412368   | CF1          | 17.06.2010    | IFS pe raionul ANE.  | ANENII NOI      | Excel               |            |
| CF11                   | Turcan            | Report_63412369   | CF1          | 17.06.2010    | IFS pe raionul RIS   | . RISCANI       | PDF                 |            |
| CF12                   | Maria Ilie Secara | Report_63412371   | CF1          | 17.06.2010    | IFS pe raionul ANE.  | ANENII NOI      | Excel               |            |
| 🖻 🚞 Rapoarte Generate  | Vasilie Iurie     | Report_63412371   | CF1          | 17.06.2010    | IFS pe raionul ANE.  | ANENII NOI      | PDF                 |            |
| 👘 💼 În procesare       | Maria Ilie Secara | Report_63412371   | CF1          | 17.06.2010    | IFS pe raionul ANE.  | ANENII NOI      | Excel               |            |
| 🋄 În aşteptare         | Maria Ilie Secara | Report_63412371   | CF1          | 17.06.2010    | IFS pe raionul ANE.  | ANENII NOI      | Excel               |            |
| 🗄 🕼 🚱 Date personale   | Maria Ilie Secara | Report_63412371   | CF1          | 17.06.2010    | IFS pe raionul ANE.  | ANENII NOI      | Excel               |            |
|                        | Maria Ilie Secara | Report_63412371   | CF1          | 17.06.2010    | IFS pe raionul ANE.  | ANENII NOI      | Excel               |            |

Apăsați pentru a se deplasa în "Rapoarte generate în procesare"

ALFA SOFT web software company Sistemul Informațional Automatizat "Cadastrul Fiscal" Ghidul Perceptorului Copyright © 2010 ALFA-SOFT, SRL

| Figura 71 Interfața                             | "Rapoarte Genei | rate în Aștepta     | re″          |               |                     | Folosiți filtrul | de căutare |            |    |
|-------------------------------------------------|-----------------|---------------------|--------------|---------------|---------------------|------------------|------------|------------|----|
| Perceptor 😫 🔏 🕻                                 | 🛛 Tip de raport | - Toate -           |              |               |                     |                  |            | ~          | 1  |
|                                                 | Nume raport     |                     |              |               |                     |                  |            |            |    |
| 🖻 🜍 Operațiuni                                  |                 |                     |              |               |                     |                  | Renunta    | Cautare    |    |
| <b>S</b> Gestiunea conturik<br><b>A</b> Amânări | Alte functii 👻  |                     |              |               |                     |                  | G          | <b>x</b> 6 | 3  |
|                                                 | e user          | Nume                | reporttype 🔺 | scheduleddate | ifscode             | marycode         | reportform | nat        | 18 |
| http://www.scutiri                              | Maria Bologa    | raionul_Riscani_sa  | Aviz         | 22.06.2010    | IFS pe raionul RIS  | SINGURENI        | PDF        |            | 1  |
| 🖻 🚑 Rapoarte                                    | Carolina Pintea | str_Ştefan_cel_Mare | Aviz         | 22.06.2010    | IFS pe raionul RIS  | COSTESTI         | PDF        |            |    |
|                                                 | Carolina Pintea | str_Ştefan_cel_Mare | Aviz         | 22.06.2010    | IFS pe raionul RIS  | COSTESTI         | PDF        |            |    |
|                                                 | Carolina Pintea | str_Prieteniei      | Aviz         | 22.06.2010    | IFS pe raionul RIS  | COSTESTI         | PDF        |            |    |
|                                                 | Veisa           | Report_63412799     | Aviz         | 22.06.2010    | IFS pe municipiul C | . SEC.BUIUCANI   | PDF        |            |    |
| CE3                                             | Costetchi Maria | Report_63412817     | Aviz         | 22.06.2010    | IFS pe raionul ANE  | . CALFA          | Excel      |            |    |
| CE5                                             | Costetchi Maria | Report_63412818     | Aviz         | 22.06.2010    | IFS pe raionul ANE  | . CALFA          | PDF        |            |    |
|                                                 | Costetchi Maria | Report_63412818     | Aviz         | 22.06.2010    | IFS pe raionul ANE  | . CALFA          | PDF        |            |    |
|                                                 | Costetchi Maria | Report_63412818     | Aviz         | 22.06.2010    | IFS pe raionul ANE  | . CALFA          | Excel      |            |    |
|                                                 | Olga Melnic     | str_Sfintul_Vasile  | Aviz         | 22.06.2010    | IFS pe raionul EDI  | EDINET           | PDF        |            |    |
|                                                 | Olga Melnic     | str_Sfintul_Vasile  | Aviz         | 22.06.2010    | IFS pe raionul EDI  | EDINET           | PDF        |            |    |
| CF11                                            | Olga Melnic     | str_Valentin_Rosca  | Aviz         | 22.06.2010    | IFS pe raionul EDI  | EDINET           | PDF        |            |    |
|                                                 | Olga Melnic     | str_Valentin_Roşca  | Aviz         | 22.06.2010    | IFS pe raionul EDI  | EDINET           | PDF        |            |    |
| 🖻 🧰 Rapoarte Generat                            | e Oxana Condrea | str_A_Puskin        | Aviz         | 22.06.2010    | IFS pe municipiul C | . SEC.RISCANI    | PDF        |            |    |
| 🔤 În procesare                                  | Costetchi Maria | Report_63412826     | Aviz         | 22.06.2010    | IFS pe raionul ANE  | . CALFA          | Excel      |            |    |
| 🋄 În aşteptare                                  | Carolina Pintea | Report_63412815     | CF1          | 22.06.2010    | IFS pe raionul RIS  | COSTESTI         | PDF        |            |    |
| 🗄 🕼 Date personale                              | Carolina Pintea | Report_63412819     | CF1          | 22.06.2010    | IFS pe raionul RIS  | COSTESTI         | PDF        |            |    |
|                                                 | ion             | Report_63412801     | CF1          | 22.06.2010    | IFS pe raionul NIS  | NISPORENI        | Excel      |            |    |

Apăsați pentru a se deplasa în "Rapoarte generate în procesare"

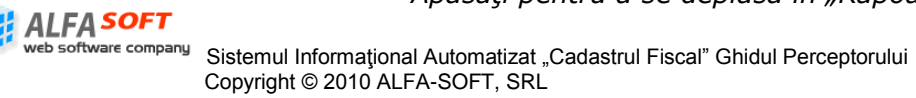

# 2.7 Interfața "Date Personale"

Această interfață servește pentru introducerea și redactarea datelor personale ale perceptorului (vezi **Figura 72 Interfața "Date Personale**"). Astfel de date se păstrează în sistem și se indică pe toate rapoarte care perceptorul generează. Interfața este prezentată în chip de o formă cu câmpuri în care se introduc datele despre perceptorul autentificat în sistem.

Câmpurile formei "Date Personale" sunt:

- Login câmpul care se completează de sistem în dependenţă de utilizatorul autentificat (nu se redactează)
- Adresa adresa locului de lucru al perceptorului
- **Prenume** se indică prenumele perceptorului
- **Nume** se indică numele perceptorului
- City (Oraș) oraș al inspectoratului fiscal în care lucrează perceptorul
- Create Date se completează de sistem automat în cazul introducerii modificărilor în adresă (nu se redactează)
- Zip code Codul Poștal al inspectoratului fiscal în care lucrează perceptorul
- E-mail se înscrie e-mail al perceptorului
- Last Login Date data ultimii autentificări în sistem efectuată de utilizatorul dat (se completează de sistem)
- Informații de Contact informație adăugătoare privind numerele de telefon, telefon mobil, etc.
- **Comment** se indică comentariile proprii în caz de necesitate.

Pentru a salva datele introduse sau modificările efectuate folosiți butonul

### 2.7.1 Interfața "Parolă"

Această interfață servește pentru schimbarea parolei ale utilizatorului înregistrat în sistem. Pentru acest scop se introduce parola nouă și se confirmă (vezi **Figura 73 Interfața "Parolă"**).

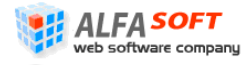

| erceptor            | 3                                 |                                |                 |                     |        |  |  |  |  |
|---------------------|-----------------------------------|--------------------------------|-----------------|---------------------|--------|--|--|--|--|
| 🕤 Pagina principală |                                   |                                | •               |                     |        |  |  |  |  |
| Administrare        | Login                             | scoroi                         |                 |                     |        |  |  |  |  |
| Operațiuni          | Adresa                            | str. 31 August - 18/2 or.Cahul |                 |                     |        |  |  |  |  |
| 🚑 Rapoarte          | Prenume                           | Coroi                          | Email           |                     |        |  |  |  |  |
| 🚞 Rapoarte Generate | Nume                              | Svetlana                       | Last Login Date | 22.06.2010          |        |  |  |  |  |
| in procesare        | City                              | Cahul                          |                 |                     |        |  |  |  |  |
| In așteptare        | Create Date                       | 07.06.2007                     |                 |                     |        |  |  |  |  |
| Parolă              | Zip Code                          |                                |                 |                     |        |  |  |  |  |
| ~                   | Informații de                     | telefonul 2-34-69              |                 |                     | ~      |  |  |  |  |
|                     | contact                           |                                |                 |                     |        |  |  |  |  |
|                     |                                   |                                |                 |                     | $\sim$ |  |  |  |  |
|                     | Comment                           |                                |                 |                     | ×      |  |  |  |  |
|                     |                                   |                                |                 |                     |        |  |  |  |  |
|                     |                                   |                                |                 | Update Date prersor | nale   |  |  |  |  |
|                     |                                   | Apăsati pentru a               | salva/reînnoi m | nodificări de       |        |  |  |  |  |
| aura 73 Interfata D | arolă"                            |                                | dat             | te efectuate        |        |  |  |  |  |
|                     |                                   |                                |                 |                     |        |  |  |  |  |
| arcoptor            |                                   |                                |                 |                     |        |  |  |  |  |
| rceptor             | New Password:                     | ******                         |                 |                     |        |  |  |  |  |
| rceptor             | New Password:                     | •••••                          |                 |                     |        |  |  |  |  |
| rceptor             | New Password:<br>Confirm Password |                                |                 |                     |        |  |  |  |  |

Sistemul Informațional Automatizat "Cadastrul Fiscal" Ghidul Perceptorului Copyright © 2010 ALFA-SOFT, SRL